# 入力支援ツール(AMED収支決算書集計ツール)の利用について(マニュアル)

## 「補助金」版

経費区分が<mark>補助金</mark>の場合の説明です。

※この収支決算書集計ツールに入力する場合の収支決算書は、実績報告書に添付したものを ご準備頂きます。なお、この収支決算書での入力登録を行う時点で修正等を行って当機構へ再 提出している場合は再提出した、修正後の入力をお願いします。

※e-Radシステムのヘルプデスクでは、このマニュアルの問い合わせには対応しておりません。

経費区分が委託費の場合は「委託費」版をご参照ください

令和4年度会計実績登録改訂版(2023年6月)

## 入力支援ツール(AMED収支決算書集計ツール)の利用について 会計実績情報の登録

- ●e-Rad (府省共通研究開発システム)への実績報告の登録のうち、会計実績情報の登録は、実績報告 書の「収支決算書」の情報をe-Radへ登録することとなります。
- e-Radではインポート用に「CSVファイル編集ツール」を提供していますが、AMEDの委託事業及び補助事 業において、事業の実施形態から、このCSVファイル編集ツールをそのまま利用する場合は煩雑な入力 作業となります。そこで、AMEDが研究開発代表者に提供させていただく支援ツールは、研究開発代表 者が自身の「収支決算書(Excelファイル)」の他に、同じ課題IDの研究開発分担者(再委託先を除く。) の「収支決算書(Excelファイル)」を一括して入力することにより、e-Radの提供するCSVファイル編集ツー ルに取込可能なCSVファイルを作成するものです。
- ●このツールは、e-RadのCSVファイル編集ツールにあわせてWindowsでのみの対応となっています。恐れ入りますが、Windows以外のOSのパソコンをお使いの方は、Windows搭載のパソコンをご準備いただくか、またはe-Radへ直接入力をお願いいたします。

## e-Rad (府省共通研究開発システム)の実績報告の登録における 研究開発分担者への編集権限設定に伴う取扱について

●e-Rad (府省共通研究開発システム)のシステム改修に伴い、実績報告の登録にあたって、研究開発分担者への 登録内容の編集権限が設定できることになっています。この場合の支援ツールの利用について説明します。

- ▶ 研究開発代表者のみが実績報告を登録し申請することに変更はありません。
- ▶ 編集権限を設定した研究開発分担者に実績報告を登録させるためには、まず、研究開発代表者がe-Radへの登録を開始して一時保存(登録開始直後に無記入のまま一時保存することも可)の状態にします。
- ▶ 研究開発分担者は該当の課題が一時保存の状態になっていることを確認して登録を実施します。研究開発代表者が登録 を開始するまでは登録画面に入るための「入力画面」ボタンが表示されません。
- ▶ 研究開発代表者はAMEDが提供する支援ツールをそのまま利用してインポートすることができます。しかし、研究開発分担 者は支援ツールを利用できませんので直接手で入力していただく必要があります。
- ▶ 研究開発分担者のうち、再委託先については研究開発代表者の収支決算書に会計実績が併記されているため、編集権限は設定せず、研究開発代表者が支援ツールを利用して登録することとなります。
- ▶ 研究開発代表者が登録開始直後に無記入のまま一時保存し、研究開発分担者に先に入力させた場合の支援ツールの利用には注意が必要です。CSVファイル編集ツールの操作およびe-Radシステムへのインポートは「修正」として実施する必要があります。

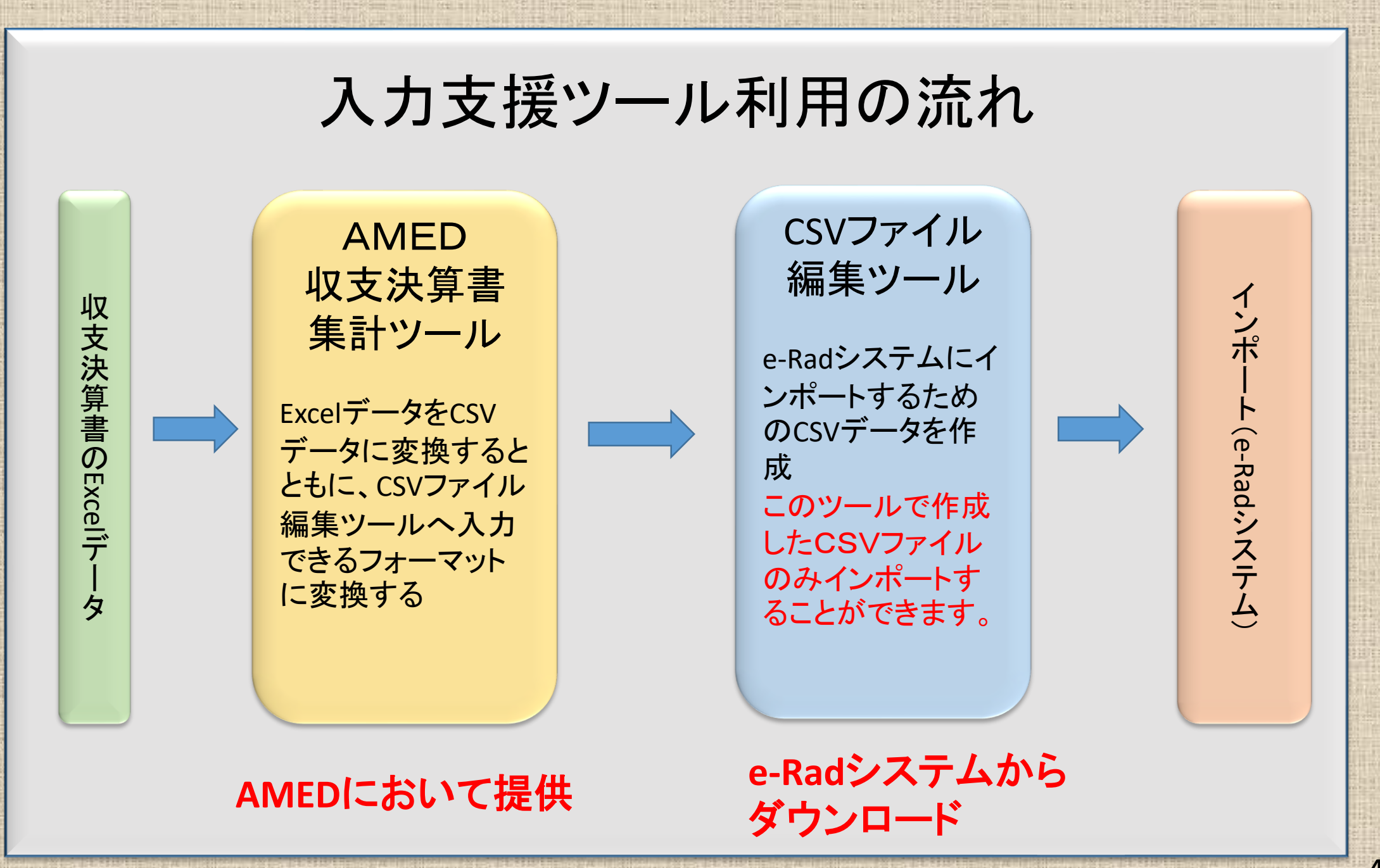

#### AMED収支決算書集計ツール(Ver.7.00\_8)の概要

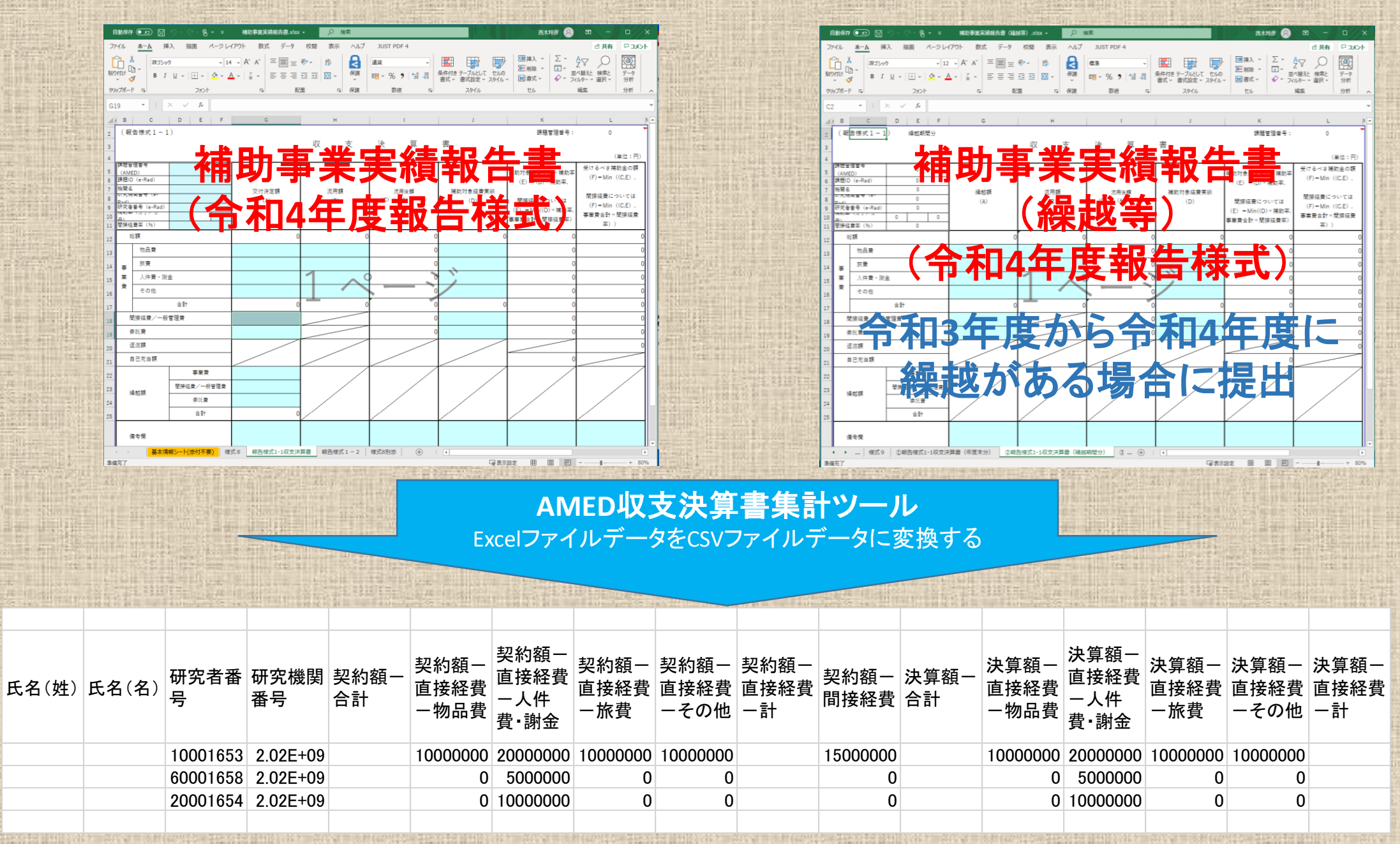

#### 補助事業 実績報告書ファイルの保存

| 自動保                                       | 存 🖅 🗄                                | ୨°୯° <b>%  -</b> = | 補助事業実績報告書.xlsx                                                                                                 | • 🔎 検索             | ŝ   |                 |                                      | 西木玲彦 🔗                                                        | <b>b</b> – 0                                              | ×    |
|-------------------------------------------|--------------------------------------|--------------------|----------------------------------------------------------------------------------------------------|--------------------|-----|-----------------|--------------------------------------|---------------------------------------------------------------|-----------------------------------------------------------|------|
| ファイル                                      | 木-ム 挿                                | 入 描画 ページレ          | イアウト 数式 データ                                                                                                    | 校閲 表示              | ヘルプ | JUST PDF 4      |                                      |                                                               | 13 共有 🖓 コ                                                 | 4/2  |
| ĥ                                         | メ 游ゴシック                              | 7 ~ 14             | 4 ~ A^ A = = =                                                                                                 | ≫~ eb              |     | 通貨 ~            |                                      | , 翻挿入 ~ Σ ·                                                   | 27 0                                                      |      |
| 貼り付け                                      | S I                                  | ⊻ -   ⊞ -   🖉 - 🚪  | ▲ •   " • = = =                                                                                                | 豆豆園~               | 保護  | ☞~% 9 🐄 📲       | 条件付き テーブルとして セルの<br>書式 - 書式設定 - スタイル |                                                               | い替えと 検索と データ<br>(ルター ~ 選択 ~ 分析                            | 7    |
| クリップボ・                                    | - F 15                               | フォント               | 同一副                                                                                                    | 置。                 | 保護  | 数値 5            | スタイル                                 | tzu                                                           | 編集 分析                                                     | ~    |
| G19                                       | - : :                                | × ~ f <sub>x</sub> |                                                                                                    |                    |     |                 |                                      |                                                               |                                                           | ~    |
| в                                         | с                                    | D E F              | G                                                                                                    | Н                  |     | I.              | J                                    | к                                                             | L                                                         |      |
| 2 (                                       |                                      | )                  |                                                                                                    |                    |     |                 |                                      | 課題管理番号:                                                       | 0                                                         | 7    |
| 3                                         |                                      |                    |                                                                                                    | 収支                 | z   | 決 算             | 書                                    |                                                               |                                                           |      |
|                                           | 管理書表                                 |                    | 1                                                                                                    |                    |     |                 |                                      | 1                                                             | (単位:)                                                     | F)   |
| ) (Al                                     | <br>MED)<br>D (e-Rad)                |                    | 4                                                                                                    |                    |     |                 |                                      | 補助対象経費実績×補助率                                                  | <ul> <li>受けるべき補助金の習</li> <li>(F) = Min ((C,E))</li> </ul> | Ħ.   |
| 機關                                        | 2<br>2                               |                    | 交付決定額                                                                                                    | 流用額                |     | 流用後顧            | 補助対象経費実績                             | (E) =(D)× 備助半,                                                |                                                           |      |
| 》<br>Bod<br>研究                            | ···································· |                    | (A)                                                                                                    | (B)                |     | (C) = (A) + (B) | (D)                                  | 間接経費については                                                     | <ul> <li>         ・         ・         ・</li></ul>         |      |
| о <mark>териу</mark><br>( <del>П.</del> 0 | + (J] / J                            |                    |                                                                                                    |                    |     |                 |                                      | <ul> <li>(E) = Min((D)× 補助率,</li> <li>事業費合計×間接経費率)</li> </ul> | 事業費合計×間接経験                                                | ₹    |
| 1 間接                                      | 経費率(%)<br>※考                         |                    |                                                                                                    |                    | 0   |                 |                                      | 0                                                             | 半))                                                       |      |
| 2                                         | 物品費                                  |                    |                                                                                                    |                    |     | ,<br>,          |                                      | ,<br>,                                                        |                                                           |      |
| 3                                         | 故毒                                   |                    |                                                                                                    |                    |     |                 |                                      | 0                                                             |                                                           |      |
| 1 事                                       | 人件費・謝                                | <u></u>            |                                                                                                    | 1                  | 0   |                 | 1                                    | 0                                                             |                                                           |      |
| 費                                         | その他                                  | <u> </u>           |                                                                                                    |                    |     |                 |                                      | 0                                                             |                                                           |      |
| 2                                         |                                      | 合計                 | 0                                                                                                    | -                  | 0   |                 |                                      | 0                                                             |                                                           | 0    |
|                                           | 間接経費/一般                              | 管理費                |                                                                                                    |                    |     | (               | )                                    | 0                                                             |                                                           | 0    |
|                                           | 委託費                                  |                    |                                                                                                    |                    |     | (               | )                                    | 0                                                             |                                                           | 0    |
|                                           | 返還額                                  |                    |                                                                                                    |                    |     |                 |                                      |                                                               |                                                           | 0    |
| 1                                         | 自己充当額                                |                    |                                                                                                    |                    |     |                 |                                      | 0                                                             |                                                           | -    |
| 2                                         |                                      | 事業費                |                                                                                                    | <u> </u>           | /   | /               | /                                    |                                                               | /                                                         | 7    |
| 3                                         | 0 +++ 95                             | 間接経費/一般管理費         |                                                                                                    | /                  | /   |                 |                                      |                                                               |                                                           |      |
| 4                                         | 裸瓲観                                  | 委託費                |                                                                                                    |                    |     |                 |                                      |                                                               |                                                           |      |
| 5                                         |                                      | 合計                 | 0                                                                                                    |                    |     |                 |                                      |                                                               |                                                           |      |
|                                           |                                      |                    |                                                                                                    |                    |     |                 |                                      |                                                               |                                                           |      |
|                                           | 備考欄                                  |                    |                                                                                                    |                    |     |                 |                                      |                                                               |                                                           |      |
| (<br>**/#=====                            | 基本情                                  | 報シート(添付不要) 様       | 式 8 報告様式1-1収支決                                                                                                 | 算書 報告様式1           | - 2 | 様式8別添 (+)       | : (                                  |                                                               |                                                           | P00/ |
| ≜11菌元 ∫                                   | In the second                        | 1231-12-12-12-12   | LAND DE LA PARTICIPACIÓN DE LA PARTICIPACIÓN DE LA PARTICIPACIÓN DE LA PARTICIPACIÓN DE LA PARTICIPACIÓN DE LA | 111 21 1 1 1 1 1 1 |     |                 | し 劇 表力                               | 했다. 변 변 변                                                     | 100 21 10 10 10 10 10 10                                  | 00%  |

※AMED収支決算書集計ツールのご利用にあたっては、最新の 令和4年度の報告様式を御利用ください。 収支決算書の課題管理番号、課題ID、研 究機関番号、研究者番号、機関名の記入 漏れはないかご確認ください。 番号は半角で記入しますが、番号の前後に空 欄がないことを確認してください。 空欄も1桁とカウントし、エラーの原因となります。

**研究機関番号** 「o(ゼロ)」から始まる機関番号は、"数字"では なく"半角文字列"で10桁「0000111111(例)」と 入力してください。 研究機関に所属していない研究者の研究機関 番号は「ZZZZZZZZZZ」と英文字半角大文字で 「Z」を10桁入力してください。

研究者番号 当該研究課題の応募の単位が「研究者」単位 ではなく「研究機関」単位の場合には、"数字" ではなく"半角文字列"で8桁「0000000」と入力 してください。

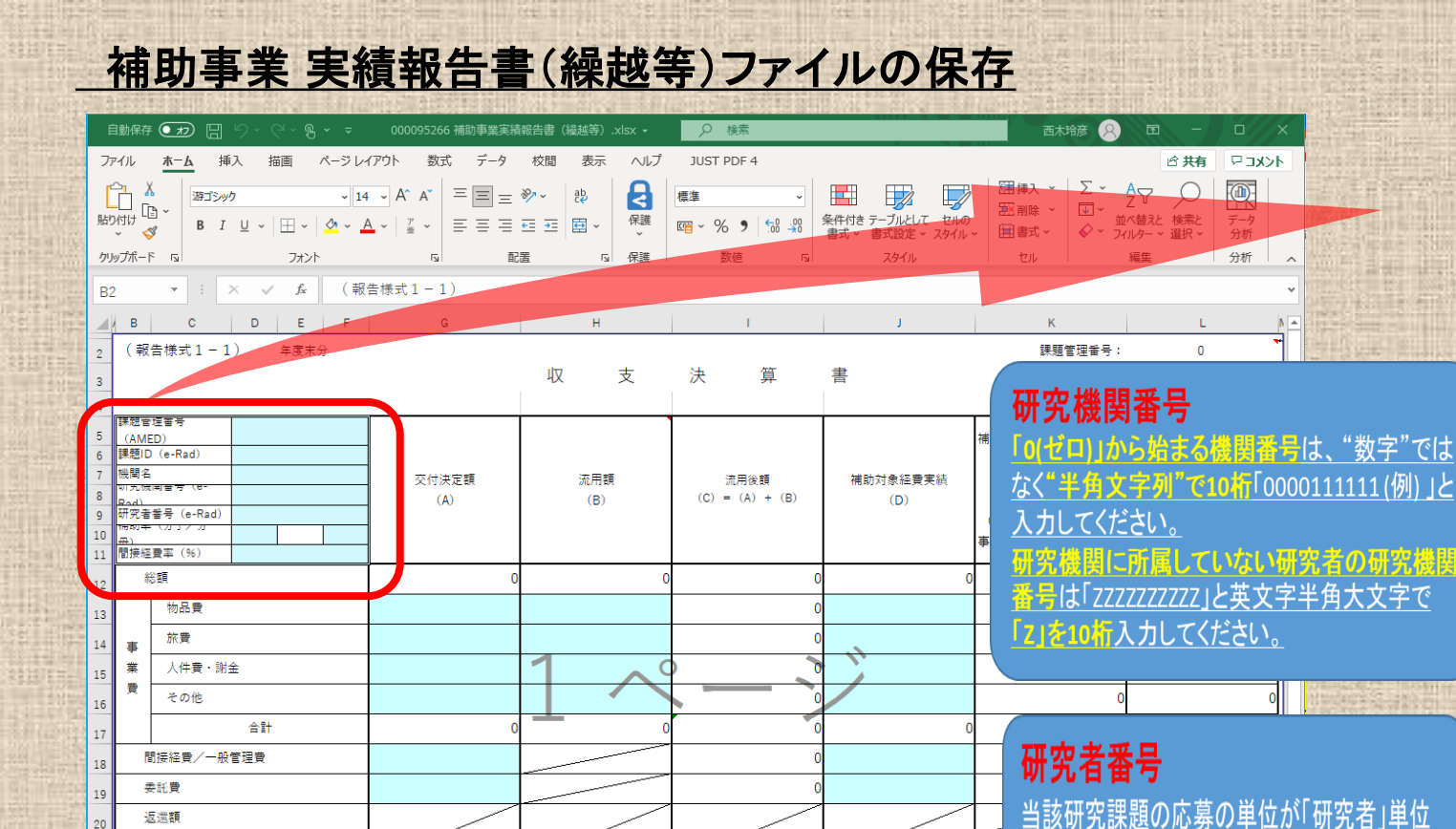

自己充当額

縵越額

備老楣

隹儘宗

事業費

間接経費/一般管理費

委託費 合計

◆ ▶ … ①報告様式1-1収支決算書(年度未分) ②報告様式1-1収支決算書(繰越期間分) ③報告様式1 … ④ : ◀

<u>同じ課題で前年度からの繰越がある場合は収支決算書(繰越等)を同じフォルダに保存します。</u>

収支決算書の課題管理番号、課題 ID、機関名、研究機関番号、研究者 番号の記入漏れはないかご確認くだ さい。

番号は半角で記入しますが、番号の 前後に空欄がないことを確認してく ださい。 空欄も1桁とカウントし、エラーの原 因となります。

※AMED収支決算書集計ツールのご利用にあたっては、最新の 令和4年度の報告様式を御利用ください。

ではなく

ではなく"半

してください。

研究機関|単位の場合には、"数字'

と入力

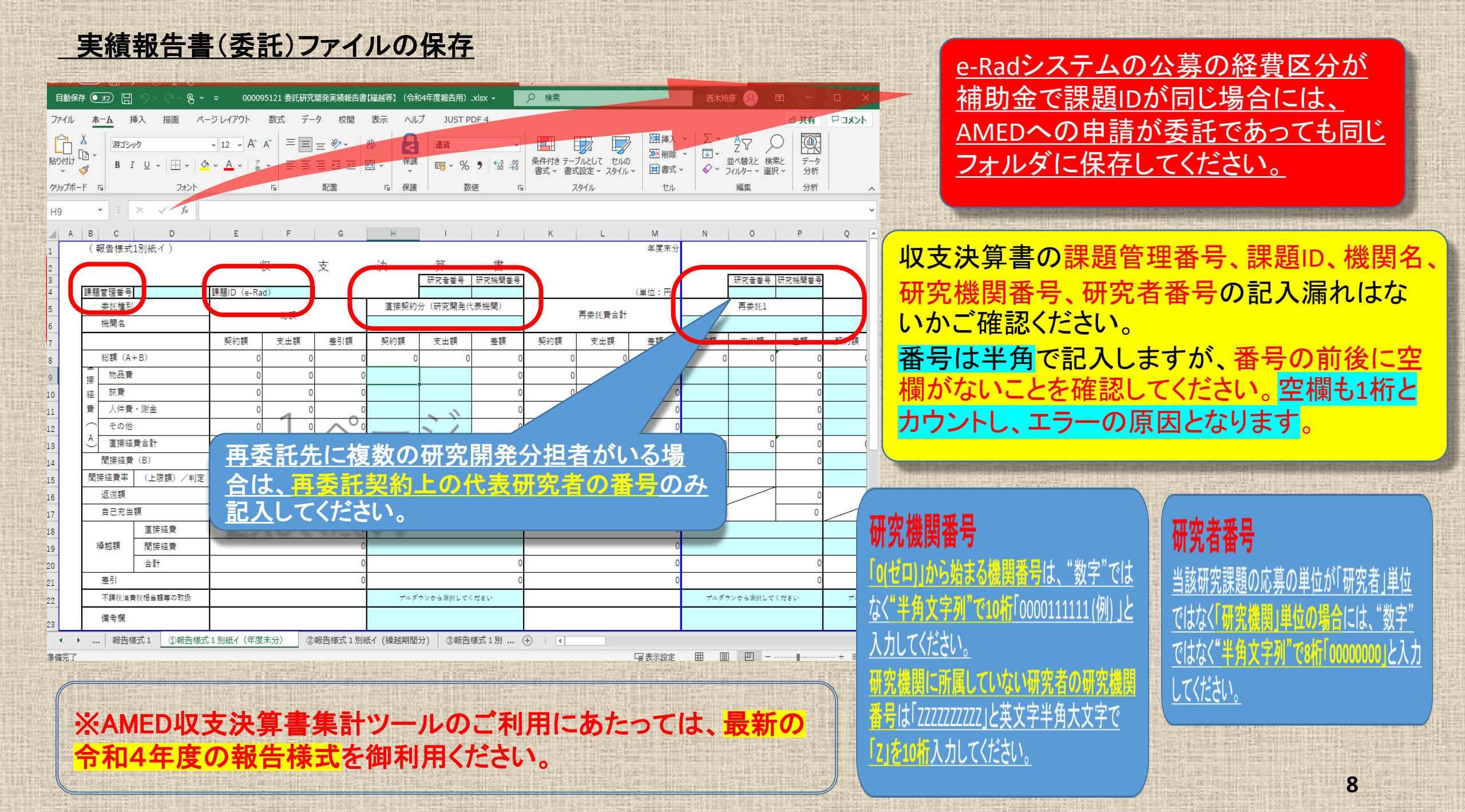

はじめに収支決算書を保存するためのフォルダを作成し、収支決算書のファイルを保存してください。

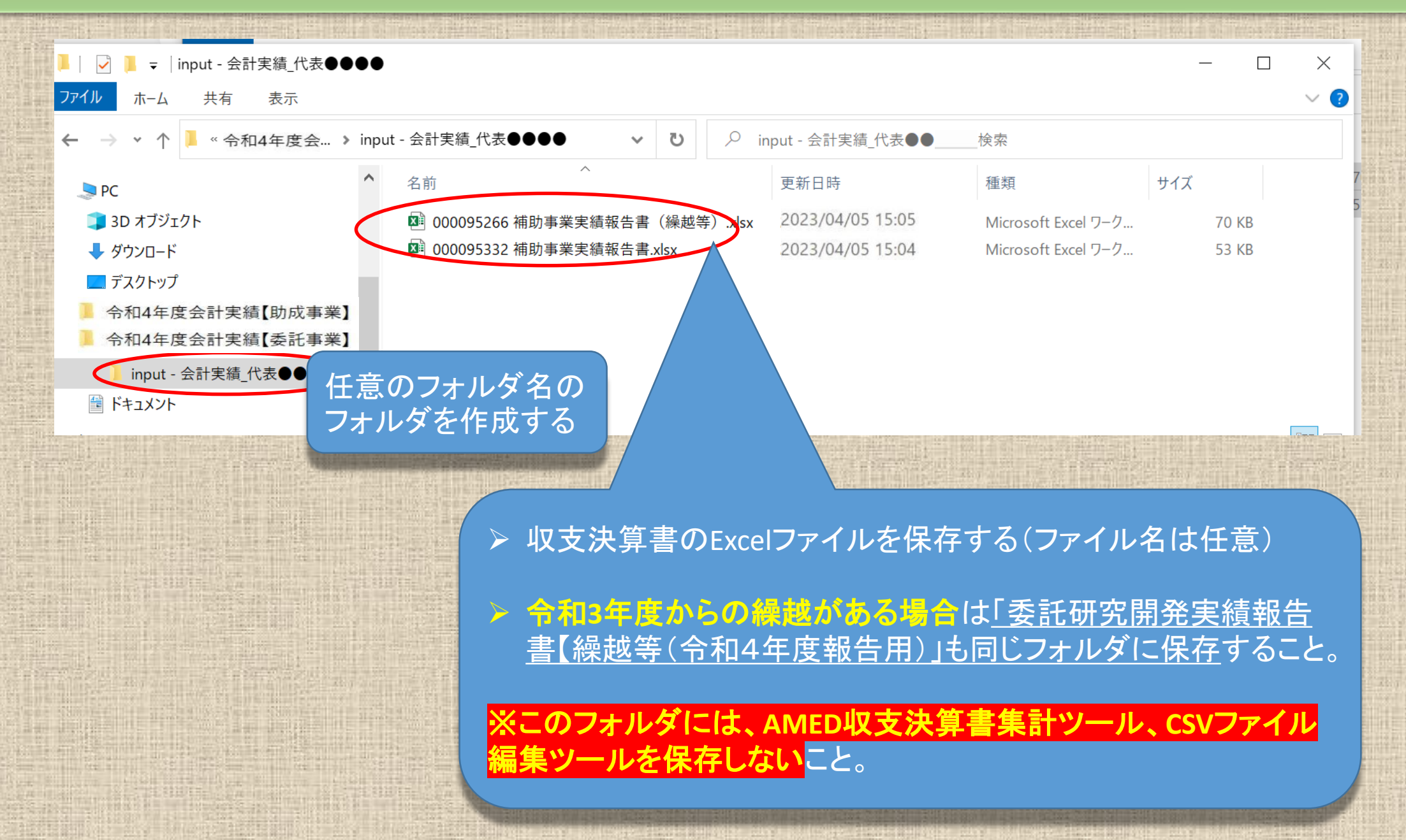

## 収支決算書のフォルダの準備ができましたら AMED収支決算書集計ツールを起動します。

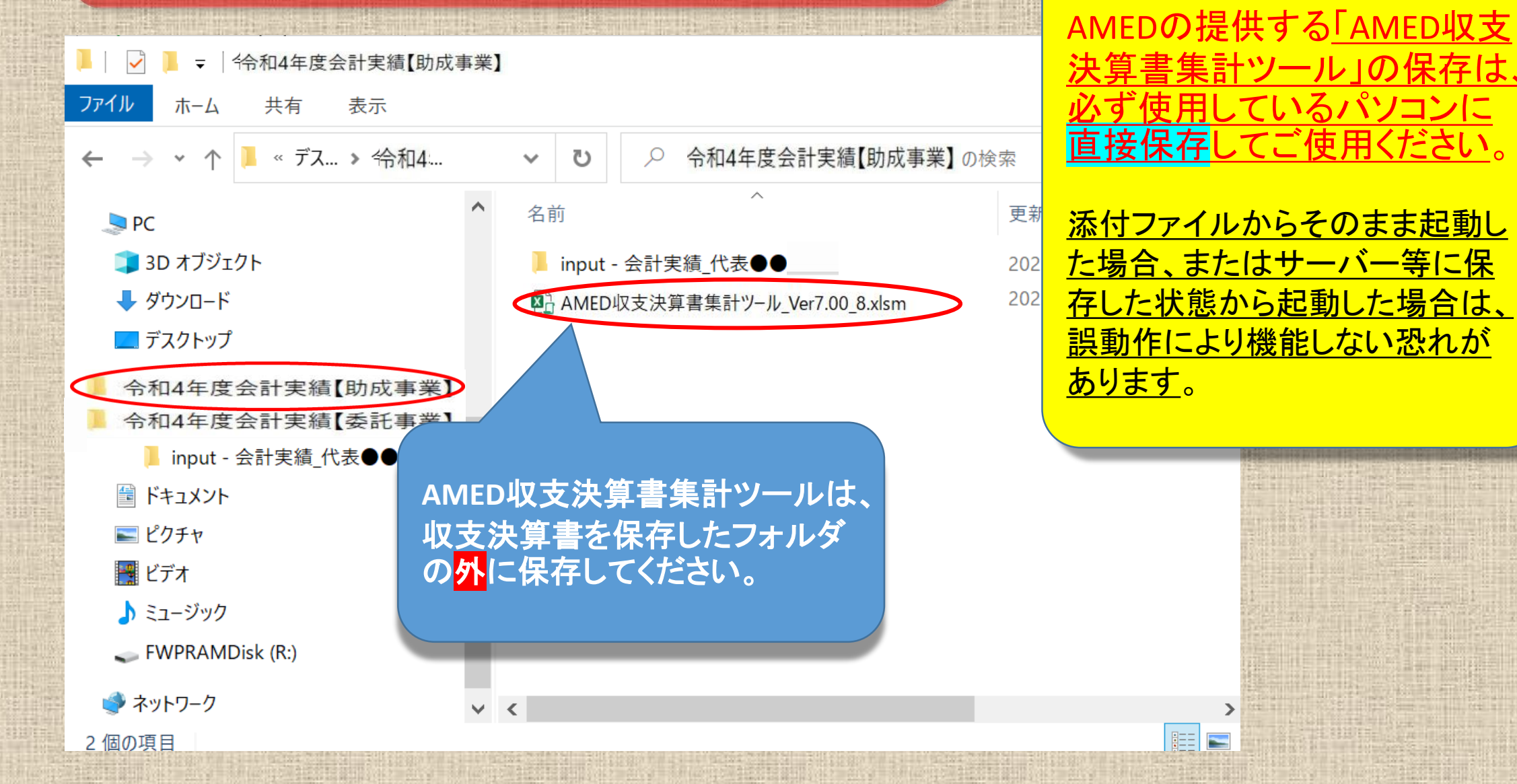

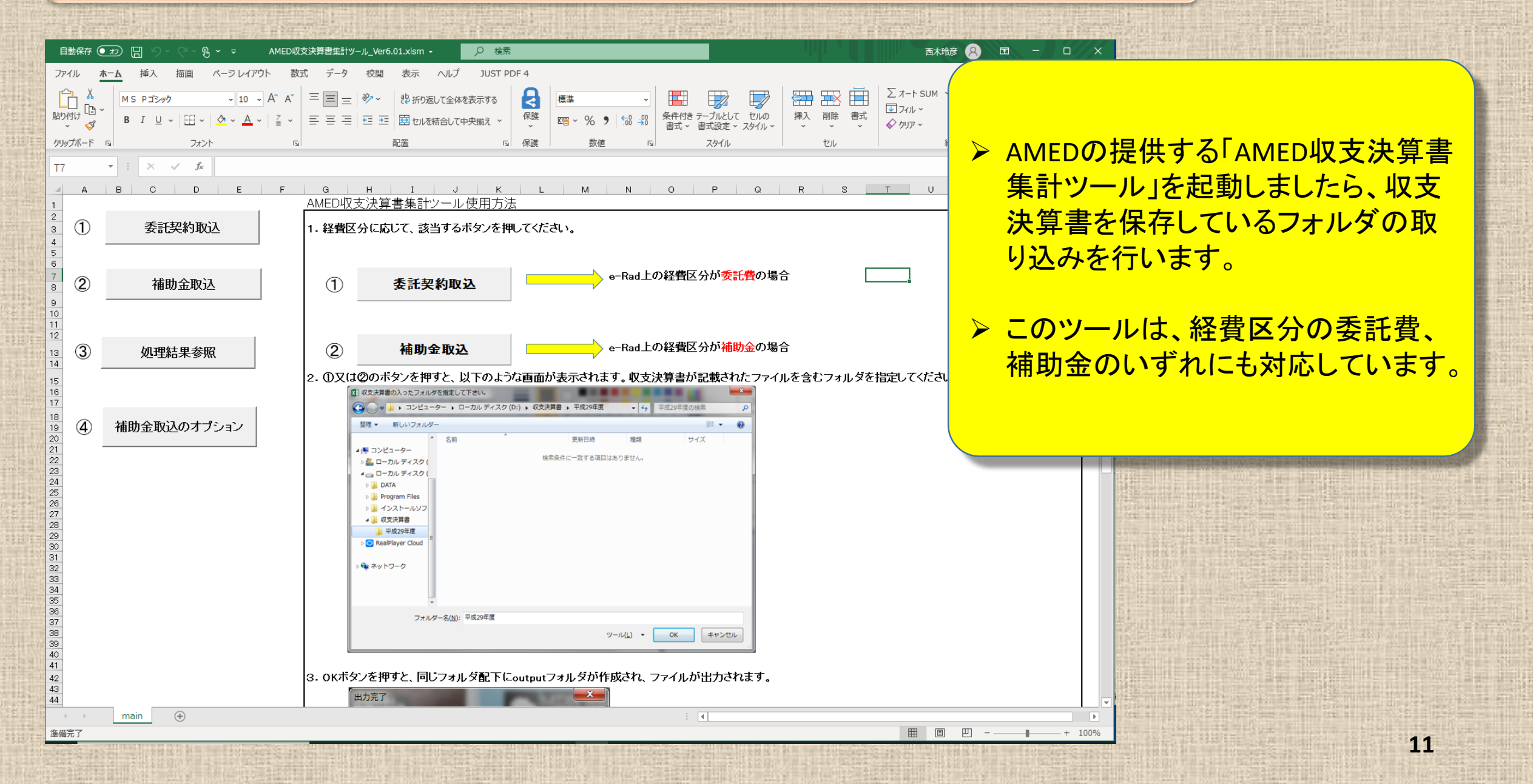

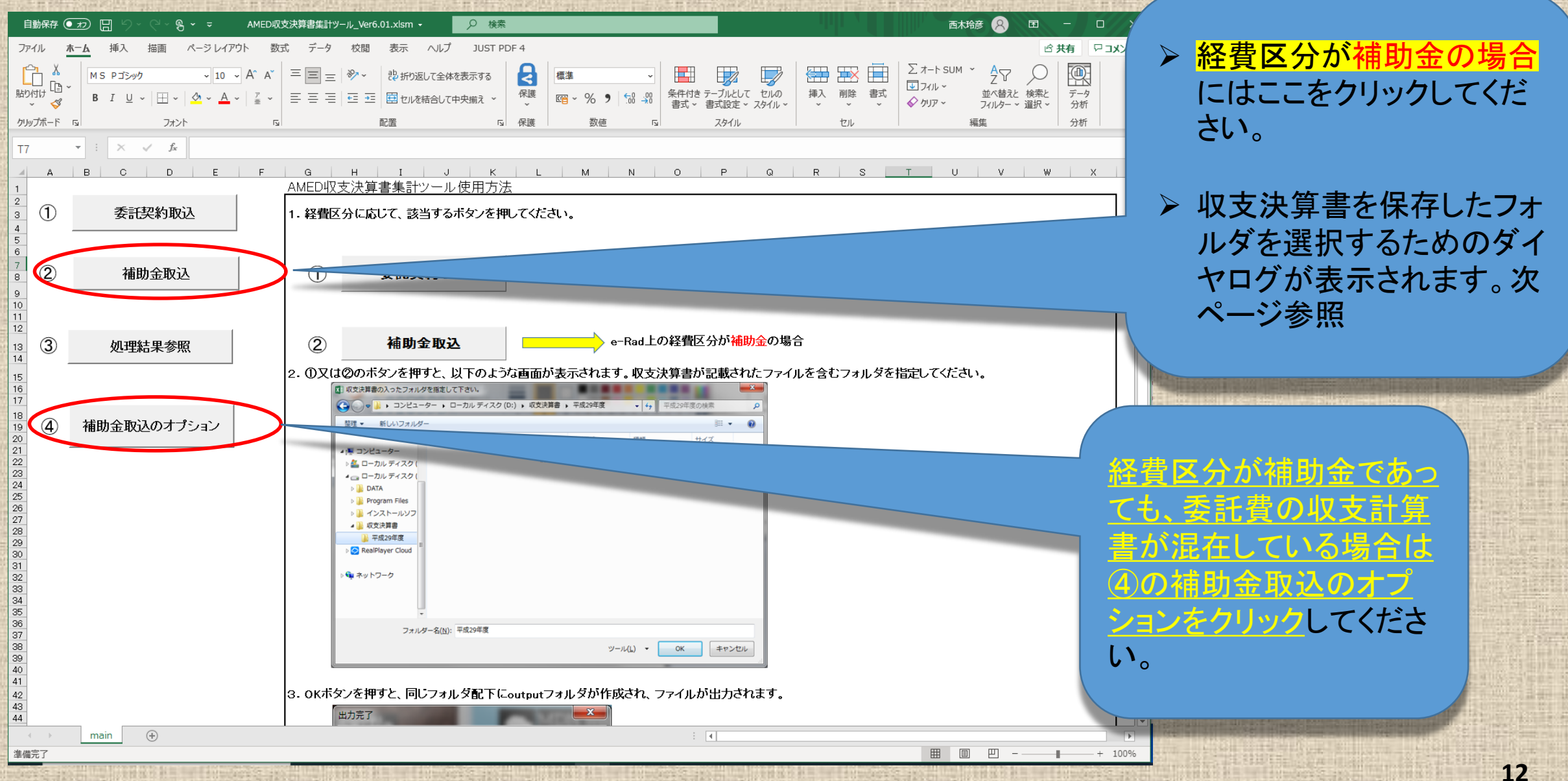

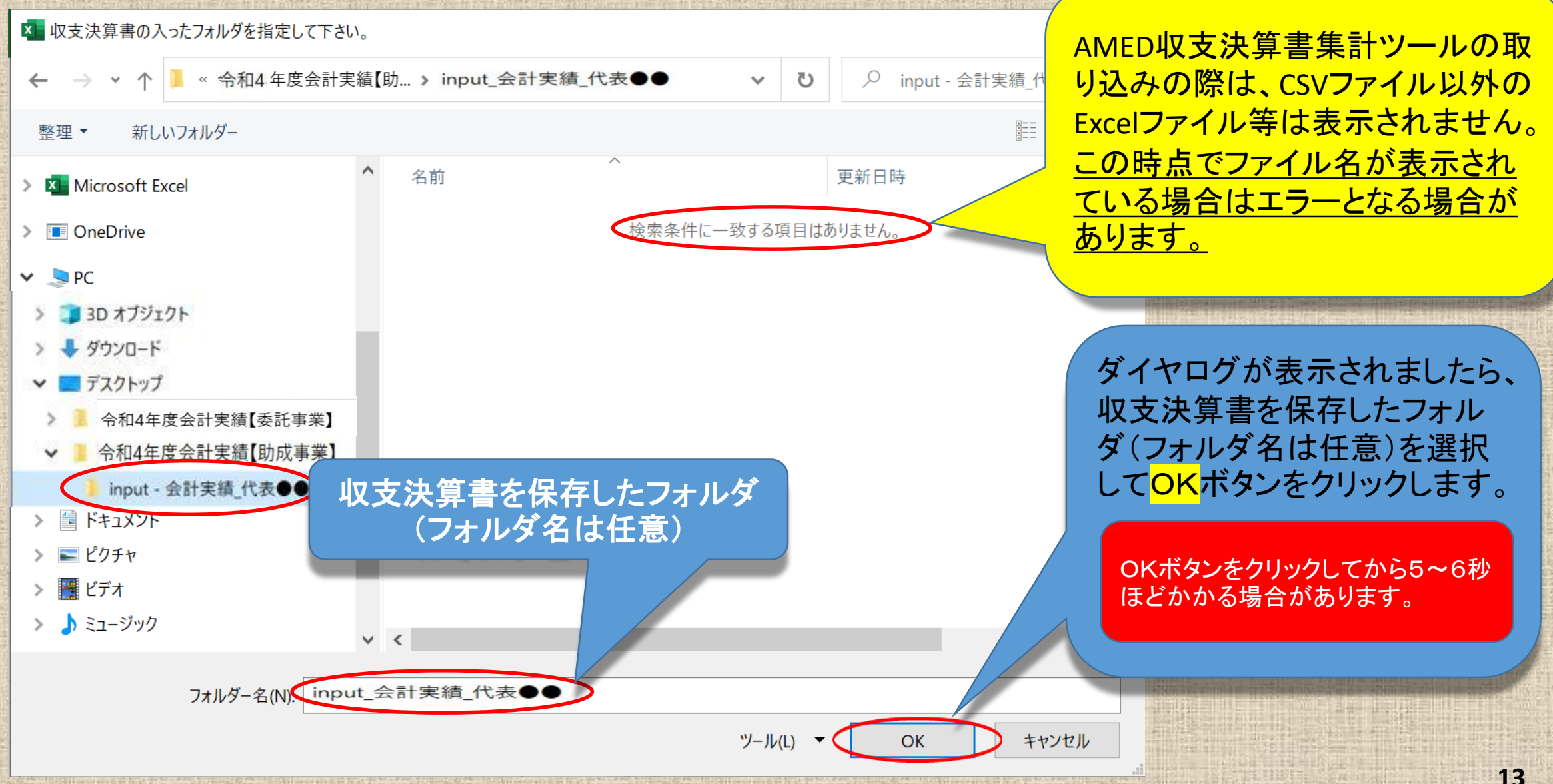

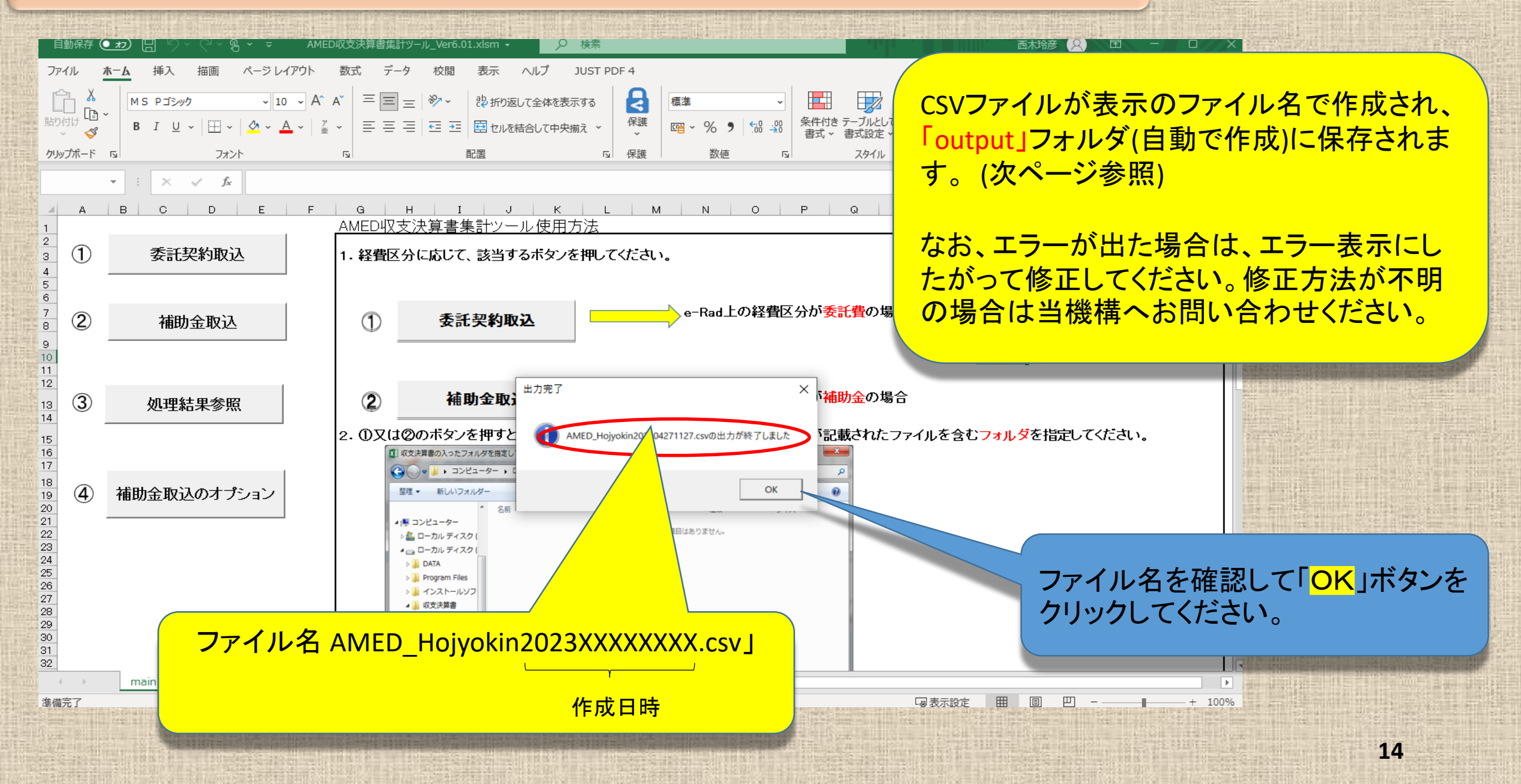

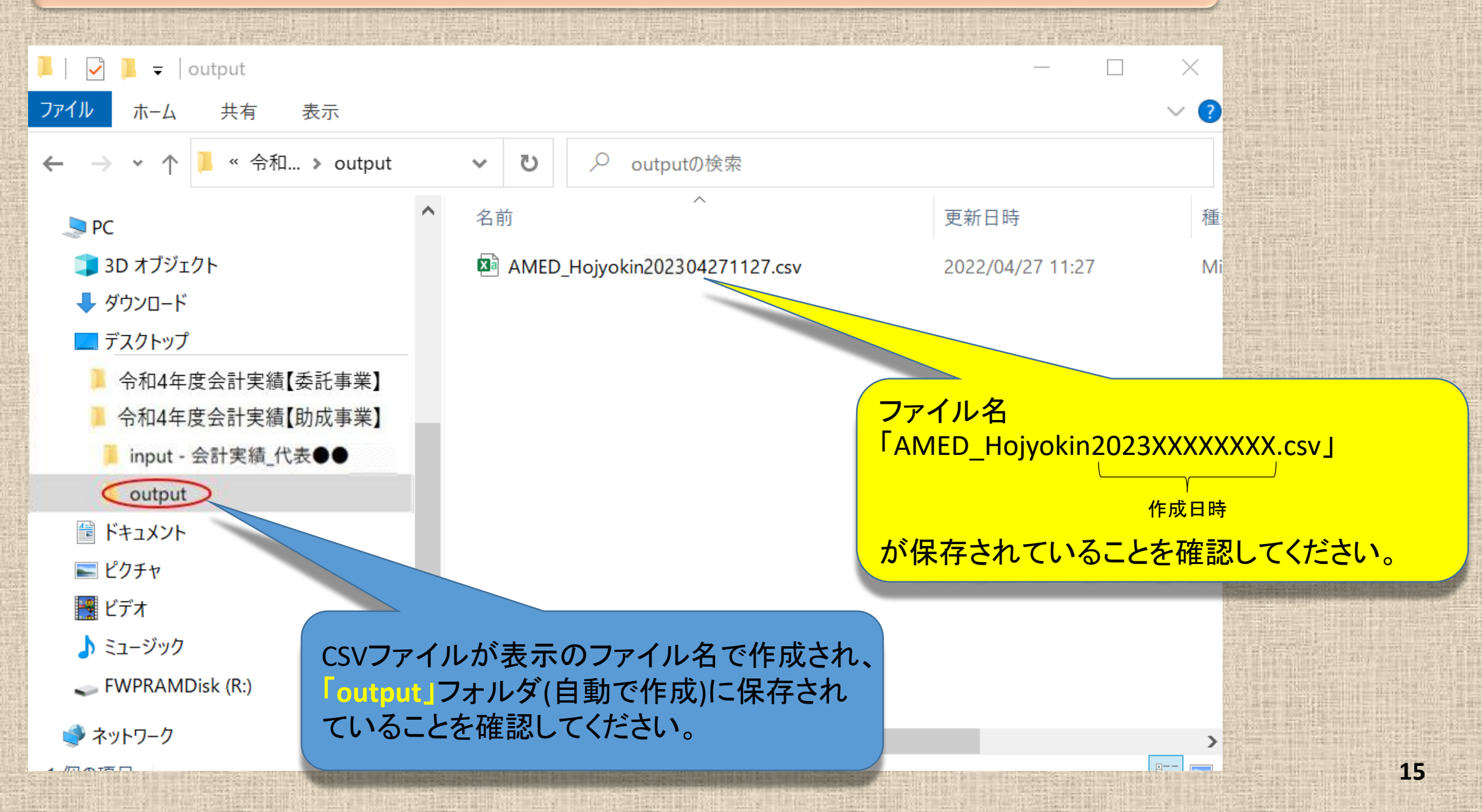

## 次は e-Rad へのインポートです。 e-Radにログインしてください。

▶ ログインは研究開発代表者又は機関事務代表者のIDで行ってください。

- ➢研究機関単位の公募事業の場合は、機関事務代表者のⅠDのみの対応となります。
- ▶ 機関事務担当者であっても事務代表者から代表権限の委任を受けている場合は事務代表者に該当します。

| D 1   |                                                           |                                                                             |                     |                                                                                                    |                                                                                                    |                                                   |                                                                       |                                                                                                    |
|-------|-----------------------------------------------------------|-----------------------------------------------------------------------------|---------------------|----------------------------------------------------------------------------------------------------|----------------------------------------------------------------------------------------------------|---------------------------------------------------|-----------------------------------------------------------------------|----------------------------------------------------------------------------------------------------|
| e-Kad | 新規応身 ▼                                                    | 提出済の課題 🗕                                                                    | エフォートの皆             | 掌理 ▼ その他 ▼                                                                                                    | t∎<br>Sitemap                                                                                                    | 鈴木一郎 🖌 🥍 Logout                                   |                                                                       |                                                                                                    |
| 研究者   |                                                           |                                                                             |                     |                                                                                                    | 日 お問合せ 日 操作マニュアル 経過                                                                                                    | 時間 ? ( 01:19 )                                    |                                                                       |                                                                                                    |
|       | 前回ログイン: 202<br>新規応募<br>り 公<br>ロフォートの修<br>しまで「弊<br>未処理申請のの | 0/04/28 (14:53)<br>開中の公募を検索し、<br>募情報を入力して提出<br>正申請<br>択された課題のエフォート<br>請します。 | 新規で<br>します。<br>の修正を | <ul> <li>一時保存データの入力再開</li> <li>一時保存中の応募情報の入力を<br/>再開します。</li> <li>提出済の研究課題の管理</li> <li>課題を一覧表示し、応募の取下<br/>採択後の変更申請・実績報告を<br/>行います。</li> </ul> | 小部連携システム         利研費電子申請システム         科研費電子申請システム         科研費の応募資格がありません         トesearchmap         ログインはこちら         ン | English<br>当機構か<br>支決算書<br>ファイル(<br>ここをクリ<br>を開始し | 、提供しています「AMED収<br>集計ツール」によるCSV<br>の作成を確認しましたら、<br>リックして実績情報の登録<br>ます。 | A DESCRIPTION OF THE OWNER OF THE OWNER OWNER OWNER OWNER OWNER OWNER OWNER OWNER OWNER OWNER OWNER OWNER OWNER OWNER OWNER OWNER OWNER OWNER OWNER OWNER OWNER OWNER OWNER OWNER OWNER OWNER OWNER OWNER OWNER OWNER OWNE |

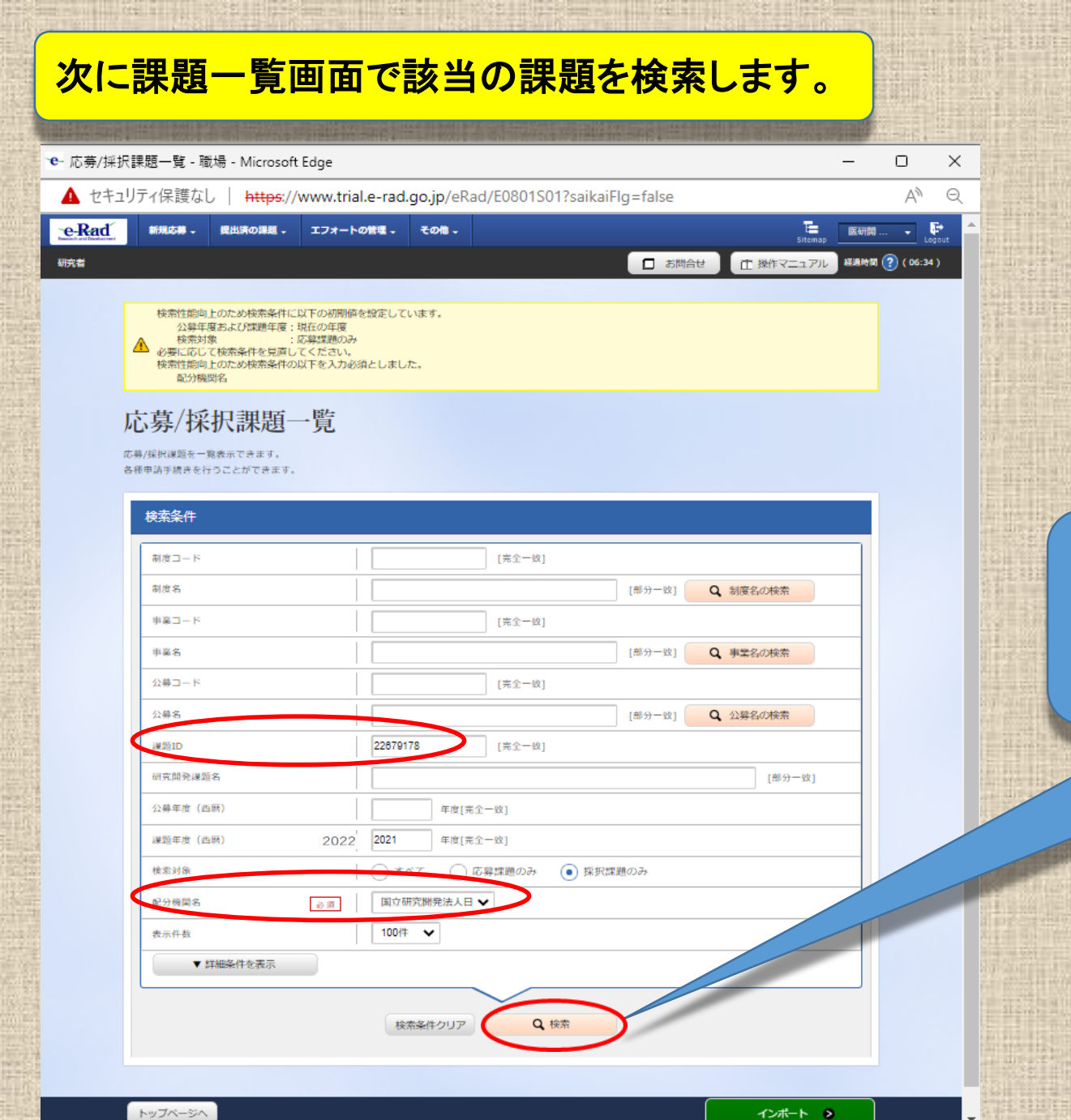

収支決算書の<mark>課題ID(8桁の数字)</mark>の入力 及び<mark>配分機関名のプルダウンから</mark>選択し て<mark>検索</mark>ボタンをクリックしてください。

| in-weili |        | No. of Street, or     |                                                         |                                | 2 1 2 2 1 2 2                      | and the second |                                                                                                    |          |                   |                                 |                      | -10-77 |           |         |
|----------|--------|-----------------------|---------------------------------------------------------|--------------------------------|------------------------------------|----------------|----------------------------------------------------------------------------------------------------|----------|-------------------|---------------------------------|----------------------|--------|-----------|---------|
| e-Rad    | 新规志等 - | 提出済の課題 -              | エフォートの管理                                                | - <del>そ</del> の憎・             |                                    |                |                                                                                                    |          |                   |                                 |                      | Sitema | 医療太郎      | - P     |
| 研究者      |        |                       |                                                         |                                |                                    |                |                                                                                                    |          |                   | 🔲 お開合も                          | <u>ا</u>             | 作マニュアル | AERANNI ? | (01:16) |
|          |        | 応募/拐/部級を-<br>各種中請手続きを | <mark>鉄沢課題</mark><br><sup>実表示できます。<br/>Fipことができます</sup> | 主一覧<br><sup>.</sup>            |                                    |                |                                                                                                    |          |                   |                                 |                      |        |           |         |
|          |        | 検索条件                  |                                                         |                                |                                    |                |                                                                                                    |          |                   |                                 |                      |        |           |         |
|          |        | 制度コード                 |                                                         |                                |                                    | [完全-           | 敬]                                                                                                    |          |                   |                                 |                      |        |           |         |
|          |        | 制度名                   |                                                         |                                |                                    |                |                                                                                                    | [部分一题    | k) 🔽 C            | 制度名の検索                          |                      |        |           |         |
|          |        | 事業コード                 |                                                         |                                |                                    | [完金-           | 敬]                                                                                                    |          |                   |                                 |                      |        |           |         |
|          |        | 事業名                   |                                                         |                                |                                    |                |                                                                                                    | [部分一股    | k) 🔽 C            | 事業名の検索                          |                      |        |           |         |
|          |        | 公募コード                 |                                                         |                                |                                    | [完全-           | 敬]                                                                                                    |          |                   |                                 |                      |        |           |         |
|          |        | 公募名                   |                                                         |                                |                                    |                |                                                                                                    | [部分一股    | k) 🔽 🗸            | ↓ 公募名の検索                        |                      |        |           |         |
|          |        | 課題ID                  |                                                         |                                | 18920301                           | [完金            | 政]                                                                                                    |          |                   |                                 |                      |        |           |         |
|          |        | 6开3元用日子社3家居           | <b>图名</b>                                               |                                |                                    |                |                                                                                                    |          |                   | [部分一型                           | 0                    |        |           |         |
|          |        | 公募年度(2                | 5/m)                                                    |                                | 年2                                 | 変[完全一致]        |                                                                                                    |          |                   |                                 |                      |        |           |         |
|          |        | 10:100 0:150          | 51.78m 7                                                | 1                              | 0 2022 447                         |                | 74 ( 121719                                                                                                    | 関ロのみ     |                   |                                 |                      |        |           |         |
|          |        | 配分機開名                 |                                                         | 必須                             | 国立研究開発法                            | 人日本~           |                                                                                                    | 320507   |                   |                                 |                      |        |           |         |
|          |        | 表示件数                  |                                                         |                                | 100/1 ~                            |                |                                                                                                    |          |                   |                                 |                      |        |           |         |
|          |        |                       | 詳細条件を表示                                                 |                                |                                    |                |                                                                                                    |          |                   |                                 |                      |        |           |         |
|          |        |                       |                                                         |                                | <b>協委条件力</b>                       |                | O https://www.com/action/action/actio |          |                   |                                 |                      |        |           |         |
|          |        |                       |                                                         |                                | Londarin 2 3                       |                | - von                                                                                                    |          |                   |                                 |                      |        |           |         |
|          |        | 検索結果                  |                                                         |                                |                                    |                |                                                                                                    |          |                   |                                 |                      |        |           |         |
|          |        | 1~2件(                 | 全2件)                                                    |                                | 出力フォーマ                             | マット 選択して       | ください                                                                                                    |          | ~                 | ② <u>CSV出力</u> ② <u>検索結果のダブ</u> | <u>項目選択</u><br>フンロード |        |           |         |
|          |        | 課題年度                  | 課題ID                                                    | 23                             | 算名                                 | 応募番号           | 研究機関名                                                                                                    | 課題<br>の  | 申請の種<br>類<br>(フテー | 編集/各種史                          | 応告                   |        |           |         |
|          |        | (ESHE)/               |                                                         | 研究開發                           | 発課題名                               | 採択番号           | 研究代表者                                                                                                    | 状態       | 97)               |                                 | ウン<br>ロー<br>ド        |        |           |         |
|          |        | 2022                  | 22679191                                                | AMED実績登録検<br>ES<br><u>補助事業</u> | 録証(補助事業)T<br>ST2<br>: 繰越 <u>あり</u> | -<br>22679191  | 医療機構大学<br>3<br>鈴木 一郎                                                                                                    | 年度<br>終了 | -                 | 申請可能な<br>手続きへ                   | _                    |        |           |         |
|          |        | 2022                  | 22679274                                                | AMED実績登録検<br>ES<br><u>再実</u>   | 註(委託事業)T<br>5T2<br><u>証 3</u>      | -<br>22679274  | 医療機構大学<br>3<br>鈴木 一郎                                                                                                    | 年度<br>終了 | -                 | 申請可能な<br>手続きへ                   | Ł                    |        |           |         |
|          |        |                       |                                                         |                                |                                    |                |                                                                                                    |          |                   | n CSV出力                         | 順目選択                 |        |           |         |
|          |        | トップページへ               |                                                         |                                |                                    |                |                                                                                                    |          |                   | インボート                           | 0                    | J      |           |         |

検索結果が表示されましたら、課題年度が 2022年度であること、研究開発課題名、 研究開発代表者を確認し、課題の状態が 「年度終了」となっていることを確認してくだ さい。 課題の状態が「年度終了」以外の表示に なっている場合には当機構担当事業課へ

お問い合わせください。

課題年度、研究開発課題名、研究 開発代表者、課題の状態が確認で きましたら「申請可能な手続きへ」ボ タンをクリックしてください。 - Rad 新規応募 ・ 提出済の課題 ・ エフォートの管理 ・ その槍 ・

研究者

お問合せ
 ① 操作マニュアル
 経験時間 (?) (01:28

#### 応募/採択課題の各種手続

課題のステータスに応じて、各種手続きを行います。

| 年度        | 2020年度           |
|-----------|------------------|
| 事業名       | 支援ツールの分担テスト事業 2  |
| 公募名       | 支援ツールの補助金テストです。  |
| 課題ID      | 18920301         |
| 採択番号      | 18920301         |
| 研究開発課題名   | 支援ツールの補助金テストします。 |
| 状態(ステータス) | 課題状態 交付决定领登録济    |
| ステータス履歴蝦会 | 中講状態 -           |

| 変更申請           |     |    |      |    |     |    |           |
|----------------|-----|----|------|----|-----|----|-----------|
| 研究機関独自情<br>報照会 | 状態  | 新規 | 入力画面 | 削除 | 引戻し | 閲覧 | 担当(問合せ)   |
|                | 受理済 | 新規 |      |    |     |    | 123 (開合せ) |

#### 辞退・留保・留保解除・研究中止申請

🕄 戻る

| 状態 | 新規 | 入力面面 | 削除 |  |
|----|----|------|----|--|
|    | 新規 |      |    |  |

| 究成果        |            |    |    |      |    |     |           |      |
|------------|------------|----|----|------|----|-----|-----------|------|
| 開始日        | 網切日        | 伏服 | 新规 | 入力画面 |    | 引戻し | 関節報告者・権限部 | it 😮 |
| 2022/08/01 | 2022/09/30 |    | 新規 |      |    |     | 編集        |      |
| 計実績        |            |    |    |      |    |     |           |      |
| 開始日        | 締切日        | 伏照 | 新规 | の周囲  | 削除 | 引戻し | 問題報告書 協調部 | - 9  |
| 2022/04/20 | 2022/07/30 | 20 | 新規 |      |    |     |           |      |

- ▶ 採択課題の各種手続きに進みましたら、会計実績の「新規」ボタンが表示されていることを確認してください。
- 「開始日」「締切日」の表示がなく「新規」ボタンが表示されていない場合は、配分機関において登録期間の設定等の手続きが済んでいない場合があります。配分機関の事業課担当者にお問い合わせください。

「開始日」通り日の表示はあるが「新規」ボタンが 表示されていない場合は、e-Radへのログインが研 究開発代表者又は研究機関事務代表者以外の方 のIDでログインされている場合があります。研究開 発代表者又は研究機関事務代表者(事務代表者か ら権限を委任された担当者を含む。)のIDでログイン してください。

研究開発分担者への編集等の権限設定については 報告者・権限設定の「<mark>編集</mark>」をクリックしてください。 (設定方法は次ページ参照)

| ad<br>新規応導・<br>会計実績の報告に<br>の閲覧・編集権限<br>研究組織 | 選出済の課題 、 17                                     | オートの第三 、 そのt<br>及告者情報<br>よび、それそれの問題・1 | <sup>18</sup> ・<br>登録<br><sup>集集権限を編集します。自由</sup> | 職関の会計実績の報告  | お問合せ                         | として、<br>とたのま<br>① 操作マニュアル<br>名者の編集、および、そ | 国際大部 ・ Er<br>Laport<br>総選号M ⑦ (03:19) |
|---------------------------------------------|-------------------------------------------------|---------------------------------------|---------------------------------------------------|-------------|------------------------------|------------------------------------------|---------------------------------------|
| 会計実<br>会計実績の報告に<br>の閲覧・編集権限<br>研究組織         | 績の実績執<br><sup>参加する研究者の編集、お、<br/>を編集します。</sup>   | B告者情報<br>LU. Entenolls.               | 登録<br><sup>集集権限を編集します。</sup> 自                    | 機関の会計実績の報告  | お問合せ<br>お問合せ<br>おに参加する課題参加研究 | Sitemap<br>① 操作マニュアル<br>名者の編集、および、そ      | (g)out<br>総総特別 ⑦ (03:19)<br>れぞれ       |
| 会計実<br>会計実績の報告に<br>の開覧・編集権限<br>研究組織         | 績の実績執<br><sup>参加する研究者の編集、お</sup>                | B告者情報<br>LTC. Entenoollige.g          | 登録                                                | 機関の会計実績の報告  | 合に参加する課題参加研究                 | 名者の編集、および、そ                              | n <del>č</del> n                      |
| 会計実績の報告に<br>の開覧・編集権限<br>研究組織                | :参加する研究者の編集、お。<br>を編集します。                       | よび、それぞれの閲覧・鍵                          | 肩集権限を編集します。 自相                                    | 機関の会計実績の報告  | 5に参加する課題参加研9                 | 名者の編集、および、そ                              | n₹n                                   |
| 研究組織                                        |                                                 |                                       |                                                   |             |                              |                                          |                                       |
|                                             |                                                 |                                       |                                                   |             |                              |                                          |                                       |
| <b>元</b> 行の道                                | 自加                                              |                                       |                                                   | 編集権限一括付与    | 関範権限一括付与                     | 毎 一 権限一括削除   一 養沢行の削除                    |                                       |
| 研究者を                                        | 検索研                                             | 究者番号<br>氏名                            | 研究機<br>部局<br>職/職<br>必須                            | 網<br>5<br>階 | 閲覧・編集権限<br>必須                | 削除 移動                                    |                                       |
|                                             | <del>代表者</del><br>10001653<br>医療 太郎<br>(イリョウ タロ | (ליב                                  | 医療機構大学<br>支援ツール研究所                                |             |                              |                                          |                                       |
| <                                           | 60001658<br>山田 次郎<br>(ヤマダ ジロ:                   | (خ                                    | 医療機構大学2<br>医学部<br>動授 / 動将                         | ✓<br>✓      | 問題                           |                                          |                                       |
| <b>To</b> 1501                              |                                                 |                                       | SUA / SUA                                         |             |                              |                                          |                                       |

 公募時に登録(変更申請で追加した場合を含む。)してある研究開発分担者は表示されます。 閲覧・編集権限欄の表示を確認してください。
 研究開発代表者が支援ツールを利用して一括して登録する場合は、すべての研究開発分担者を 「閲覧」または「無し」に設定してください。
 「編集」を設定する場合は、研究開発代表者からは入力することができません。研究開発代表

者がまず入力し、一時保存してから研究開発分 担者に入力するように連絡してください。

研究開発分担者を追加する場合は「行の追加」を クリックしてください。

登録していない研究開発分担者に「編集」を設定してもその研究者からは編集することはできません。 編集させるためには、変更申請を行って研究開発 う担者として登録する必要があります。なお、「編集」以外に設定すれば研究開発代表者が入力して 登録することは可能です。

## 報告者・権限設定について(修正)

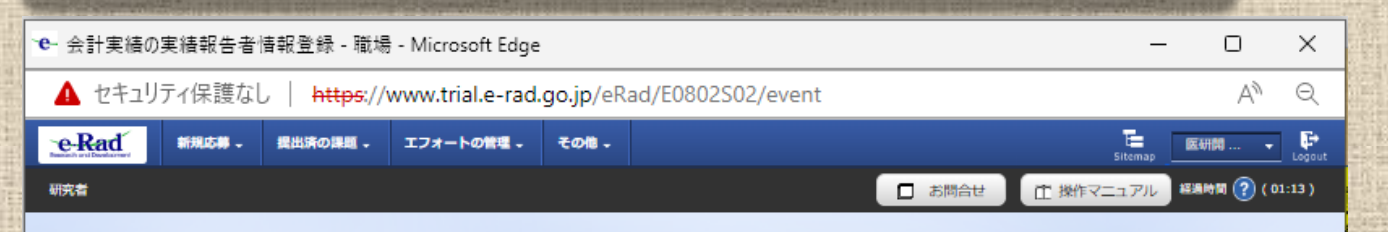

#### 会計実績の実績報告者情報登録

会計実績の報告に参加する研究者の編集、および、それぞれの問覧・編集権限を編集します。

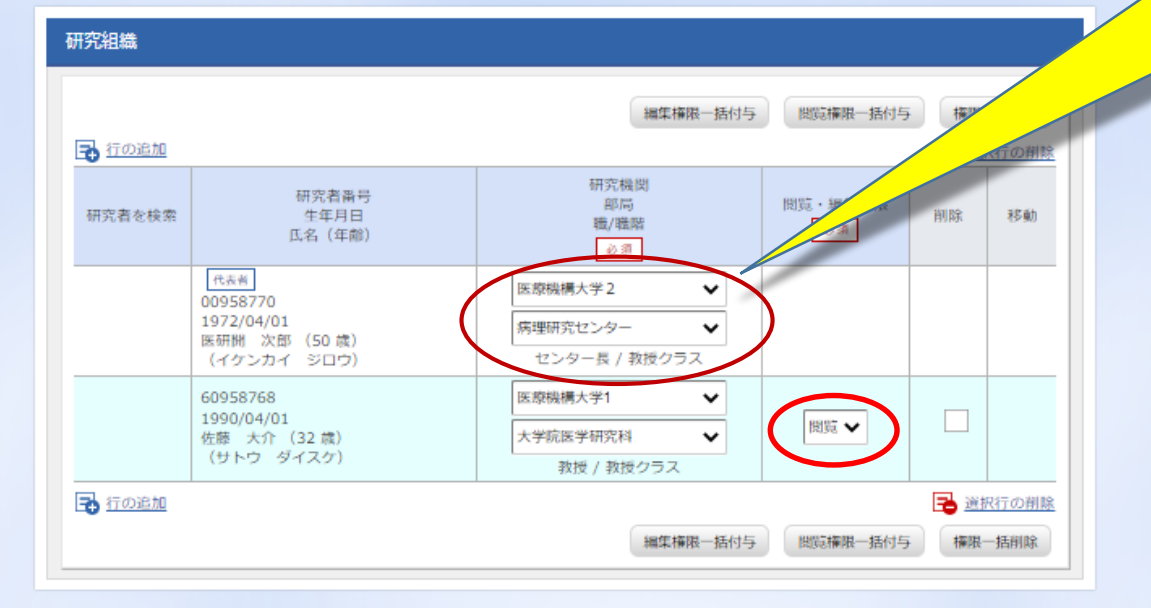

## ▶ 研究者の異動により所属機関等の表示について、プルダウンから選択して修正することが可能です。

ここでの修正は実績報告の登録にがぎられ ますので、別途変更申請を行ってe-Radシス テムの情報を変更しておく必要があります。

プルダウンから「編集」「閲覧」「無し」のいず れかを選択しましたら、「<mark>この内容で登録</mark>」を クリックしてください。

## 報告者・権限設定について

0 R5

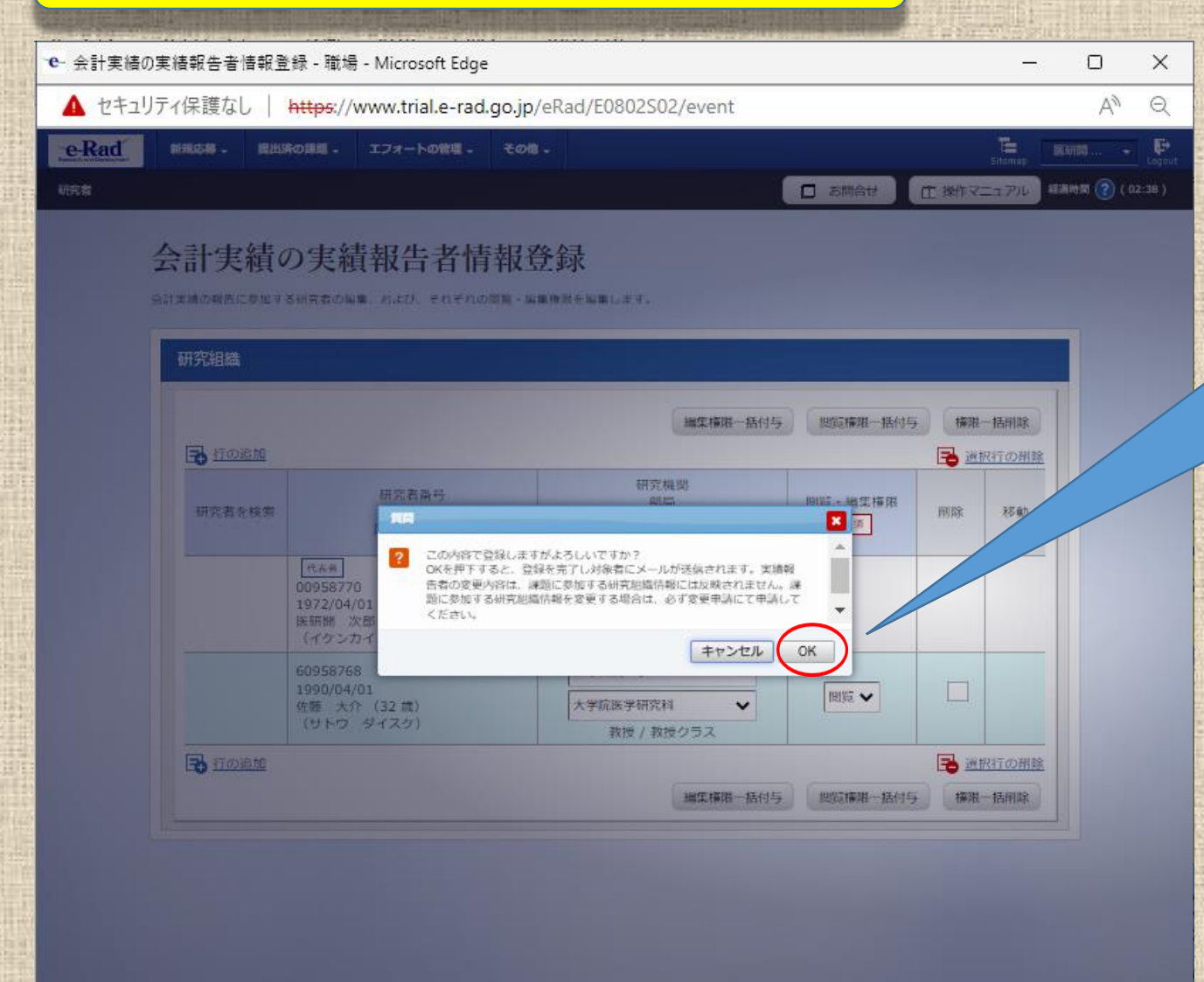

研究成果の報告者情報をコピーする

- ▶ 注意喚起のダイヤログが出ます。
- ➤ ここでも追加した報告者について注意事項が記載されていますので確認してください。
- ▶ 問題がなければ「OK」ボタンをクリックしてください。

## 報告者・権限設定について

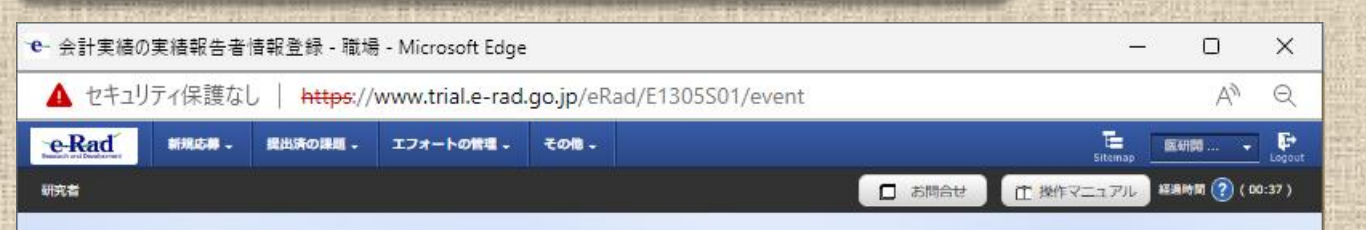

#### 会計実績の報告者情報登録の完了

会計実績の報告に参加する研究者の編集、および、それぞれの開発・編集権限を編集します。

会計実績の研究組織情報を更新しました。

> 報告者情報の登録は完了です。
 > 「戻る」ボタンをクリックしてください。
 「採択課題の各種手続」の画面に戻ります。

研究者

お問合せ
 日 操作マニュアル
 経験時間 (?) (01:28)

E 医療太郎 - F

#### 応募/採択課題の各種手続

課題のステータスに応じて、各種手続きを行います。

| 年度         | 2020年度           |
|------------|------------------|
| 事業名        | 支援ツールの分担テスト事業 2  |
| 公募名        | 支援ツールの補助金テストです。  |
| 課題ID       | 18920301         |
| 採択番号       | 18920301         |
| 研究開発課題名    | 支援ツールの補助金テストします。 |
| 状態 (ステータス) | 課題状態 交付决定额登録湾    |
| ステータス履歴蝦会  | 中請伏態 -           |

| 変更申請           |     |    |      |    |     |     |          |
|----------------|-----|----|------|----|-----|-----|----------|
| 研究機関独自情<br>報照会 | 状態  | 新規 | 入力画面 | 削除 | 引戻し | 閲覧  | 担当(問合せ)  |
|                | 受理済 | 新規 |      |    |     | 口的意 | 担当 (問合せ) |

#### 辞退・留保・留保解除・研究中止申請

| 状態 | 新規 | 入力面面 | 削除 | 引戻し |  |
|----|----|------|----|-----|--|
|    | 新規 |      |    |     |  |

| CHATKE     |            |    |      |      |    |     |            |
|------------|------------|----|------|------|----|-----|------------|
| 究成果        |            |    |      |      |    |     |            |
| 開始日        | 網切日        | 状態 | 新規   | 入力画面 |    | 引戻し | 関覧報告者・権限設定 |
| 2022/08/01 | 2022/09/30 |    | 新規   |      |    |     | 85%        |
| 计実績        |            |    |      |      | -  |     |            |
| 開始日        | 締切日        | 状態 | 新规   | 入力直面 | 削除 | 引戻し | 関覧報告者・権限設定 |
| 2022/04/20 | 2022/07/30 |    | 2618 | -    |    |     | 50.44      |

採択課題の各種手続きに戻りましたら、会計実績の 「新規」をクリックして、次へ進んでください。

#### なお、「入力画面」となっている場合もクリックして、 次へ進んでください。

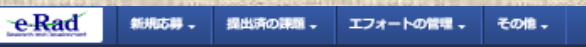

会計実績(補助金)の登録

お問合せ
 日 操作マニュアル 経過時間 (2)(00:10)

E.

医液太郎 🗸 📑

 $\wedge$ 

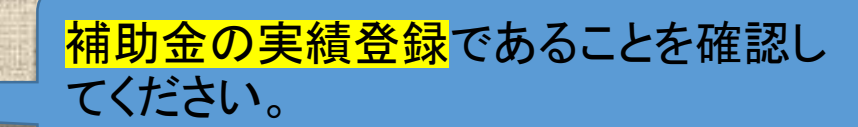

収支決算書の作成を行います。

研究者

🛛 🗌 公開する 💿 公開しない

#### 収支決算書 (1) 総括表 年度 2020年度 配分划期交 日本医療研究開発機構 年度 2022年度 配分機関名 国立研究開発法人日本医療研究開発機構 制度名 AMED実績登録検証プログラム 事業名 AMED実績登録検証(補助事業) AMED実績登録検証(補助事業)TEST2 公募名 課題ID 22679191 補助事業:繰越あり 課題名 間接経費 交付決定額 譲渡額 直接経費実支出額 間接経費讓渡額 直接経費(a) 間接経費(b) 合計(a+b) 0円 費目別収支決算(状況)表 直接経費実支出額

物品費 人件費・謝金 旅費 その他 計 必須 必须 必須 必須 交付決定額 💡 補助対象経費実績 円 < 収入 必須 補助金 円 自己資金 円 その他 1000文字以内(改行、スペースも1文字でカウント) 備考 あと1000文字 (2) 補助事業者別 研究代表者及び研究分担者 直接経費 取支決算書のプレビュー インボート 👂 登録内容の確認 ③ 戻る 

会計実績(補助金)の登録画面におい て会計実績を直接登録することはでき ますが、支援ツールを利用して収支決 算書のデータを登録する場合は画面下 の「インポート」をクリックしてください。

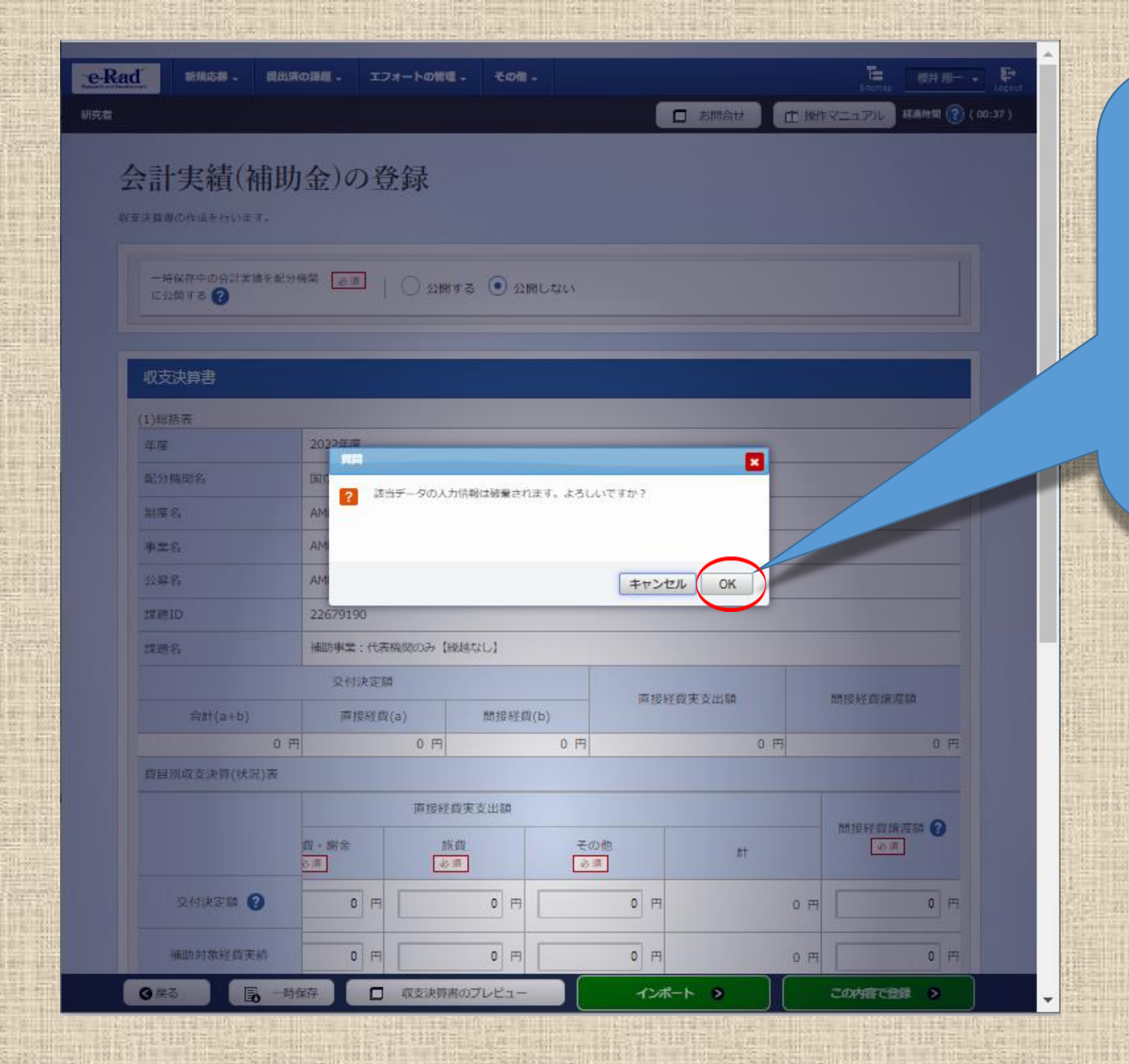

「インポート」をクリックすると、「該当 データの入力情報は破棄されま す。」と警告ダイアログが出ますが、 まだ未入力の状態ですので、「OK」 ボタンをクリックします。 なお、「入力画面」の場合も「OK」ボ タンをクリックしてください。この時点 ではまだ完全には破棄されておらず 問題ありません。

#### e-Rad 新規応募 - 提出済の課題 - エフォートの管理 - \*

オートの管理 - その他 -

□ お問合せ □ ① 揪

#### インポート指示

研究者

各種信頼の一括取込用CSVファイルより、システムへの一括取込を実行します。 この画面では、CSVファイルのインボート(データの一括登録/修正)を行います。

- ・「取込信報」と「取込区分」を選択し、「取込ファイル」を指定した1で「この内容で登録」
- ・インボートを行えるのは、「CSVファイル編集ツール」で編集を行ったCSVファイルのみア

トアネませんのぐこ注意くたさい

- 会計実績(委託費、補助金)、研究成果登録ツールのダウンロードはこちら
- (注意) Cav ファイル 新聞の \_ IL けWindows 不力 3 (時間) voc にけまう

#### インポート指示

| 取込情報   | <u>必須</u> 補助合作                                    | 報ファイ <mark>ル</mark>                                                       | ~                                                           |
|--------|---------------------------------------------------|---------------------------------------------------------------------------|-------------------------------------------------------------|
| 和这区分   | <ul> <li>         ・         ・         ・</li></ul> | 第 修正<br>登録を行います。すでに同一情報<br>資情報の修正を行います。様正対<br>の種類によっては、選択できない<br>み選択可能です。 | が存在する場合にはエラーとなります<br>象となる情報が存在しない場合にはエ<br>区分があります。例えば、「採択結果 |
| 取込ファイル | ファイル                                              | CSVファイル(csv形式)                                                            | 最大サイズ:30MB<br>参照                                            |

#### インポートにあたっては、まず始めに<u>e-Radシステム</u> <u>のCSVファイル編集ツールをダウンロード</u>してくださ い。

- AMED収支決算書集計ツールで作成した「output」 に保存されているCSVファイルをそのままインポー トすることはできません。エラーとなります。(4ペー ジ参照)
- <u>インポートには、CSVファイル編集ツールで編集(作</u> <u>成)したCSVファイルを取り込んでください。</u>
- e-RadシステムのCSVファイル編集ツールは(委託費 情報、補助金情報、研究成果情報)の3つの種別 毎にツールがありますので適宜選択してダウンロー ドしてください。

なお、AMED収支決算書集計ツールは委託費と補助金 のいずれにも対応しています。

## 【会計実績(補助金)の登録例】

ダウンロードしたツールのうち「CSVファイル編集ツール(補助金情報)」を選択して起動してください。

e-Radシステムが提供するCSVファイル編集ツール

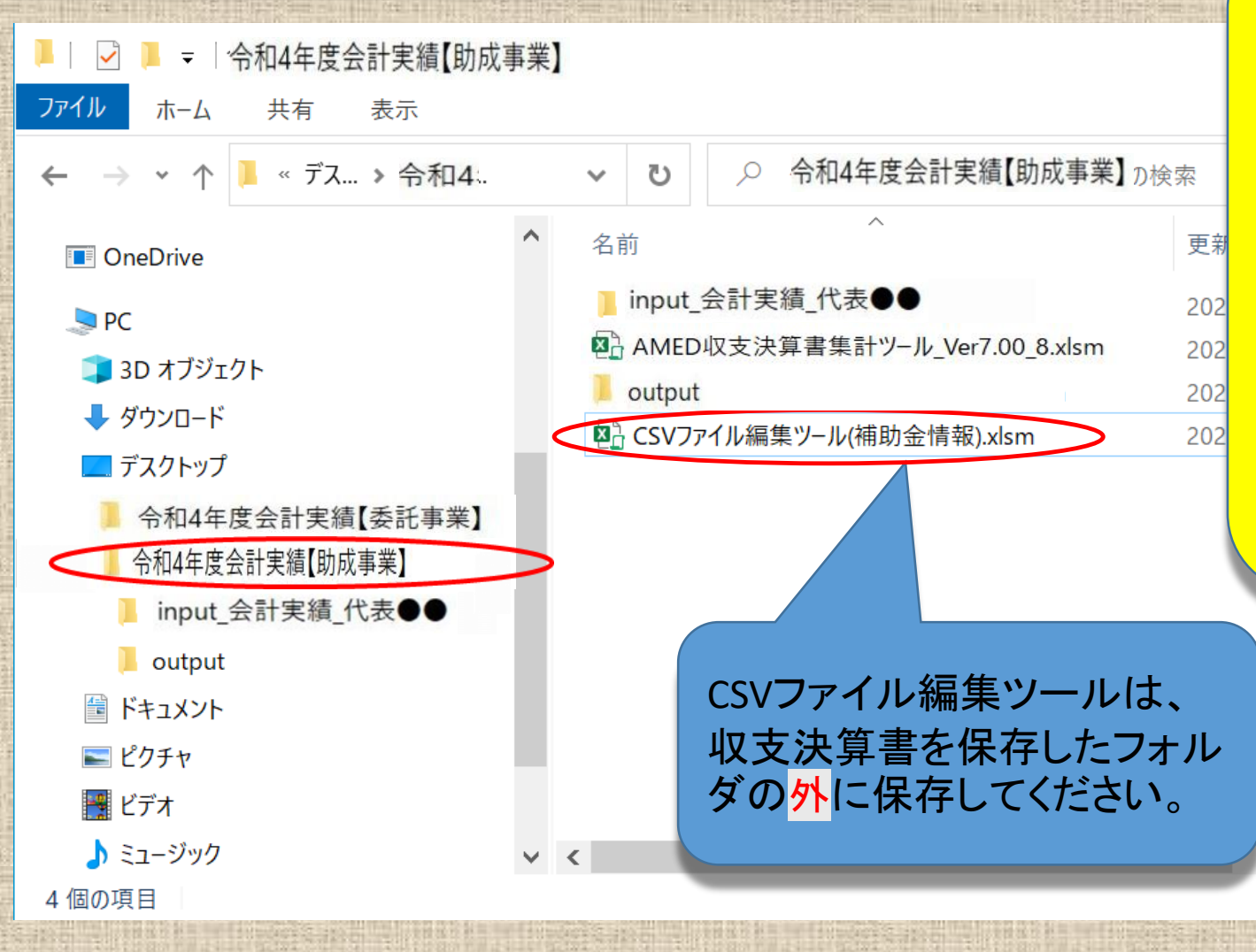

<u>e-Radシステムの提供する「CSVファイ</u> <u>ル編集ツール」の保存は、「AMED決</u> <u>算書集計ツール」の保存と同様に、</u> <u>必ず使用しているパソコンに直接保</u> <u>存してご使用ください。</u>

メールの添付ファイルからそのまま起 動した場合、またはサーバー等に保 存した状態から起動した場合は、誤 動作により機能しない恐れがありま す。

28

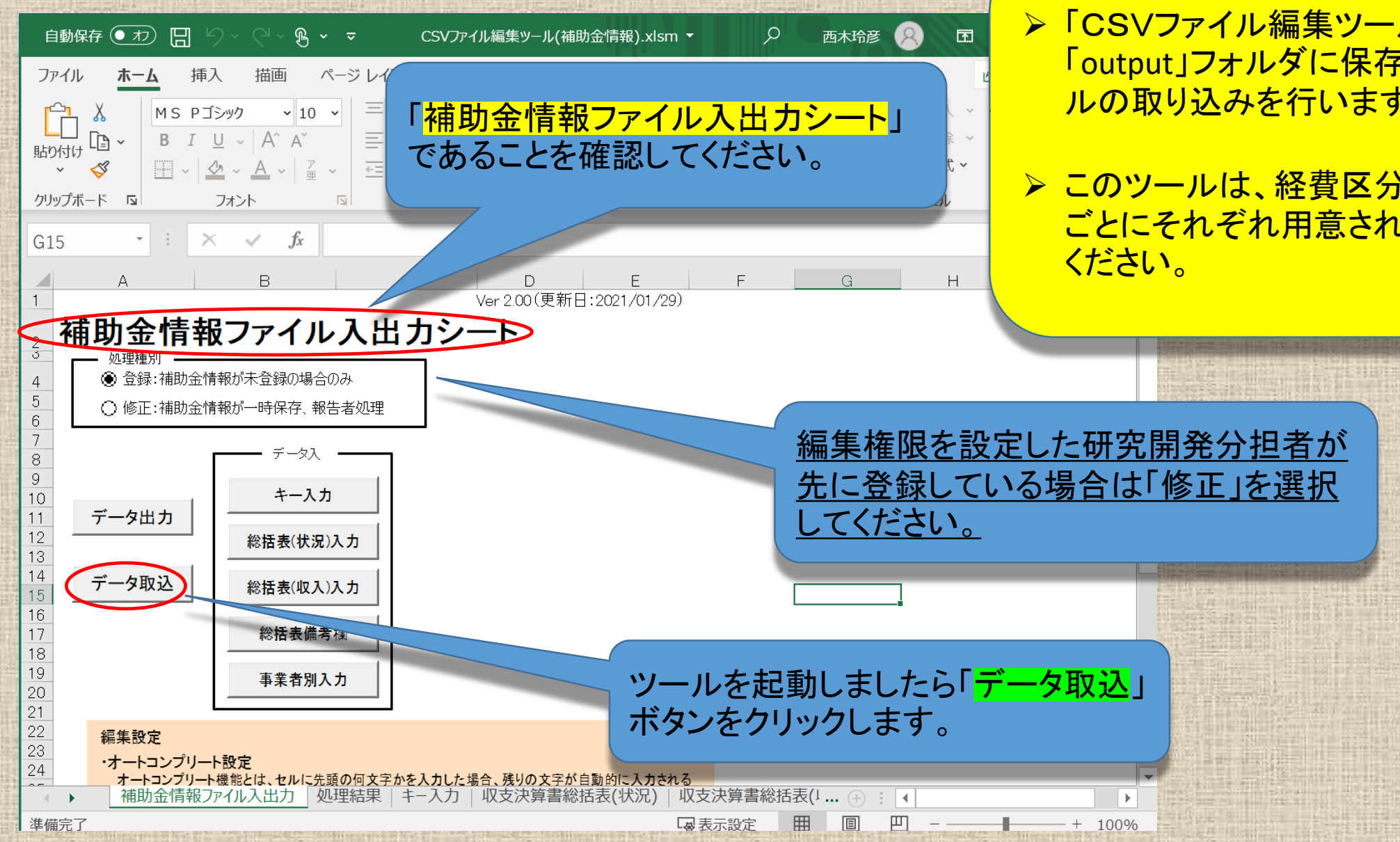

▶「CSVファイル編集ツール」を起動しましたら、 「output」フォルダに保存しているCSVファイ ルの取り込みを行います。

> このツールは、経費区分の委託費、補助金 ごとにそれぞれ用意されていますのでご注意

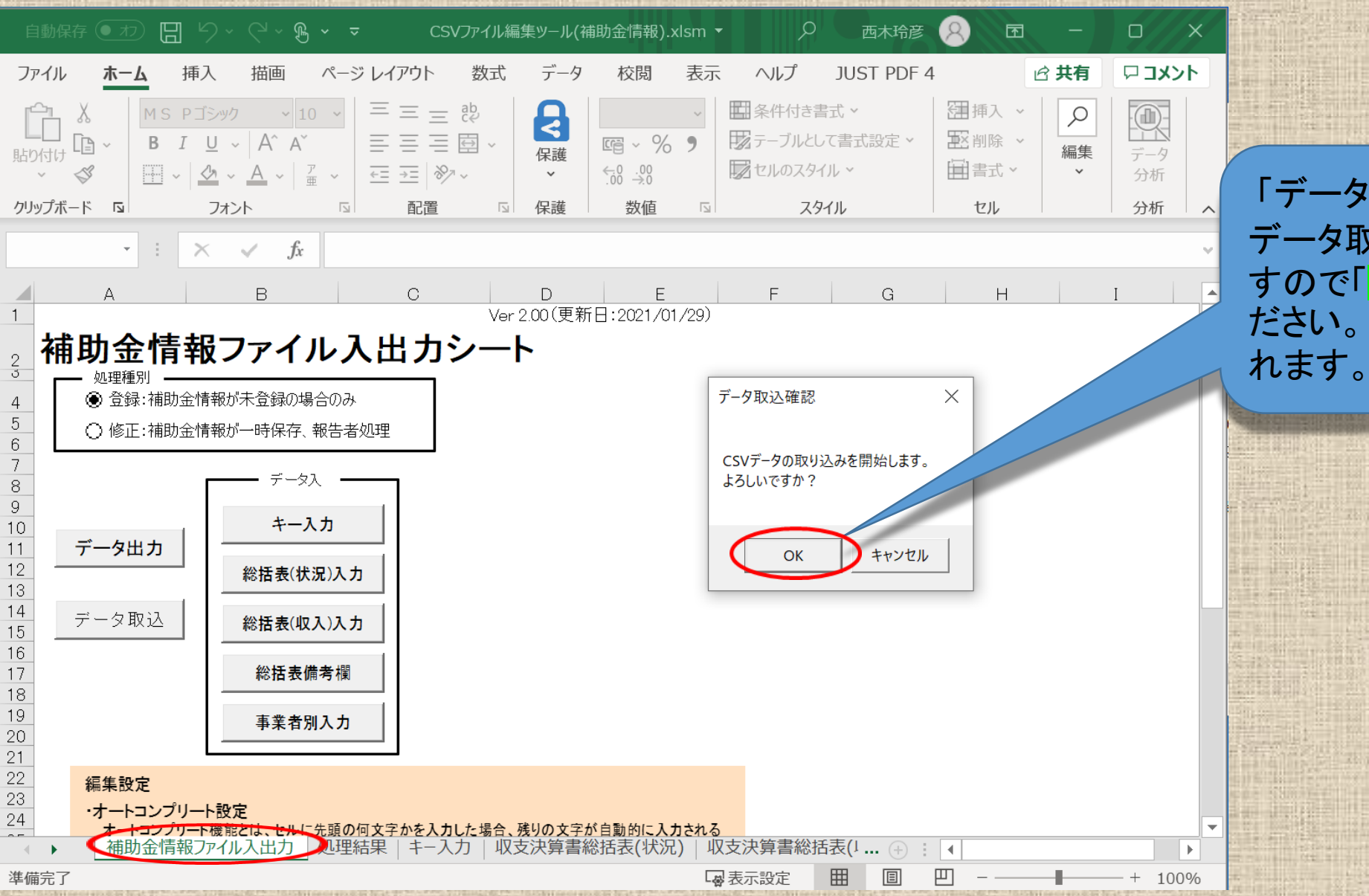

「データ取込」をクリックすると データ取込確認が表示されま すので「OK」をクリックしてく ださい。ダイヤログが表示さ れます。

e-Radシステムが提供するCSVファイル編集ツール

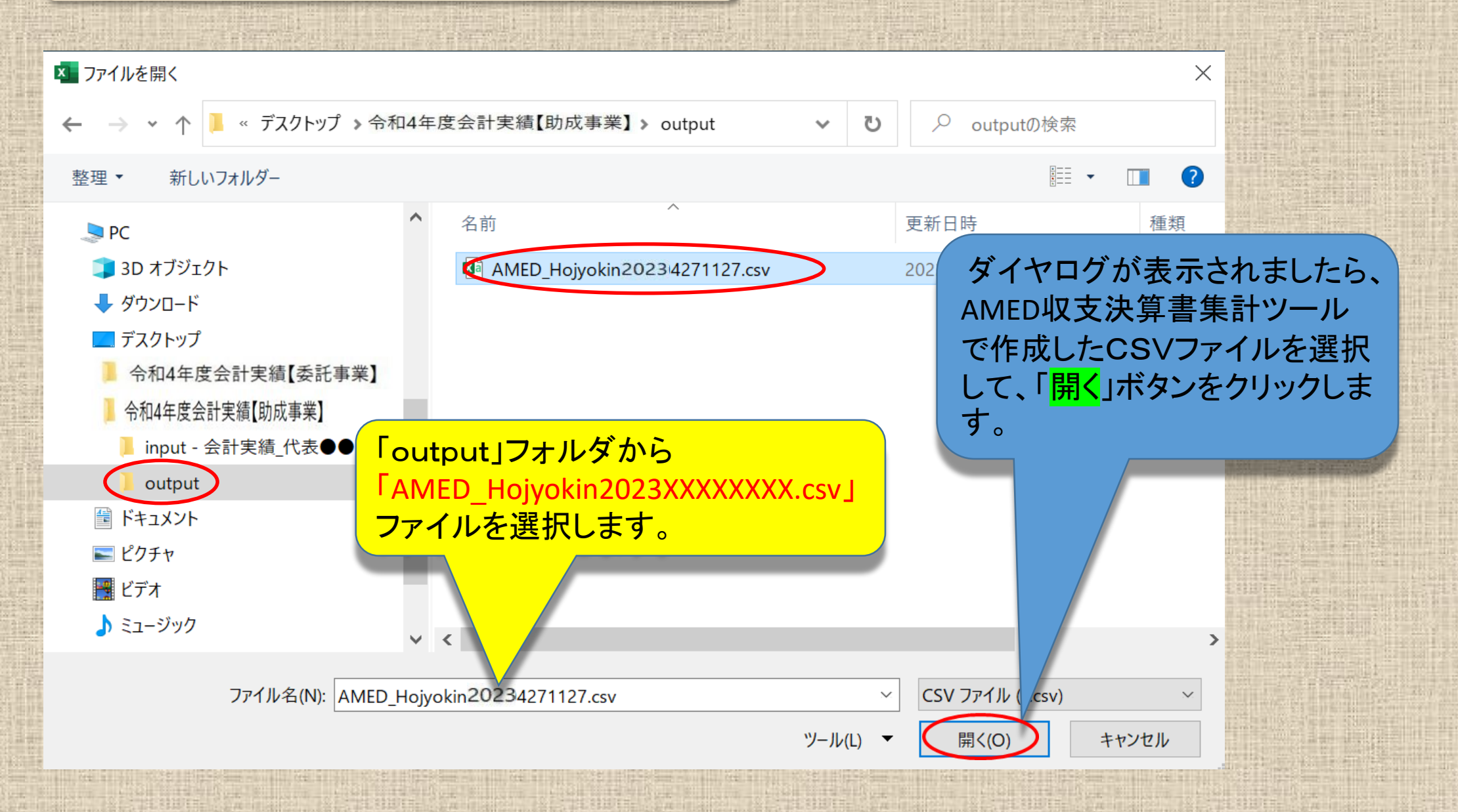

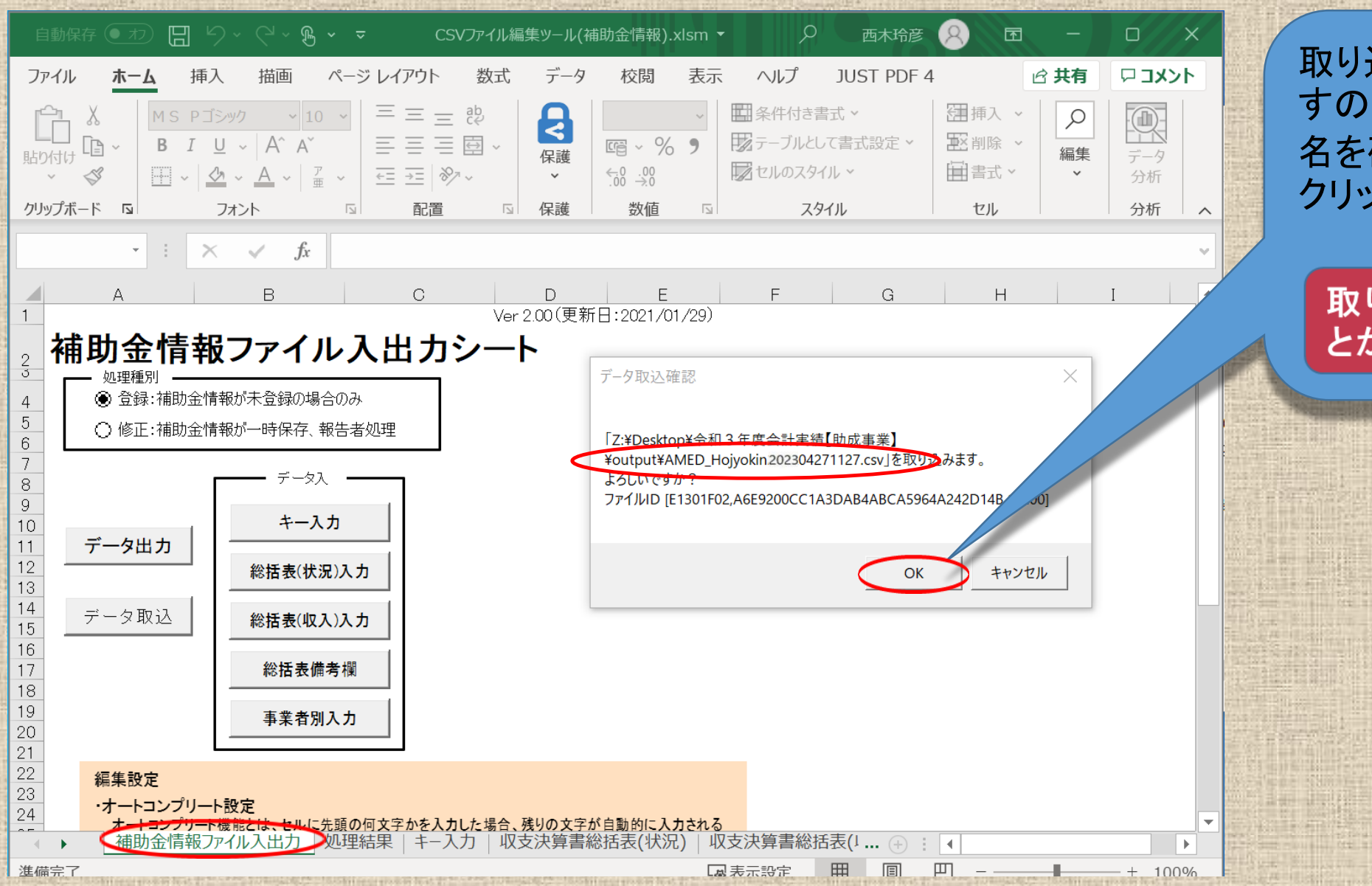

取り込みの確認画面が出ま すので取り込むCSVファイル 名を確認して「OK」ボタンを クリックします。

#### 取り込みに数秒かかるこ とがあります。

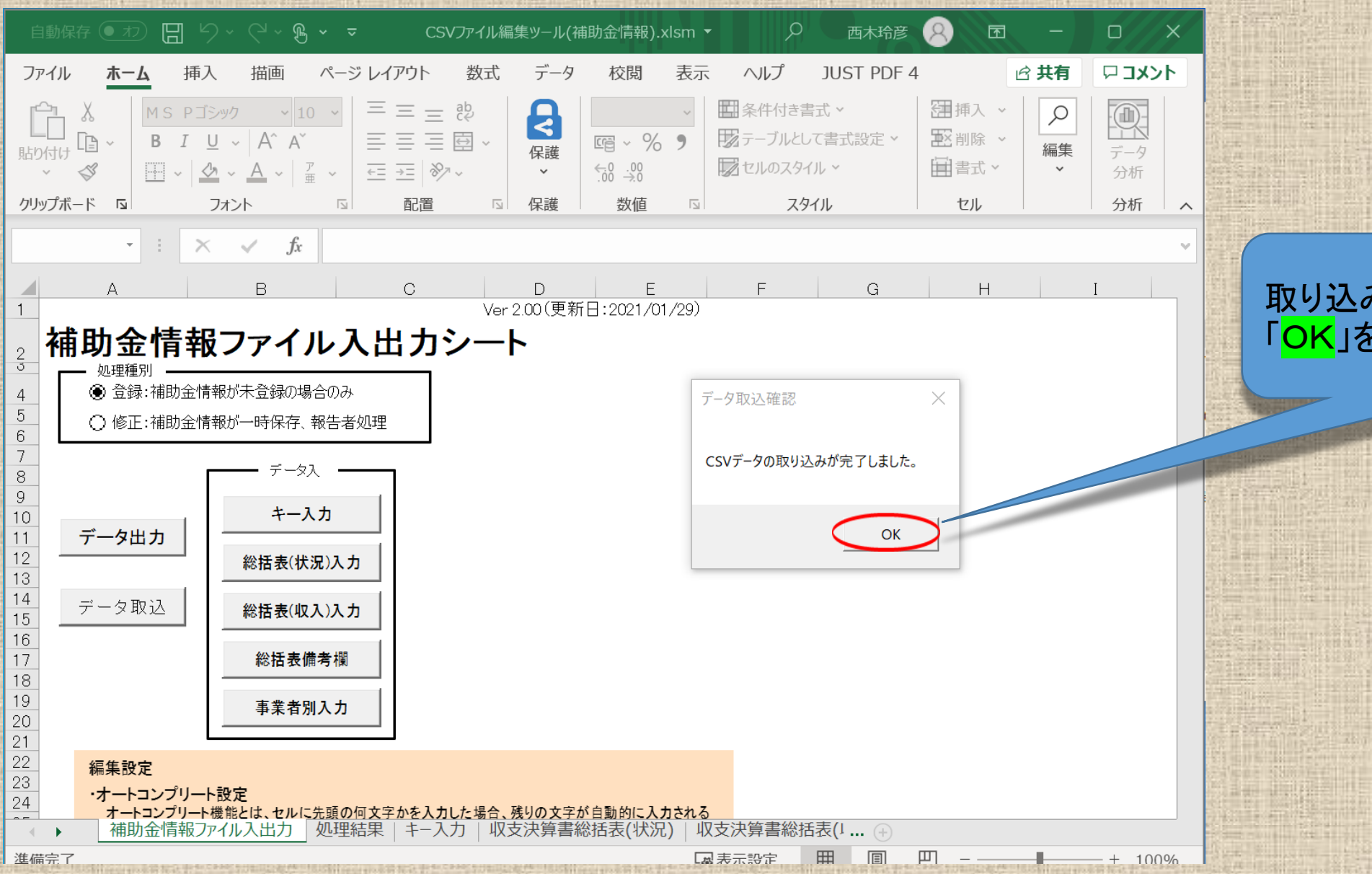

### 取り込み完了画面が出ましたら 「<mark>OK</mark>」をクリックしてください。

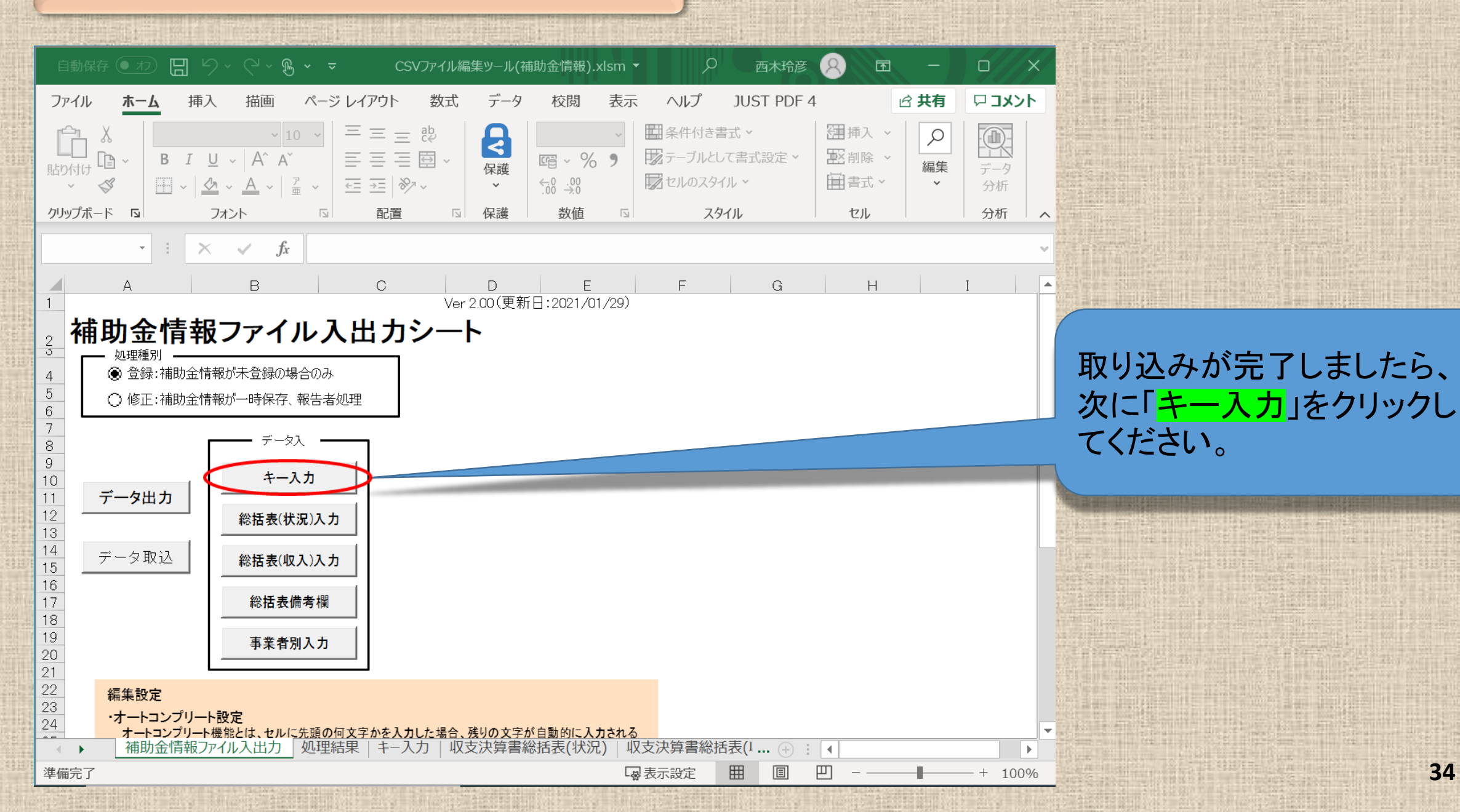

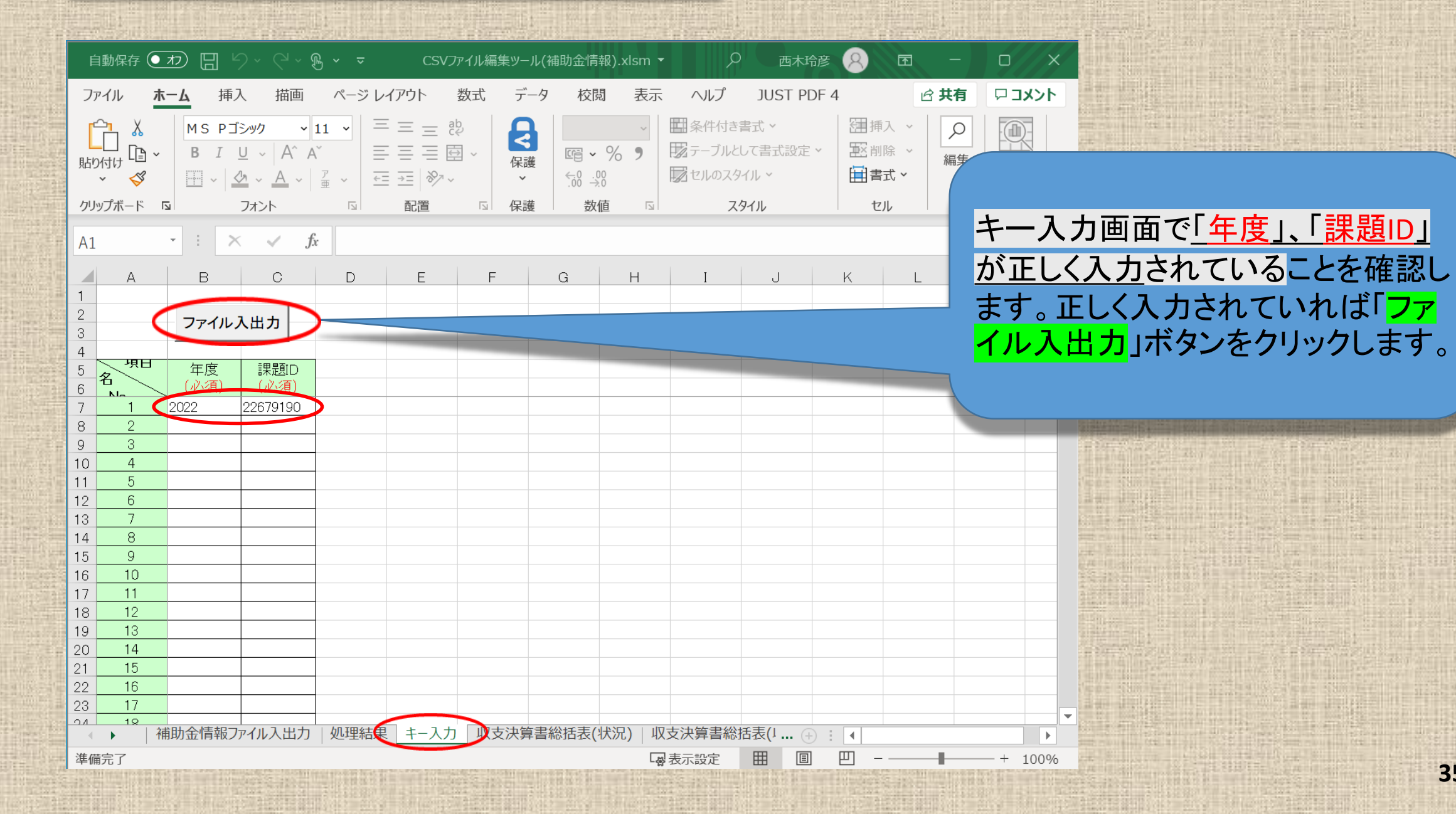

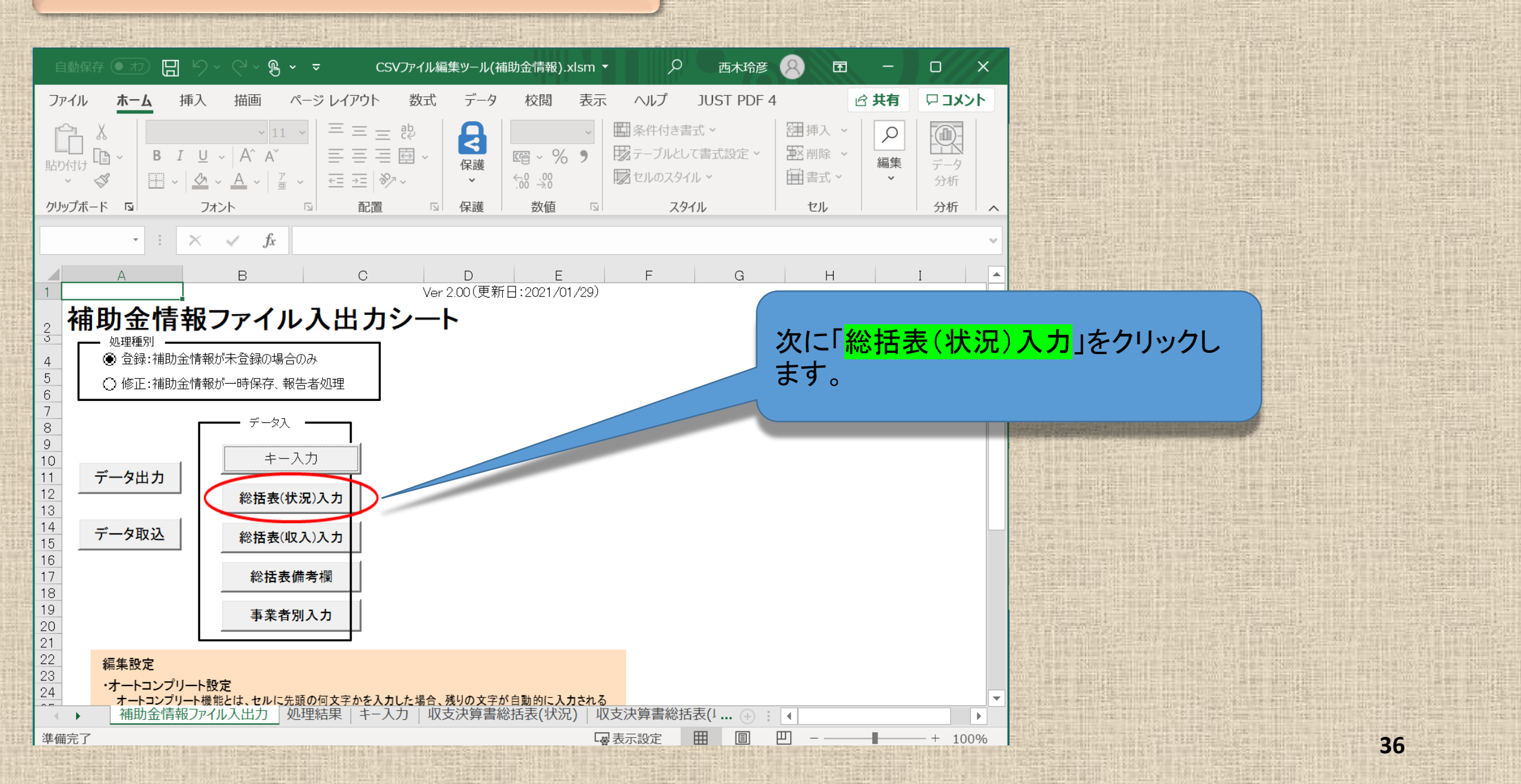
| I            | 自動保存 🤇                                                                                  | カロッ                  | ~ (~ B                                                               | ~ ~     | CSVファイル                                | し編集ツール(ネ          | 補助金情報).                 | xlsm 👻                                  | Q                                   | 西木玲彦                      | 8 0                                                                | 9 – B |
|--------------|-----------------------------------------------------------------------------------------|----------------------|----------------------------------------------------------------------|---------|----------------------------------------|-------------------|-------------------------|-----------------------------------------|-------------------------------------|---------------------------|--------------------------------------------------------------------|-------|
| フ            | アイル 7                                                                                   | <b>tム</b> 挿入         | 描画                                                                   | ページ レイア | ウト 数ェ                                  | 式 データ             | 校閲                      | 表示                                      | ヘルプ                                 | JUST PDF                  | 4                                                                  | 🖻 共有  |
| [<br>貼<br>クリ | □<br>□<br>○<br>付け<br>□<br>↓<br>↓<br>↓<br>↓<br>↓<br>↓<br>↓<br>↓<br>↓<br>↓<br>↓<br>↓<br>↓ | MSPゴ≫<br>BIU<br>⊞~ & | ック 10<br>~   A^ A <sup>×</sup><br>~ <u>A</u> ~   <sup>ア</sup><br>オント |         | = = <sup>₽</sup><br>= = ⊡ ~<br>=   ≫ ~ | R<br>谜<br>保護<br>译 | ाधि ► %<br>↔8 .00<br>数值 | > = = = = = = = = = = = = = = = = = = = | 条件付き書<br>テーブルとして<br>セルのスタイル<br>スタイ、 | t ~<br>書式設定 ~<br>, ~<br>ル | <ul> <li>□ 挿入</li> <li>○ 削除</li> <li>□ 書式 ◆</li> <li>セル</li> </ul> | ~     |
| B7           | 7                                                                                       | - : ×                | $\checkmark f_x$                                                     | 2022    |                                        |                   |                         |                                         |                                     |                           |                                                                    |       |
| 1            | А                                                                                       | В                    | С                                                                    | D       | E                                      | F<br>XXX          | G<br>入力不要項              | H<br>(システ                               | <br> ,(二田つ」)ンコー                     | J                         | K                                                                  |       |
| 2<br>3       | 入力チ                                                                                     | בייל בייל            | 7-/                                                                  |         |                                        |                   |                         |                                         |                                     |                           |                                                                    |       |
| 4            |                                                                                         |                      |                                                                      |         |                                        | ////              |                         |                                         |                                     |                           |                                                                    |       |
| 5            | 項目<br>名<br>Na                                                                           | 年度<br>(必須)           | 課題ID<br>(必須)                                                         | 課題名     | 配分機関<br>コード                            | 配分機関<br>名         | 配分機関<br>名<br>(英名)       | 制度コード                                   | 制度名                                 | 制度名(英語)                   | 事業コード                                                              | 事業名   |
| 7            | 1                                                                                       | 2022                 | <b>▼</b> 679190                                                      |         |                                        |                   |                         |                                         |                                     |                           |                                                                    |       |
| 8            | 2                                                                                       |                      |                                                                      |         |                                        |                   |                         |                                         |                                     |                           |                                                                    |       |
| 9            | 3                                                                                       |                      |                                                                      |         |                                        |                   |                         |                                         |                                     |                           |                                                                    |       |
| 10           | 4                                                                                       |                      |                                                                      |         |                                        |                   |                         |                                         |                                     |                           |                                                                    |       |
| 12           | 6                                                                                       |                      |                                                                      |         |                                        |                   |                         |                                         |                                     |                           |                                                                    |       |
| 13           | 7                                                                                       |                      |                                                                      | -       |                                        |                   |                         |                                         |                                     |                           |                                                                    |       |
| 14           | 8                                                                                       |                      |                                                                      |         |                                        |                   |                         |                                         |                                     |                           |                                                                    |       |
| 15           | 9                                                                                       |                      |                                                                      |         |                                        |                   |                         |                                         |                                     |                           |                                                                    |       |
| 16           | 10                                                                                      |                      |                                                                      |         |                                        |                   |                         |                                         |                                     |                           |                                                                    |       |
| 17           | 11                                                                                      |                      |                                                                      |         |                                        |                   |                         |                                         |                                     |                           |                                                                    |       |
| 18           | 12                                                                                      |                      | (                                                                    |         |                                        |                   |                         |                                         |                                     |                           |                                                                    |       |
| -            |                                                                                         | 伸助金情報JP-             | 1ル人出力   纾                                                            | 心理結果    | 干一人力                                   | <b>収支沢算書</b>      | 総拈表(状》                  | t) 以支決                                  | 、昇青総括表                              | ₹(1 (+) ;                 |                                                                    |       |
| 準備           | <b>備完了</b>                                                                              |                      |                                                                      |         |                                        |                   |                         | - ◎ 表示                                  | 設定                                  |                           | 巴 - —                                                              | -     |

「収支決算書総括表(状況)」の入力 シートで「必須」項目※に入力漏れが ないか確認するため「<mark>入力チェック</mark>」 ボタンをクリックしてください。

※AMEDが提供する入力支援ツール は、必須項目のみを取り込むツール となっています。その他の項目(自動 計算項目を除く)は省略しているため、 空白となっています。

| アイル       木一ム       挿入       描画       ベージ レイアウト       数式       データ       校園       表示       ヘルブ       JUST PDF 4       白 其月       ロコント         い       メ       MS       P15-90       100       三 三 空       第       第       第       第       第       100       ※       三 三 空       ※       第       第       第       100       ※       三 三 空       ※       第       第       100       ※       第       第       100       ※       第       第       100       ※       第       100       ※       第       第       100       ※       100       ※       第       100       ※       100       ※       100       ※       100       ※       100       ※       100       ※       100       ※       100       ※       100       ※       100       ※       100       ※       100       ※       100       ※       100       100       100       100       100       100       100       100       100       100       100       100       100       100       100       100       100       100       100       100       100       100       100       100       100       100 | 自                | ■動保存 ●                                       | わ日り          | ~ (~ <b>B</b> ·                                                        | ~ ~      | CSVファイル                      | し編集ツール(ネ                     | 補助金情報).xls                            | m <b>-</b> ,                                                                                                    | Q 西木玲彦                               | 8                          | 五 —                                       | o x             |
|----------------------------------------------------------------------------------------------------|------------------|----------------------------------------------|--------------|------------------------------------------------------------------------|----------|------------------------------|------------------------------|---------------------------------------|----------------------------------------------------------------------------------------------------|--------------------------------------|----------------------------|-------------------------------------------|-----------------|
| $\begin{array}{c c c c c c c c c c c c c c c c c c c $                                                                                                    | ファ               | <sup>,</sup> イル ホ                            | <b>-ム</b> 挿入 | 描画                                                                     | ページ レイア  | ウト 数국                        | 亡 データ                        | 校閲                                    | 表示 ヘルプ                                                                                                    | JUST PDF 4                           | 4                          | In 日本 日本 日本 日本 日本 日本 日本 日本 日本 日本 日本 日本 日本 | אכאב 🖓          |
| ・     ・     ・     ・     ・     ・     ・     ・     ・     ・     ・     ・     ・     ・     ・     ・     ・     ・     ・     ・     ・     ・     ・     ・     ・     ・     ・     ・     ・     ・     ・     ・     ・     ・     ・     ・     ・     ・     ・     ・     ・     ・     ・     ・     ・     ・     ・     ・     ・     ・     ・     ・     ・     ・     ・     ・     ・     ・     ・     ・     ・     ・     ・     ・     ・     ・     ・     ・     ・     ・     ・     ・     ・     ・     ・     ・     ・     ・     ・     ・     ・     ・     ・     ・     ・     ・     ・     1     1     1     1     1     1     1     1     1     1     1     1     1     1     1     1     1     1     1     1     1     1     1     1     1     1     1     1     1     1     1     1     1     1     1     1     1     1     1     1     1     1     1     1     1     1     1     1     1<                                                                                                    | 「貼り              | →<br>→<br>付け □ →<br>×<br>ダ                   |              | ック ~ 10<br>~   A^ A <sup>*</sup><br>~ <u>A</u> ~   <sup>ア</sup><br>オント |          | = _ ?₽<br>= _ ፼ ~<br>=   ≫ ~ | 保護                           | ा<br>२००००००<br>२००००<br>२०००<br>२००० | <ul> <li>         ・</li> <li>         ・</li></ul> | き書式 ><br>として書式設定 ><br>.タイル ><br>スタイル | □ 挿入<br>■ 削除<br>■ 書式<br>セル | 、<br>〜<br>編集<br>、                         | データ<br>分析<br>分析 |
| A       B       C       D       E       F       G       H       I       J       K       L       M         1       2       入力チェック       ファイル入出力       >>>>>>>>>>>>>>>>>>>>>>>>>>>>>>                                                                                                    |                  |                                              | • : X        | √ f <sub>x</sub>                                                       | 2022     |                              | PLOPAGE                      | and the                               |                                                                                                    |                                      |                            |                                           | -               |
| 1       ○       ○       ○       ○       ○       ○       ○       ○       ○       ○       ○       ○       ○       ○       ○       ○       ○       ○       ○       ○       ○       ○       ○       ○       ○       ○       ○       ○       ○       ○       ○       ○       ○       ○       ○       ○       ○       ○       ○       ○       ○       ○       ○       ○       ○       ○       ○       ○       ○       ○       ○       ○       ○       ○       ○       ○       ○       ○       ○       ○       ○       ○       ○       ○       ○       ○       ○       ○       ○       ○       ○       ○       ○       ○       ○       ○       ○       ○       ○       ○       ○       ○       ○       ○       ○       ○       ○       ○       ○       ○       ○       ○       ○       ○       ○       ○       ○       ○       ○       ○       ○       ○       ○       ○       ○       ○       ○       ○       ○       ○       ○       ○       ○       ○       ○       ○       ○       ○                                                                         |                  | A                                            | в            | C                                                                      | D        | E                            | F                            | G                                     | Н                                                                                                    | J                                    | К                          | L                                         | M               |
| 5     項目<br>(必須)     年度<br>(必須)     課題名     配分機関<br>□-ド     配分機関<br>名     配分機関<br>名     配分機関<br>名     和方エック確認     ×       6     Na     2022     *ĵ79190                                                                                                    | 1<br>2<br>3<br>4 | 入力チェ                                         | ック           | ファイル入出                                                                 | カ        |                              | XXX<br>XXX<br>XXX<br>XXX(必須) | 入力不要項目<br>自動計算項目<br>任意入力項目<br>必須入力項目  | (システムに取<br>(入力不可)<br>(システムに取                                                                                                    | り込まれません)<br>り込みます)                   |                            |                                           | 7               |
| $\begin{array}{c c c c c c c c c c c c c c c c c c c $                                                                                                    | 5                | 項目<br>名<br>Na                                | 年度<br>(必須)   | 課題D<br>(必須)                                                            | 課題名      | 配分機関コード                      | 配分機関名                        | 配分機関<br>名<br>(英名)                     | 入力チェックる<br>し度<br>入力チェックを<br>よろしいですか                                                                                                    | 確認<br>開始します。<br>^?                   | ×                          | 事業名                                       | 事業名(英語)         |
| 8     2     0     0     0     0     0     0       9     3     0     0     0     0     0     0       10     4     0     0     0     0     0     0       11     5     0     0     0     0     0     0       12     6     0     0     0     0     0     0                                                                                                    | 7                | 1                                            | 2022         | <b>▼</b> 679190                                                        |          |                              |                              |                                       |                                                                                                    | +++)/7/1                             |                            |                                           |                 |
| 9     0     4     10     4     10     10     10     10     10     10     10     10     10     10     10     10     10     10     10     10     10     10     10     10     10     10     10     10     10     10     10     10     10     10     10     10     10     10     10     10     10     10     10     10     10     10     10     10     10     10     10     10     10     10     10     10     10     10     10     10     10     10     10     10     10     10     10     10     10     10     10     10     10     10     10     10     10     10     10     10     10     10     10     10     10     10     10     10     10     10     10     10     10     10     10     10     10     10     10     10     10     10     10     10     10     10     10     10     10     10     10     10     10     10     10     10     10     10     10     10     10     10     10     10     10     10     1                                                                                                    | 8                | 2                                            |              |                                                                        |          |                              |                              |                                       |                                                                                                    |                                      |                            |                                           |                 |
| 11     5                                                                                                    | 10               | 4                                            |              |                                                                        |          |                              |                              |                                       |                                                                                                    |                                      |                            |                                           |                 |
| 12 6 13 7 14 14 14 14 14 14 14 14 14 14 14 14 14                                                                                                    | 11               | 5                                            |              |                                                                        |          |                              |                              |                                       |                                                                                                    |                                      |                            |                                           |                 |
| 13 7                                                                                                    | 12               | 6                                            |              |                                                                        |          |                              |                              |                                       |                                                                                                    |                                      |                            |                                           |                 |
|                                                                                                    | 13               | 7                                            |              |                                                                        |          |                              |                              |                                       |                                                                                                    |                                      |                            |                                           |                 |
|                                                                                                    | 14               | <u>8</u>                                     |              |                                                                        |          |                              |                              |                                       |                                                                                                    |                                      |                            |                                           |                 |
|                                                                                                    | 16               |                                              |              |                                                                        |          |                              |                              |                                       |                                                                                                    |                                      |                            |                                           |                 |
| 17 11                                                                                                    | 17               | 11                                           |              |                                                                        |          |                              |                              |                                       |                                                                                                    |                                      |                            |                                           |                 |
| 18 12                                                                                                    | 18               | 12                                           |              |                                                                        |          |                              |                              |                                       |                                                                                                    |                                      |                            |                                           |                 |
| ▲ 補助金情報ファイル入出力   処理結果   キー入力   収支決算書総括表(状況)   収支決算書総括表(J ⊕ : ▲ )                                                                                                    | 3# /**           | ▶   補<br>=================================== | f助金情報ファ·     | イル入出力 ダ                                                                | 処理結果   : | キー入力 🛄                       | 以支決算書;<br>[                  | 総括表(状況)                               |                                                                                                    | 総括表(╹ ↔ :                            |                            |                                           | •               |

入力チェックの開始の確認ダイ ヤログが表示されますので「<mark>OK</mark>」 ボタンをクリックしてください。

|     |                  |                | 日 り·                      | ~ (~ ~ »                | CSVファイル        | 編集ツール(補…                                 | Q                         | 囨            |                     |                  | ×                                       |
|-----|------------------|----------------|---------------------------|-------------------------|----------------|------------------------------------------|---------------------------|--------------|---------------------|------------------|-----------------------------------------|
| 5   | ファイル             | ホーム 挿          | <b>込</b> 描画               | ページ レイ 数                | (式) データ オ      | 校閲 表示 開発                                 | いして Do                    | ocuWo        | JUST P              | D                |                                         |
| ク!. | し<br>リップボート<br>~ | ・<br>フォント<br>・ | 三<br>配置<br>、              | <b>日</b><br>保護<br>不護    | %<br>数値<br>▼ □ | 条件付き書式、<br>テーブルとして書式<br>セルのスタイル、<br>スタイル | 設定 >                      | 1<br>セル<br>~ | <u>ク</u><br>編集<br>~ | די<br>די<br>דידי | `` <b>^</b>                             |
|     |                  | -              | ×                         | √ fx                    | 2022           |                                          |                           |              |                     |                  | Y                                       |
|     | A                | В              | С                         | W                       | ×              | Y                                        | Z                         |              | AA                  |                  |                                         |
| 234 | 入力チェ             | ック             | ファイル入出                    |                         |                | 入力チェック確認                                 |                           |              |                     |                  |                                         |
| 5   | 項目               |                |                           |                         | 補助金1           | ↓ ↓ ≠ τ ⋈ ⊅ ∞ T =                        | - が癸生」=1                  | ŧ            |                     |                  |                                         |
| 6   | 名<br>Na          | 年度<br>(必須)     | 課題ID<br><mark>(必須)</mark> | 人件 <b>費·謝</b> 金<br>(必須) | 旅費<br>(必須)     | 処理結果シートで                                 | <u>- か完生しま</u><br>エラーの詳細( | こついて確認       | 認してくださ              | <sub>เ</sub>     | 費                                       |
| 7   | 1                | 2022           | ▼ 20801                   | 12,400,000              |                |                                          |                           |              |                     |                  |                                         |
| 9   | 3                |                |                           |                         |                |                                          |                           |              | OK                  |                  |                                         |
| 10  | 5                |                |                           |                         |                |                                          |                           |              |                     |                  |                                         |
| エい  | ラー箇<br>ます。       | 前のセ            | zルは <mark>赤</mark>        | く反転し                    | て              | 〔<br>(状況) 収支                             | 決算書 ④                     |              |                     | -+ 70            | <ul><li>▼</li><li>№</li><li>%</li></ul> |

<u>発生しました。」</u>と表示が出ま す。 エラー箇所のセルは赤く反転 していますので「OK」ボタンを クリックして適宜修正してください。(次ページ参照)

エラーがある場合は「エラーが

<u>エラーが無い場合は「エラー</u> <u>はありません。」と表示されま</u> <u>す。44ページへ進んでください</u>。

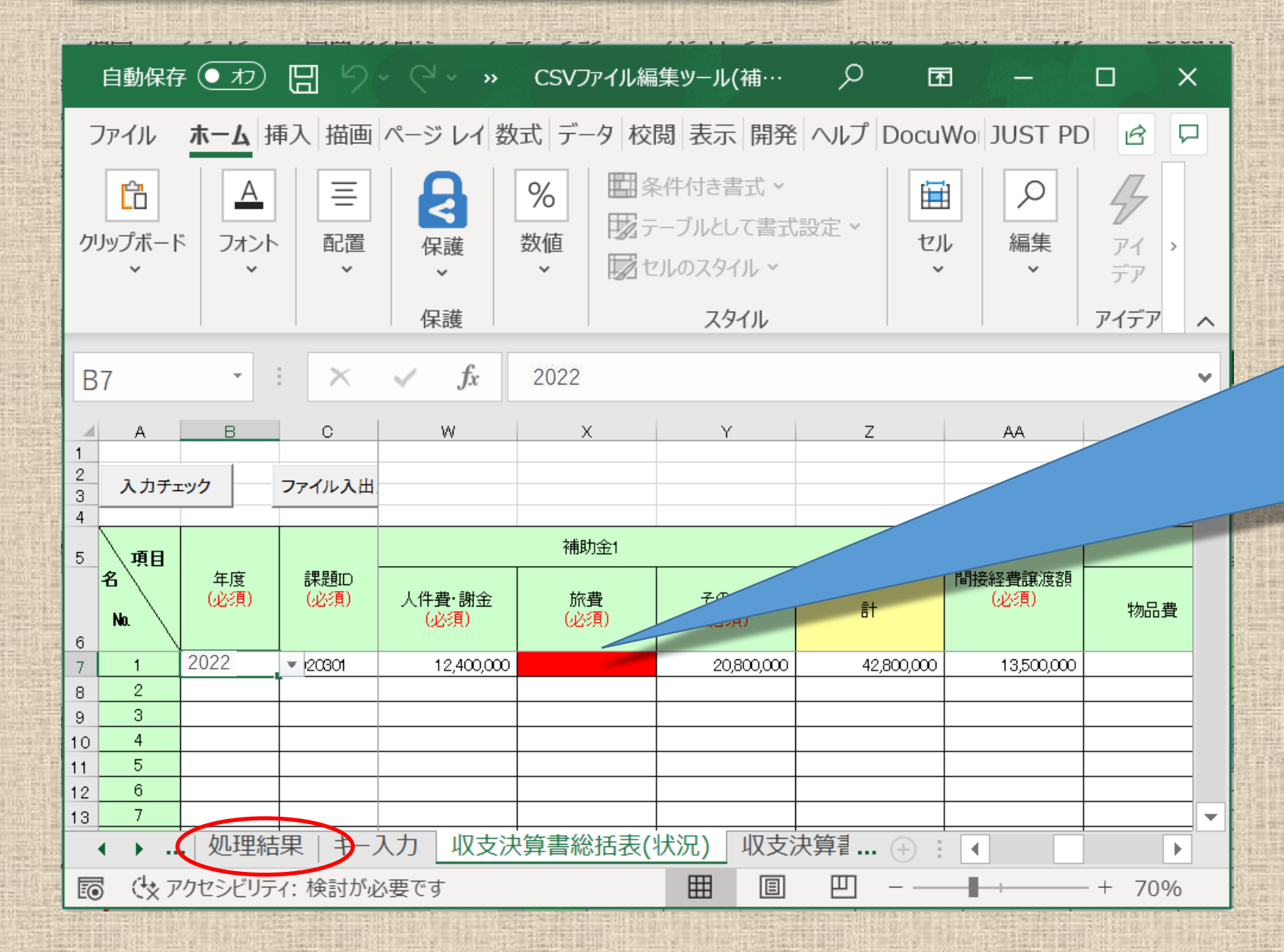

「エラー」がある場合はエラー 箇所のセルは赤く反転してい ます。 「処理結果」のシートでエラー 内容を確認して適宜修正して ください。

このケースでは、必須項目の セルが空欄になっています。 収支決算書の数値を確認し てください。

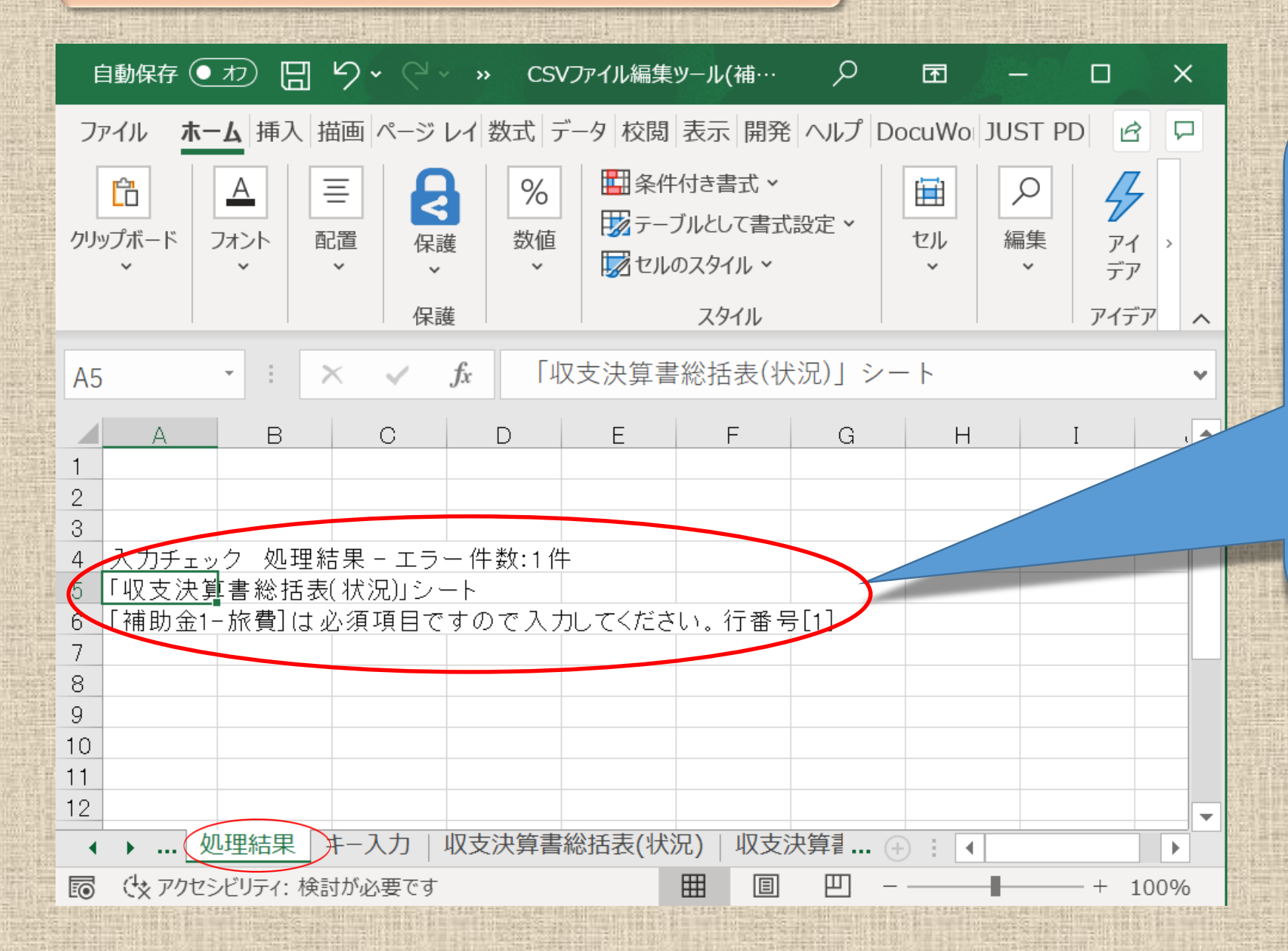

「処理結果」はエラーが 発生しているシートで、 エラー内容が確認でき ます。

<u>このケースでは、必須</u> 項目のセルが未入力と なっています。収支決 算書の数値を確認して ください。

| 目動保存                  | = <b>1</b> 7                  | EI り                                                                                                    | • (2 · »                                                                                                    | CSVファイル緒                                        | 扁集ツール(補…                                                                                                    | <u>ه</u> م                                                                                                    | ] _ ]                                                                                                    |                  | <                                                  |
|-----------------------|-------------------------------|----------------------------------------------------------------------------------------------------|----------------------------------------------------------------------------------------------------|-------------------------------------------------|----------------------------------------------------------------------------------------------------|----------------------------------------------------------------------------------------------------|----------------------------------------------------------------------------------------------------|------------------|----------------------------------------------------|
| ッイル                   | ホーム 指                         | 私 描画                                                                                                    | ページ レイ 数                                                                                                    | 対式 データ 杉                                        | 閥 表示 開発                                                                                                    | ヘルプ Docu                                                                                                    | No JUST PE                                                                                                    |                  | 2                                                  |
| <b>合</b><br>パボード<br>~ | A<br>フォント<br>~                | 三 配置                                                                                                    | R<br>译<br>護<br>保護                                                                                                    | %<br>数値<br>・ □□                                 | 条件付き書式 ><br>テーブルとして書式<br>セルのスタイル ><br><b>スタイル</b>                                                                                                    | 設定 ~ セル<br>・                                                                                                    | )                                                                                                    | アイ<br>デア<br>アイデア | ^                                                  |
|                       | -                             | : ×                                                                                                    | √ fx                                                                                                    | 6200000                                         |                                                                                                    |                                                                                                    |                                                                                                    |                  | ~                                                  |
| A                     | В                             | С                                                                                                    | W                                                                                                    | X                                               | Y                                                                                                    | z                                                                                                    | АА                                                                                                    |                  |                                                    |
| 入力チェ                  | לעי                           | 27 1                                                                                                    |                                                                                                    | 補助金1                                            |                                                                                                    |                                                                                                    |                                                                                                    |                  |                                                    |
| s<br>Na               | 年度<br>(必須)                    | 課題ID<br>(必須)                                                                                                    | 人件 <b>費·</b> 謝金<br>(必須)                                                                                                    | 旅費<br>(必須)                                      | その他<br>(必須)                                                                                                    | 言†                                                                                                    | 間接經貢國(1997)<br>(必須)                                                                                                    | 物品費              |                                                    |
| 1                     | 2022                          | 18920301                                                                                                    | 12,400,000                                                                                                    | 6,200,000                                       | 20,800,000                                                                                                    | 49,000,000                                                                                                    | 13,500,000                                                                                                    |                  |                                                    |
| 2                     |                               |                                                                                                    |                                                                                                    |                                                 |                                                                                                    |                                                                                                    |                                                                                                    |                  | -                                                  |
| 4                     |                               |                                                                                                    |                                                                                                    |                                                 |                                                                                                    |                                                                                                    |                                                                                                    |                  | -                                                  |
| 5                     |                               |                                                                                                    |                                                                                                    |                                                 |                                                                                                    |                                                                                                    |                                                                                                    |                  |                                                    |
| 6                     |                               |                                                                                                    |                                                                                                    |                                                 |                                                                                                    |                                                                                                    |                                                                                                    |                  |                                                    |
|                       |                               |                                                                                                    |                                                                                                    |                                                 |                                                                                                    |                                                                                                    |                                                                                                    | 1                |                                                    |
| 7                     |                               |                                                                                                    |                                                                                                    |                                                 |                                                                                                    |                                                                                                    |                                                                                                    |                  | -                                                  |
| 7                     | .  処理結                        | 课   キー)                                                                                                    | 入力(収支》                                                                                                    | 快算書総括表                                          | (状況) 収支決                                                                                                    | ; 🕂 手算                                                                                                    | •                                                                                                    | •                | <b>•</b>                                           |
|                       | 動保存<br>パイル<br>に<br>のプボード<br>、 | 動保存   1   カーム   カーム   カーム   カーム   カーム   カーン   カーン   カーン   カーン   カーン   クポード   フォント   フォント   ・   ・   ・   ・   ・   ・   ・   ・   ・   ・   ・   ・   ・   ・   ・   ・   ・   ・   ・   ・   ・   ・   ・   ・   ・   ・   ・   ・   ・   ・   ・   ・   ・   ・   ・   ・   ・   ・   ・   ・   ・   ・   ・   ・   ・   ・   ・   ・   ・   ・   ・   ・   ・   ・   ・   ・   ・   ・   ・   ・   ・   ・   ・   ・   ・   ・   ・   ・   ・   ・   ・   ・   ・   ・   ・   ・   ・   ・   ・   ・   ・   ・   ・   ・   ・   ・   ・   ・   ・   ・   ・   ・   ・   ・   ・   ・   ・   ・   ・   ・   ・   ・   ・   ・   ・   ・   ・   ・   ・   ・   ・   ・   ・   ・   ・   ・   ・   ・   ・   ・   ・   ・   ・   ・   ・   ・   ・   ・   ・   ・   ・   ・   ・   ・   ・   ・   ・   ・   ・   ・   ・   ・   ・   ・   ・   ・   ・   ・   ・   ・   ・   ・   ・   ・   ・   ・   ・   ・   ・   ・   ・   ・   ・   ・   ・   ・   ・   ・ | 動保存 ●カ 日 9   イル ホーム   イル ホーム   角 三   プボード フォント   ブボード フォント   マ ※     イロー   イロー   アボード   フォント   マ   マ   マ   マ   マ   ボーム   加速   アボード   フォント   マ   マ   マ   マ   マ   マ   マ   マ   マ   マ   マ   マ   マ   マ   マ   マ   マ   マ   マ   マ   マ   マ   マ   マ   マ   マ   マ   マ   マ   マ   マ   マ   マ   マ   マ   マ   マ   マ   マ   マ   マ   マ   マ   マ   マ   マ   マ   マ   マ   マ   マ   マ   マ   マ   マ   マ   マ   マ   マ   マ   マ   マ   マ   マ   マ   マ   マ   マ </td <td>動保存 ① 力 ⑦ ク ク ク ク ク ク ク ク ク ク ク ク ク ク ク ク ク ク ク</td> <td>動保存       1       日       9       2       &gt;       CSVファイル約         <math>' イル</math>       ホーム       挿入       描画       ページ レイ       数式       データ       校         白       白       三       日       日       日       日       日       日       日         プボード       フォント       正置       日       日</td> <td>動保存  <ul> <li>動保存</li> <li>加</li> <li>泊</li> <li>ア</li> <li>ア</li></ul></td> <td>動保存 れつ 日 9 CSVファイル編集ツール(補… 9 回   アイル ホーム 挿入 描画 ページ レイ 数式 データ 校閲 表示 開発 ヘルプ Docu   日 ム 三 日 その他 日 ア ア ア ア ア ア ア   アボード フォント 配置 その他 米 Y Z ア ア ア ア ア   マボード フォント 配置 その他 米 Y Z ア ア ア ア ア   マボード フォント ご 米 チ fx 6200000 620000 620000 620000 620000   A B C W X Y Z 7 7 7 7 7 7   中国 4   1 2022 18920301 12,40000 6200000 20,80000 49,000,000 49,000,000   2   1 2022 18920301 12,40000 6200000 20,80000 49,000,000   2   1 2022 18920301 12,40000 6200000 20,80000 49,000,000 <t< td=""><td>abkr f      ・</td><td>abkr f ・ カ 日 り · · · · · · · · · · · · · · · · · ·</td></t<></td> | 動保存 ① 力 ⑦ ク ク ク ク ク ク ク ク ク ク ク ク ク ク ク ク ク ク ク | 動保存       1       日       9       2       >       CSVファイル約 $' イル$ ホーム       挿入       描画       ページ レイ       数式       データ       校         白       白       三       日       日       日       日       日       日       日         プボード       フォント       正置       日       日 | 動保存 <ul> <li>動保存</li> <li>加</li> <li>泊</li> <li>ア</li> <li>ア</li></ul> | 動保存 れつ 日 9 CSVファイル編集ツール(補… 9 回   アイル ホーム 挿入 描画 ページ レイ 数式 データ 校閲 表示 開発 ヘルプ Docu   日 ム 三 日 その他 日 ア ア ア ア ア ア ア   アボード フォント 配置 その他 米 Y Z ア ア ア ア ア   マボード フォント 配置 その他 米 Y Z ア ア ア ア ア   マボード フォント ご 米 チ fx 6200000 620000 620000 620000 620000   A B C W X Y Z 7 7 7 7 7 7   中国 4   1 2022 18920301 12,40000 6200000 20,80000 49,000,000 49,000,000   2   1 2022 18920301 12,40000 6200000 20,80000 49,000,000   2   1 2022 18920301 12,40000 6200000 20,80000 49,000,000 <t< td=""><td>abkr f      ・</td><td>abkr f ・ カ 日 り · · · · · · · · · · · · · · · · · ·</td></t<> | abkr f      ・    | abkr f ・ カ 日 り · · · · · · · · · · · · · · · · · · |

<u>「エラー」がある場合</u>はエラー 箇所のセルは<mark>赤く</mark>反転してい <mark>ます</mark>ので適宜修正してください。

このケースでは、必須項目の セルが未入力となっています。 収支決算書で確認したところ、 6,200,000円であったので<u>手入</u> <u>力して修正します。</u>

修正が終わりましたら、再度 「<mark>入力チェック</mark>」ボタンをクリック して確認します。

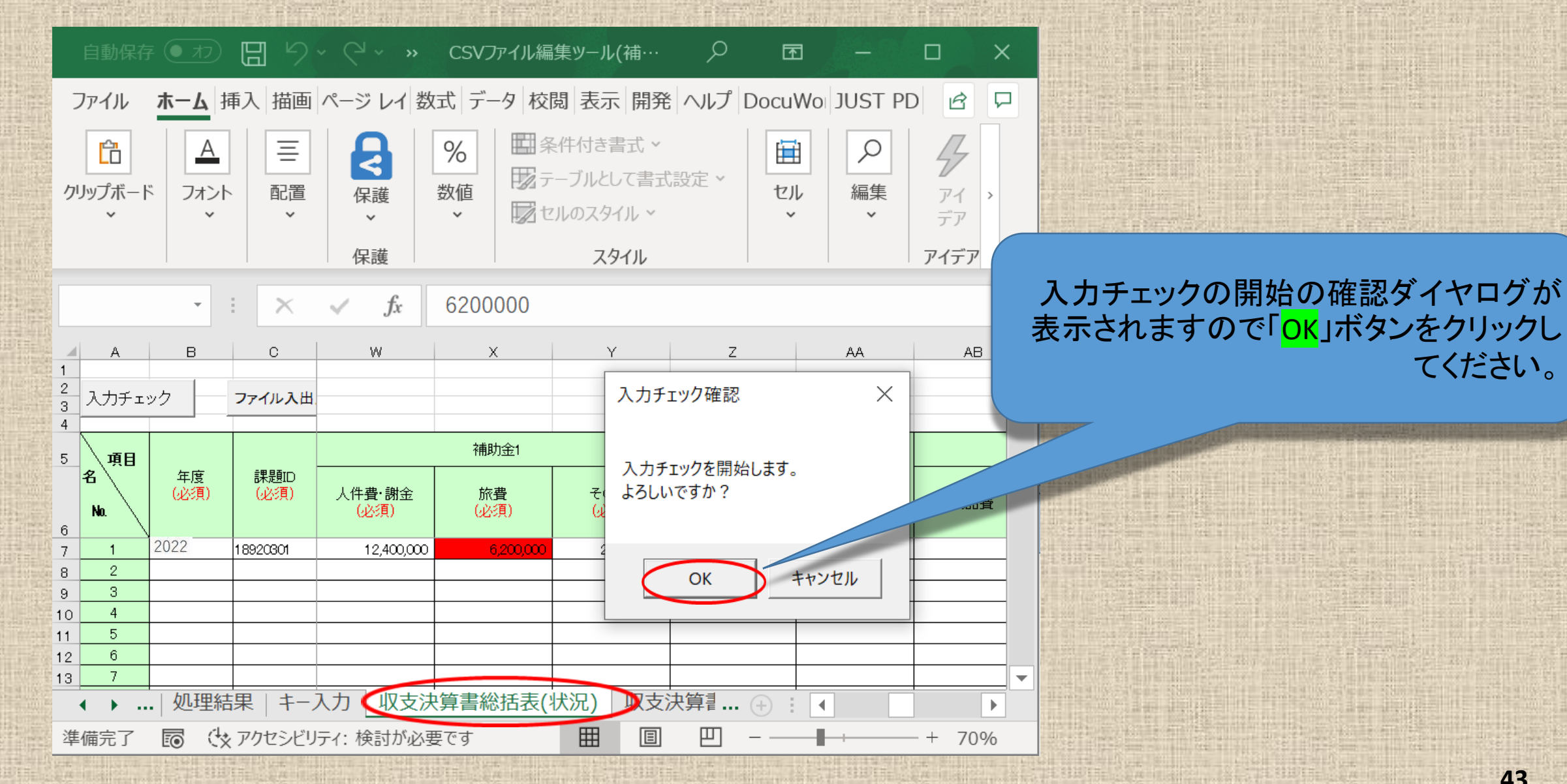

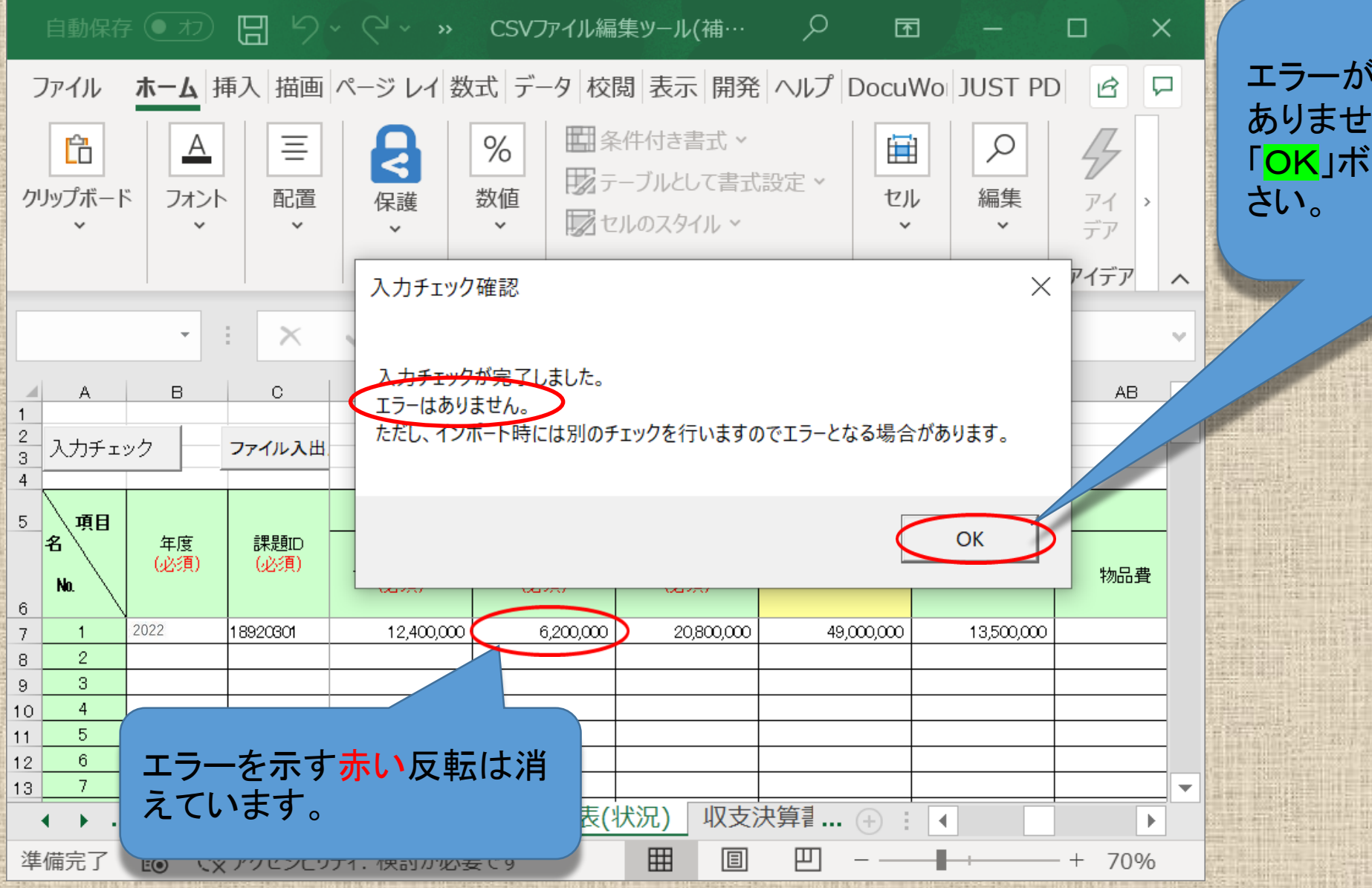

エラーが無い場合は「エラーは ありません。」と表示されます。 「OK」ボタンをクリックしてくだ さい。

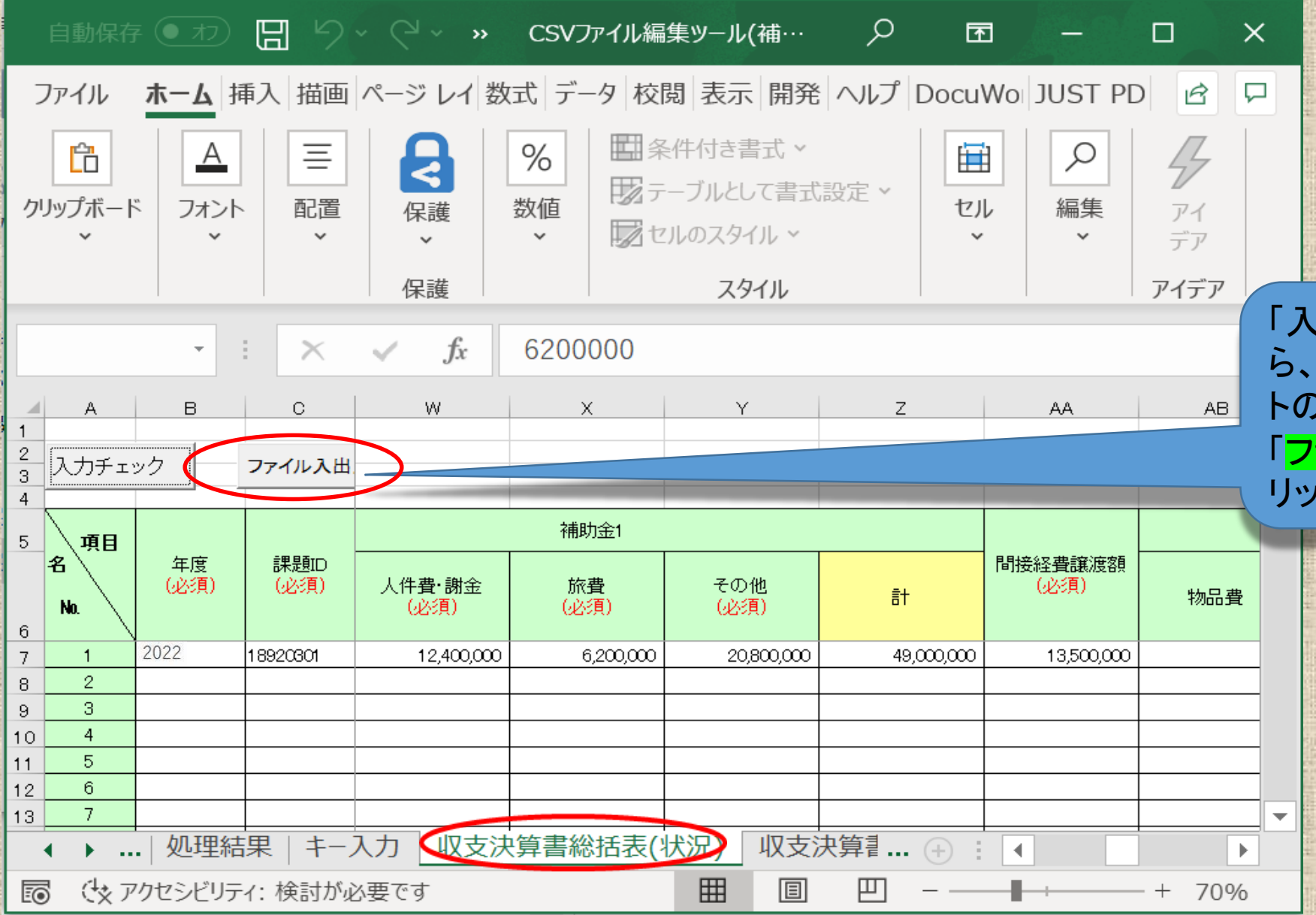

「入力チェック」が終わりました ら、「総括表(状況)入力」シー トの入力確認は終わりです。 「ファイル入出力」ボタンをク リックします。

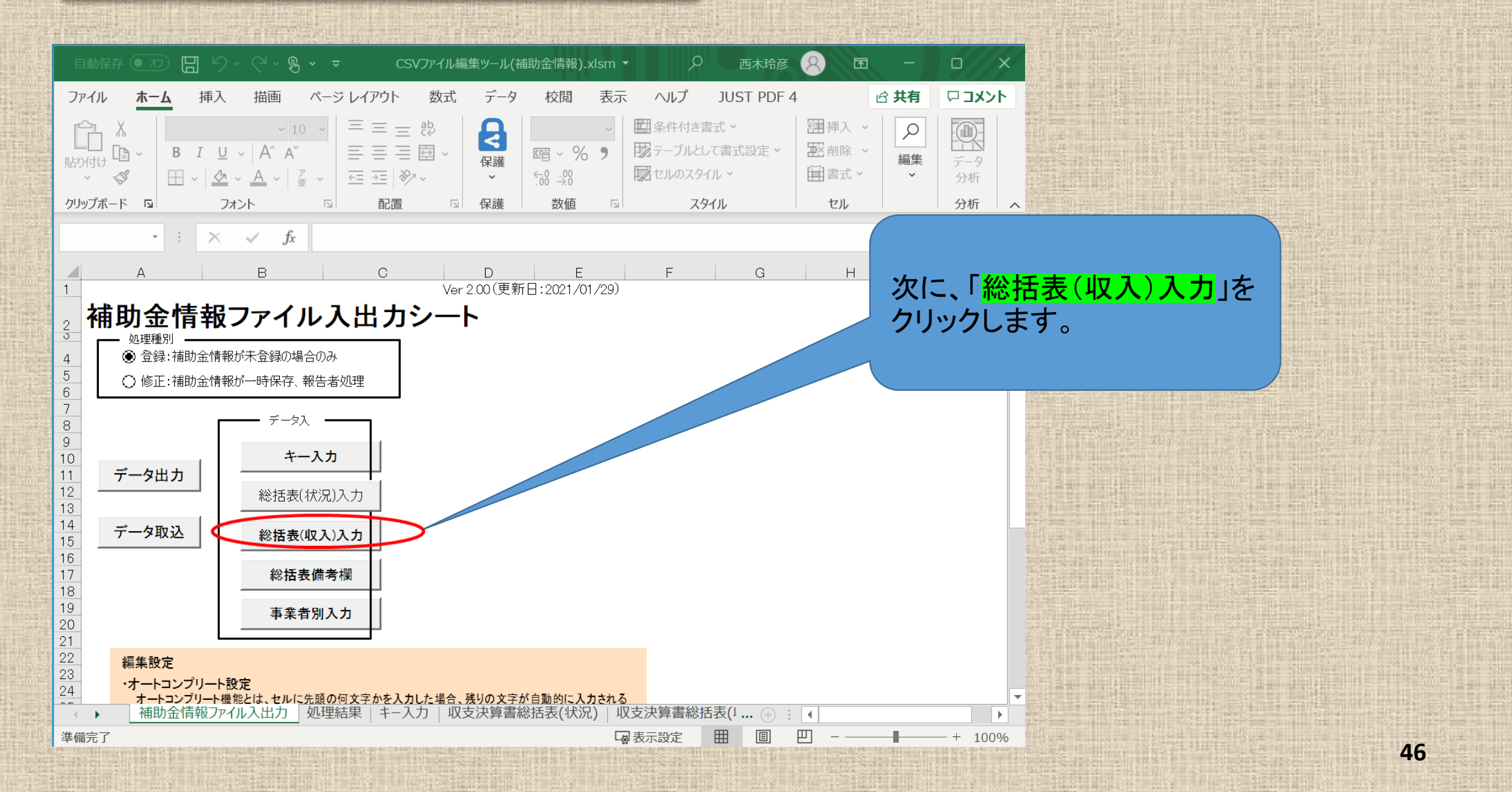

| ŧ                | 自動保存 🧿        | わ日り                               | ~ (~ B                                                                 | ~ <del>~</del> | CSVファイJ                                 | し編集ツ−ル(ネ               | 補助金情報).              | xlsm 👻                                                             | م                                          | 西木玲彦                       | 8 1                        | ı – j        |
|------------------|---------------|-----------------------------------|------------------------------------------------------------------------|----------------|-----------------------------------------|------------------------|----------------------|--------------------------------------------------------------------|--------------------------------------------|----------------------------|----------------------------|--------------|
| フ                | アイル <b>オ</b>  | <b>tム</b> 挿入                      | 描画                                                                     | ページ レイア        | ウト 数고                                   | 式 データ                  | 校閲                   | 表示                                                                 | ヘルプ                                        | JUST PDF                   | 4                          | ☆ 共有         |
| 貼り               |               | MSPゴシ<br>B I U<br>⊞ ~   ☆<br>IS 7 | ック ~ 10<br>~   A^ A <sup>×</sup><br>~ <u>A</u> ~   <sup>ア</sup><br>ヵント |                | = _ ११<br>= _ 酉 ~<br>=   ⅔ ~<br>=   ⅔ ~ | <b>保</b> 護<br>不護<br>不護 | ☞ ~ %<br>↔0 →0<br>数値 | , 1<br>, 1<br>, 1<br>, 1<br>, 1<br>, 1<br>, 1<br>, 1<br>, 1<br>, 1 | 条件付き書:<br>テーブルとして<br>セルのスタイ)<br><b>スタイ</b> | 式 ~<br>〔書式設定 ~<br>レ ~<br>い | 翻挿入、<br>記割除、<br>記書式、<br>セル | ん<br>編集<br>・ |
| Bī               | 7             | • : ×                             | √ fx                                                                   | 2022           |                                         |                        |                      |                                                                    |                                            |                            |                            |              |
| 1<br>2<br>3<br>4 | A<br>እታታ      | в<br><b>ту</b> 7                  |                                                                        | D              | E                                       | F<br>XXX<br>XXX        | G<br>入力不要項<br>(「キューテ | 日<br>日(システィ                                                        | I<br>ムに取り込                                 | J<br>まれません)                | K                          | L            |
| 5                | 項目<br>名<br>Na | 年度<br>(必須)                        | 課題D<br>(必須)                                                            | 課題名            | 配分機関コード                                 | 配分機関<br>名              | 配分機関<br>名(英名)        | 制度コード                                                              | 制度名                                        | 制度名(英語)                    | 事業⊐−►                      | ₽⋇∊          |
| 7                | 1             | 2022                              | <b>▼</b> 679190                                                        |                |                                         |                        |                      |                                                                    |                                            |                            |                            |              |
| 8                | 2             |                                   |                                                                        |                |                                         |                        |                      |                                                                    |                                            |                            |                            |              |
| 9                | 3             |                                   |                                                                        |                |                                         |                        |                      |                                                                    |                                            |                            |                            |              |
| 10               | 4             |                                   |                                                                        |                |                                         |                        |                      |                                                                    |                                            |                            |                            |              |
| 11               | 5             |                                   |                                                                        |                |                                         |                        |                      |                                                                    |                                            |                            |                            |              |
| 12               | 7             |                                   |                                                                        |                |                                         |                        |                      |                                                                    |                                            |                            |                            |              |
| тз<br>1 Л        | 8             |                                   |                                                                        |                |                                         |                        |                      |                                                                    |                                            |                            |                            |              |
| 14               | 9             |                                   |                                                                        |                |                                         |                        |                      |                                                                    |                                            |                            |                            |              |
| 6                | 10            |                                   |                                                                        |                |                                         |                        |                      |                                                                    |                                            |                            |                            |              |
| 17               | 11            |                                   |                                                                        |                |                                         |                        |                      |                                                                    |                                            |                            |                            |              |
| 18               | 12            |                                   |                                                                        |                |                                         |                        |                      |                                                                    |                                            |                            |                            |              |
| •                | ►   \$        | 処理結果   キー                         | 入力   収支法                                                               | 夬算書総括君         | 長(状況)                                   | 収支決算書                  | 総括表(収入               | 、) 総括表                                                             | 備考欄                                        | 収す 🕂                       |                            |              |
| 準何               | <b></b>       |                                   |                                                                        |                |                                         |                        |                      | - ■ 表示                                                             | 設定                                         | Ⅲ 🗉                        | 巴 - —                      | -            |

「収支決算書総括表(収入)」の入力 シートで「<mark>必須</mark>」項目※に入力漏れが ないか確認するため「<mark>入力チェック</mark>」 ボタンをクリックしてください。

※AMEDが提供する入力支援ツールは、 必須項目のみを取り込むツールとなっ ています。その他の項目(自動計算項 目を除く)は省略しているため、空白と なっています。

| 自動保存 🔍 力 🗍 り -                                                                                                    |
|----------------------------------------------------------------------------------------------------|
| ファイル ホーム 挿入 描画 ページ レイアウト 数式 データ 校閲 表示 ヘルプ JUST PDF 4 ビ 共有                                                                                                    |
| $ \begin{array}{c c c c c c c c c c c c c c c c c c c $                                                                                                    |
| $\cdot$ : $\times \checkmark f_{x}$ 2022                                                                                                    |
| A B C D E F G H I J K L M                                                                                                    |
| 1     ×××     入力不要項目(システムに取り込まれません)       2     入力チェック     ファイル入出力       3     入力チェック     ファイル入出力                                                                                                    |
| 4 A 入力チェック確認 X 人力チェック確認 X A A A A A A A A A A A A A A A A A A                                                                                                    |
| 5     項目<br>名     年度<br>(必須)     課題D<br>(必須)     課題名     配分機関<br>コード     配分機関<br>名     配分機関<br>名     配分機関<br>名     配分機関<br>名     配分機関<br>名     配分機関<br>名     配分機関<br>名     一下     事業名<br>(英語)     事業名 |
| o     o       7     1     2022     -β79190                                                                                                    |
| 8 2 OK ##>/2//                                                                                                    |
|                                                                                                    |
|                                                                                                    |
|                                                                                                    |
|                                                                                                    |
| 14 8 9 9 9 9 9 9 9 9 9 9 9 9 9 9 9 9 9 9                                                                                                    |
| 15 9                                                                                                    |
| 16 10 4                                                                                                    |
|                                                                                                    |
|                                                                                                    |
|                                                                                                    |

| 自動保存 💽                            | わ日り              | ~ (~ <b>B ~</b>                                                          | ~ <del>~</del> | CSVファイノ                           | レ編集ツ−ル(キ                         | 補助金情報).:                                                                                                    | xlsm 👻                           | م                                   | 西木玲彦                 | 8                                               | ন –                                     |                 |                                                                                                    |
|-----------------------------------|------------------|--------------------------------------------------------------------------|----------------|-----------------------------------|----------------------------------|----------------------------------------------------------------------------------------------------|----------------------------------|-------------------------------------|----------------------|-------------------------------------------------|-----------------------------------------|-----------------|----------------------------------------------------------------------------------------------------|
| ファイル <b>ホ</b> -                   | - <b>ム</b> 挿入    | 描画 /                                                                     | ページ レイア        | ウト 数고                             | 式 データ                            | 校閲                                                                                                    | 表示                               | ヘルプ                                 | JUST PDF             | 4                                               | ☆ 共有                                    | גאב 🗅           |                                                                                                    |
| に<br>貼り付け □ ~<br>× ダ<br>クリップボード □ |                  | ック ~ 10<br>~   A^ A <sup>*</sup><br>~ <u>A</u> ~   <sup>ア</sup> 亜<br>オント |                | = 三 帥<br>= 三 回 ~<br>=   ≫ ~<br>配置 | ·<br>保護<br>·<br>·<br>·<br>·<br>· | Image: Second second seco | • III<br>• III<br>• III<br>• III | 条件付き書う<br>テーブルとして<br>セルのスタイル<br>スタイ | 式 〜<br>書式設定 〜<br>レ 〜 | ●<br>一<br>一<br>一<br>一<br>一<br>書<br>式<br>・<br>セル | · / / / / / / / / / / / / / / / / / / / | データ<br>分析<br>分析 | エラーが無い場合は「エラーは<br>ありません。」と表示されます。<br>「 <mark>OK</mark> 」ボタンをクリックしてくださ                                                                                                    |
|                                   | • : ×            | √ fx                                                                     | 2022           |                                   |                                  |                                                                                                    |                                  |                                     |                      |                                                 |                                         |                 | い。                                                                                                    |
| A                                 | В                | С                                                                        | D              | E                                 | F                                | G                                                                                                    | Н                                | I                                   | J                    | K                                               | L                                       | М               |                                                                                                    |
| 1<br>2<br>3<br>人力チェ               | ック               | ファイル入出                                                                   | <del>ற</del>   |                                   | >>>><br>>>>><br>>>>>(必須)         | <ul> <li>入力不要項</li> <li>任意入力項</li> <li>必須入力項</li> <li>入力チェック</li> </ul>                                                                                                    | 〔目(システ』<br>〕目(システ』<br>〕目<br>確認   | ムに取り込ま<br>ムに取り込ま                    | まれません)<br>みます)       |                                                 | ×                                       |                 |                                                                                                    |
| 5<br>項目<br>名<br>Na<br>6           | 年度<br>(必須)       | 課題D<br>(必須)                                                              | 課題名            | 配分機関コード                           | 配分機関名                            | 入力チェック<br>エラーはありま<br>たたし、インボ                                                                                                    | がたてしました<br>ません。<br>モート時には別の      | 。                                   | いますのでエラー。            | となる場合があり                                        | ります。                                    | .œ])            |                                                                                                    |
| 7 1                               | 2022             | <b>▼</b> 579190                                                          |                |                                   |                                  |                                                                                                    |                                  |                                     |                      |                                                 |                                         |                 | and the stand proves of the second second second second second second second second second second second second                                                                                                    |
| 8 2                               |                  |                                                                          |                |                                   |                                  | -                                                                                                    |                                  |                                     |                      |                                                 | OK -                                    |                 |                                                                                                    |
| 10 4                              |                  |                                                                          |                |                                   |                                  |                                                                                                    |                                  |                                     |                      |                                                 |                                         |                 |                                                                                                    |
| 11 5                              |                  |                                                                          |                |                                   |                                  |                                                                                                    |                                  |                                     |                      |                                                 |                                         |                 |                                                                                                    |
| 12 0                              |                  |                                                                          |                |                                   |                                  |                                                                                                    |                                  |                                     |                      |                                                 |                                         |                 |                                                                                                    |
| 14 8                              |                  |                                                                          |                |                                   |                                  |                                                                                                    |                                  |                                     |                      |                                                 |                                         |                 |                                                                                                    |
| 15 9                              |                  |                                                                          |                |                                   |                                  |                                                                                                    |                                  |                                     |                      |                                                 |                                         |                 |                                                                                                    |
| 16 10                             |                  |                                                                          |                |                                   |                                  |                                                                                                    |                                  |                                     |                      |                                                 |                                         |                 |                                                                                                    |
| 17 11                             |                  |                                                                          |                |                                   |                                  |                                                                                                    |                                  |                                     |                      |                                                 |                                         |                 |                                                                                                    |
| 18 12                             |                  |                                                                          |                |                                   | 四十:油佐書                           | 紛せました。                                                                                                    | √√+1 =                           |                                     |                      |                                                 |                                         |                 |                                                                                                    |
| ▲ ▶ … 火山                          | 理結果   千-         | 人力 収文法                                                                   | 大昇香総括著         | 友(状况) 🤇                           | 収文汱昇書                            | 総拮衣(収入                                                                                                    |                                  | 《偏ろ懶   」                            |                      |                                                 | _                                       |                 | <ul> <li>Anticipation of the second second seco</li></ul> |
| 準備完了                              | To BL IN COMPANY |                                                                          |                |                                   |                                  |                                                                                                    | 「豪表示                             | 設定                                  |                      | 巴                                               |                                         | - + 100         | 0%                                                                                                    |

| É       | 目動保存 🖲        | わ 日 り                 | ~ (~ <b>B</b> ,                                                | × ÷                                                                                                    | CSVファイル                          | し編集ツール(ネ            | 補助金情報).                    | xlsm 🝷               | م                            | 西木玲彦                      | 8 1                  | 9 –                                       | οx          |
|---------|---------------|-----------------------|----------------------------------------------------------------|----------------------------------------------------------------------------------------------------|----------------------------------|---------------------|----------------------------|----------------------|------------------------------|---------------------------|----------------------|-------------------------------------------|-------------|
| 7:      | ァイル <b>ホ</b>  |                       | 描画                                                             | ページ レイア・                                                                                                    | ウト 数ェ                            | じ データ               | 校閲                         | 表示                   | ヘルプ コ                        | IUST PDF 4                | 1                    | In 19 19 19 19 19 19 19 19 19 19 19 19 19 | אכאב 🖓      |
| [<br>貼! |               | B I <u>∪</u><br>₩ ~ ∞ | ~ 10<br>~   A^ A <sup>*</sup><br>~ <u>A</u> ~   <sup>7</sup> ∰ | <ul> <li>→</li> <li>→</li></ul> | = = ₽<br>= = ₽<br>= - ₽<br>= - ₽ | <b>日</b><br>保護<br>、 | € ~ %<br>€0 .00<br>.00 →.0 | · Ⅲ<br>• Ⅳ<br>□      | 条件付き書式<br>テーブルとして<br>セルのスタイル | , <b>、</b><br>書式設定 、<br>、 | 翻挿入<br>▼ 割除<br>■書式 ~ | 、                                         | データ<br>分析   |
| クリ      | ップボード 「       | כ וב                  | オント                                                            |                                                                                                    | 記置                               | G 保護                | 数値                         |                      | スタイル                         | ŀ                         | セル                   |                                           | 分析          |
|         |               | - : ×                 | ✓ fx                                                           | 2022                                                                                                    |                                  |                     |                            |                      |                              |                           |                      |                                           |             |
|         | А             | В                     | С                                                              | D                                                                                                    | E                                | F                   | G                          | Н                    | I                            | J                         | К                    | L                                         | M           |
| 1       |               |                       |                                                                |                                                                                                    |                                  | XXX<br>XXX          | 入力不要項<br>任音 λ 力证           | 1日 (システム<br>1日 (システム | ムに取り込ま<br>ムに取り込ま             | :れません)<br>₄≠す)            |                      |                                           |             |
| 3       | 入力チュ          | ェック                   | ファイル入出                                                         | カ                                                                                                    |                                  | 2000<br>2000        |                            |                      | ATCHX 7120.                  | 74 37                     |                      |                                           |             |
| 4       |               |                       |                                                                |                                                                                                    |                                  |                     |                            |                      | _                            |                           |                      |                                           |             |
| 5       | 項目<br>名<br>Na | 年度<br>(必須)            | 課題D<br>(必須)                                                    | 課題名                                                                                                    | 配分機関<br>コード                      | 配分機関<br>名           | 配分機関<br>名(英名)              | 制度コード                | 制度名                          | 制度名(英語)                   | 事業コード                | 事業名                                       | 事業名<br>(英語) |
| 7       | 1             | 2022                  | ₹ 679190                                                       |                                                                                                    |                                  |                     |                            |                      |                              |                           |                      |                                           |             |
| 8       | 2             |                       |                                                                |                                                                                                    |                                  |                     |                            |                      |                              |                           |                      |                                           |             |
| 9       | 3             |                       |                                                                |                                                                                                    |                                  |                     |                            |                      |                              |                           |                      |                                           |             |
| 11      | 5             |                       |                                                                |                                                                                                    |                                  |                     |                            |                      |                              |                           |                      |                                           |             |
| 12      | 6             |                       |                                                                |                                                                                                    |                                  |                     |                            |                      |                              |                           |                      |                                           |             |
| 13      | 7             |                       |                                                                |                                                                                                    |                                  |                     |                            |                      |                              |                           |                      |                                           |             |
| 14      | 8             |                       |                                                                |                                                                                                    |                                  |                     |                            |                      |                              |                           |                      |                                           |             |
| 15      | 9             |                       |                                                                |                                                                                                    |                                  |                     |                            |                      |                              |                           |                      |                                           |             |
| 16      | 10            |                       |                                                                |                                                                                                    |                                  |                     |                            |                      |                              |                           |                      |                                           |             |
| 18      | 12            |                       |                                                                |                                                                                                    |                                  |                     |                            |                      |                              |                           |                      |                                           |             |
| 10      | ▶ 攵           | 1理結果   キー             | 入力   収支泳                                                       | 快算書総括表                                                                                                    | 長(状況)                            | 収支決算書               | 。<br>総括表(収入                | () 総括表               | 備考欄 北                        | : ⊕ לא                    | •                    |                                           |             |
| 準備      | <b></b>       |                       |                                                                |                                                                                                    |                                  |                     |                            | - □ 表示               | 設定                           |                           | 巴 - —                | -                                         | -+ 100%     |

「入力チェック」が終わりましたら、 「収支決算書総括表(収入)」シー トの入力確認は終わりです。 「ファイル入出力」ボタンをクリック します。

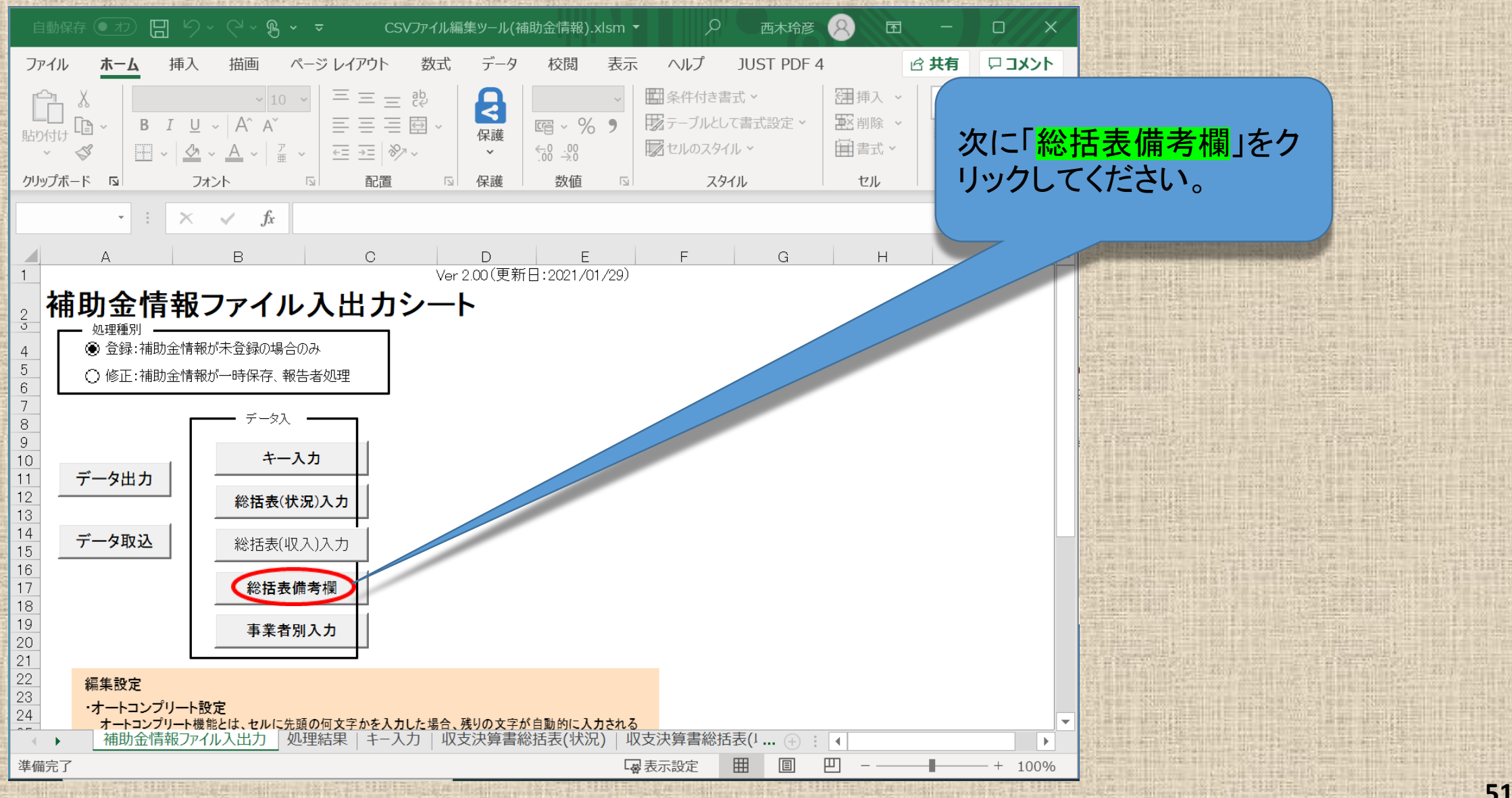

| ľ        |        |                          |              |                    |                  |            |                 |        |           | <u>X</u>                     | <u> 総 括 表</u>                                                                                                    |
|----------|--------|--------------------------|--------------|--------------------|------------------|------------|-----------------|--------|-----------|------------------------------|----------------------------------------------------------------------------------------------------|
|          |        | 目動保存 💽                   | も 日 ら        | ~ (~ B             | ~ <del>~</del> C | SVファイル編集ッ- | -ル(補助金情報).      | xlsm 🝷 | م         | <u>収3</u>                    | <u>を決算</u>                                                                                                    |
| 10110    | ファ     | ァイル <b>ホ</b> ー           | <b>-ム</b> 挿入 | 描画                 | ページ レイアウト        | 数式 デ       | ータ 校閲           | 表示     | ヘルプ       | <mark>す</mark> 。             |                                                                                                    |
|          | ſ      |                          | MS Pゴシ       | ック ~ 10            | → = = =          |            |                 | ~      | ₩ 条件付き書   | 経                            | ;越額;                                                                                                    |
|          | 貼り     | ーロ<br>)付け 「La ~<br>~ ~ ~ | B I U        | ~   A^ A`<br>A   7 |                  |            | ۆ <u>ھو</u> × % | 9      | 12 テーブルとし | 「令                           | 和5年                                                                                                    |
|          | クリ     | ップボード IS                 |              | * 一 *   亜<br>オント   |                  | □ 保護       |                 |        | スタ        | を終                           | シション しちょう しちょう しちょう しちょう しちょう しんしょう しんしょ しんしょ |
|          | B7     |                          | - : ×        | $\checkmark f_x$   |                  |            |                 |        |           | と表                           | 気され                                                                                                    |
|          |        | А                        | в            | С                  |                  |            |                 | D      |           |                              |                                                                                                    |
| 11111    | 1<br>2 |                          | .            |                    | [総括素・値           | #老司ニス 力が心  | 、亜た提合           |        |           | な                            | お備る                                                                                                    |
|          | 3<br>4 | 人力チェ                     | .ック          | ファイル人出             |                  |            | 1.24,94,00 /    |        |           | 録回                           | 画面か                                                                                                    |
|          | 5      | 面日                       |              |                    |                  |            |                 |        |           |                              |                                                                                                    |
| 141 - 48 | Ū      | 名                        | 年度<br>(心須※)  | 課題ID<br>(必須※)      |                  |            | 総招              | 表・備考   | 5         |                              |                                                                                                    |
|          | ß      | Na                       |              |                    |                  |            |                 |        |           |                              |                                                                                                    |
|          | 0      |                          |              |                    |                  |            |                 |        |           | 備老                           | ·楣へ(                                                                                                    |
|          |        | 1                        |              |                    |                  |            |                 |        |           |                              | です イ                                                                                                    |
|          | 7      |                          |              | •                  |                  |            |                 |        |           | <u>   快日</u><br>  <b>エ</b> ー | -mt                                                                                                    |
|          |        | 0                        |              |                    |                  |            |                 |        |           |                              |                                                                                                    |
| 1111     | 0      | 2                        |              |                    |                  |            |                 |        |           | ×                            | <b>公品 土</b> 市 、                                                                                                    |
|          | 0      |                          |              |                    |                  |            |                 |        |           | ~                            | <b>邢宋</b> 赵。                                                                                                    |
|          |        | 3                        |              |                    |                  |            |                 |        |           |                              |                                                                                                    |
|          | •      | ▶   処                    | 理結果 キー       | <br>·入力   収支:      | )<br>決算書総括表(お    | (況)   収支決算 | 算書総括表(収)        | () 総   | 括表備考欄     | ₽                            | •                                                                                                    |
|          | 準備     | <u></u><br>記了            | 1            | 1                  |                  |            |                 | L      | 衣示設定      |                              | <u> </u>                                                                                                    |

<u>※総括表・備考欄は繰越等がある場合の任意の登録であり、</u> 収支決算書に繰越等の該当がない場合は空白となっていま す。 <u>繰越額がある場合は「必須項目(年度、課題ID)」とともに</u> 「令和5年度へ〇〇円(直接経費〇〇円、間接経費〇〇円)

<u>なお備考欄の記入は、インポート後にe-Radシステム上の登</u> 録画面からも直接記入できます。

<u>、ている。」</u>

ぃます。

<u>備考欄への記入の必要が無ければ、「年度、課題ID」は必須</u> <u>項目ですが、空白のままで「入力チェック」ボタンをクリックして</u> <u>エラーの有無を確認します。</u>54ページへお進みください。

※繰越がある場合は次ページを参照してください。

100%

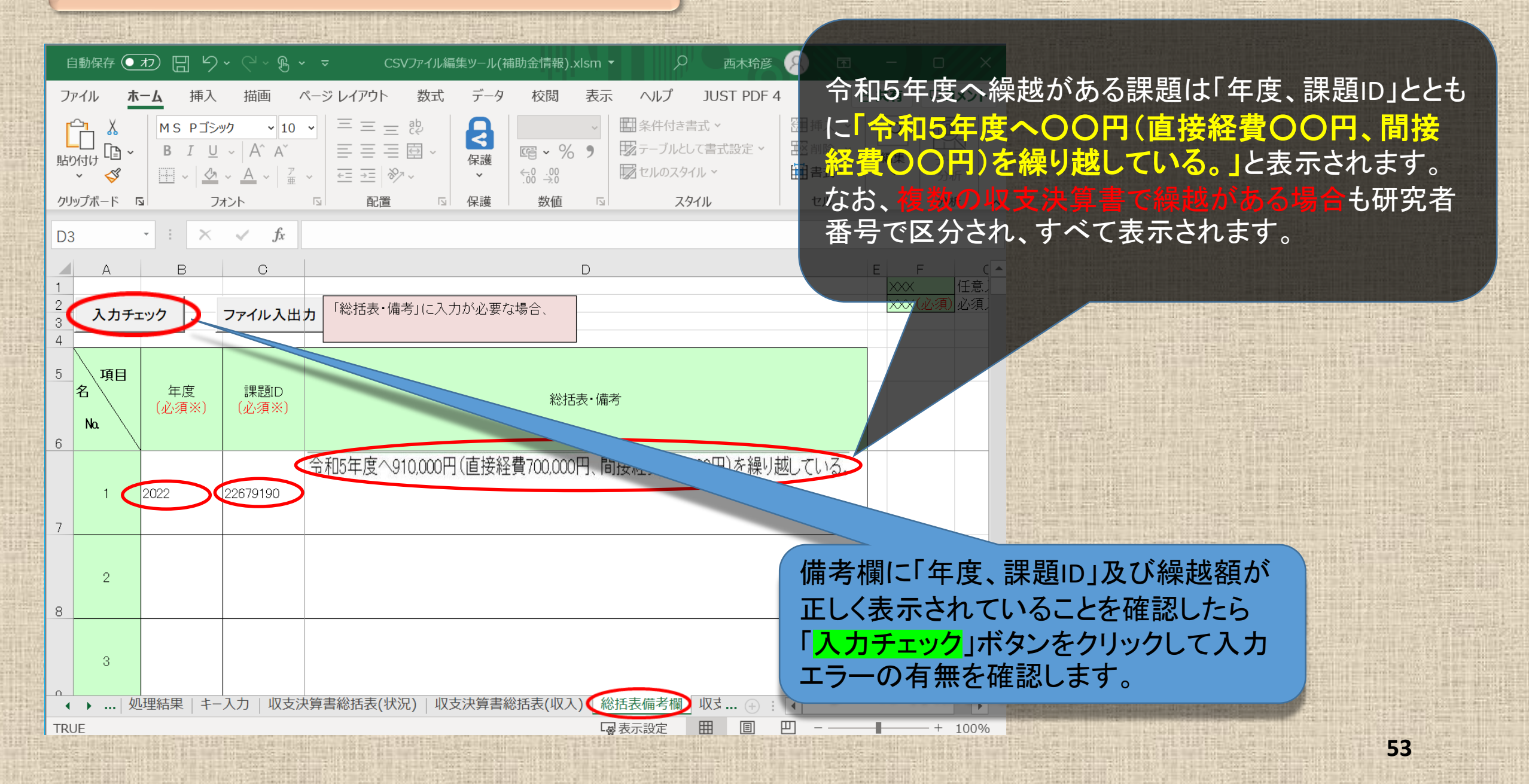

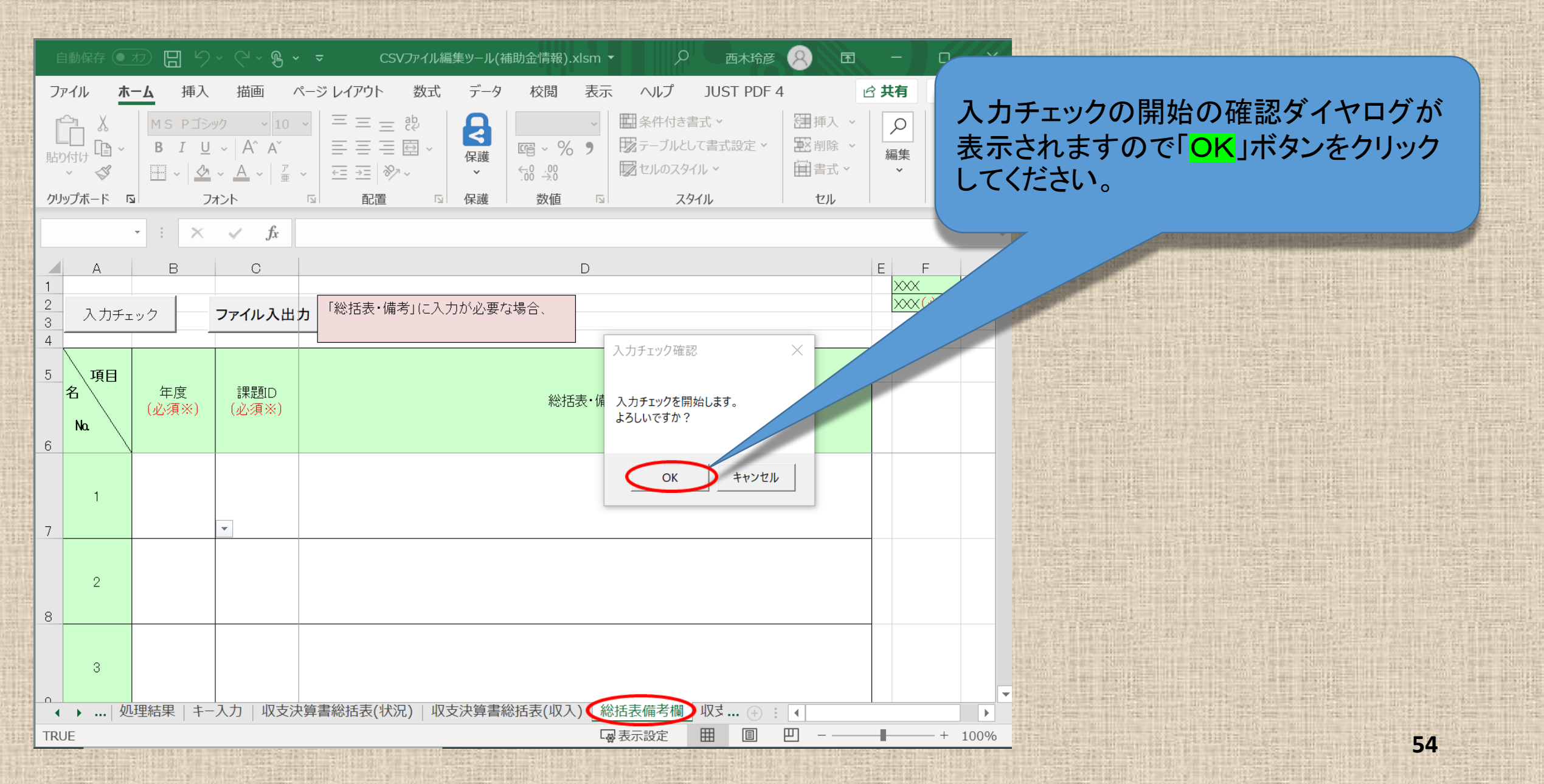

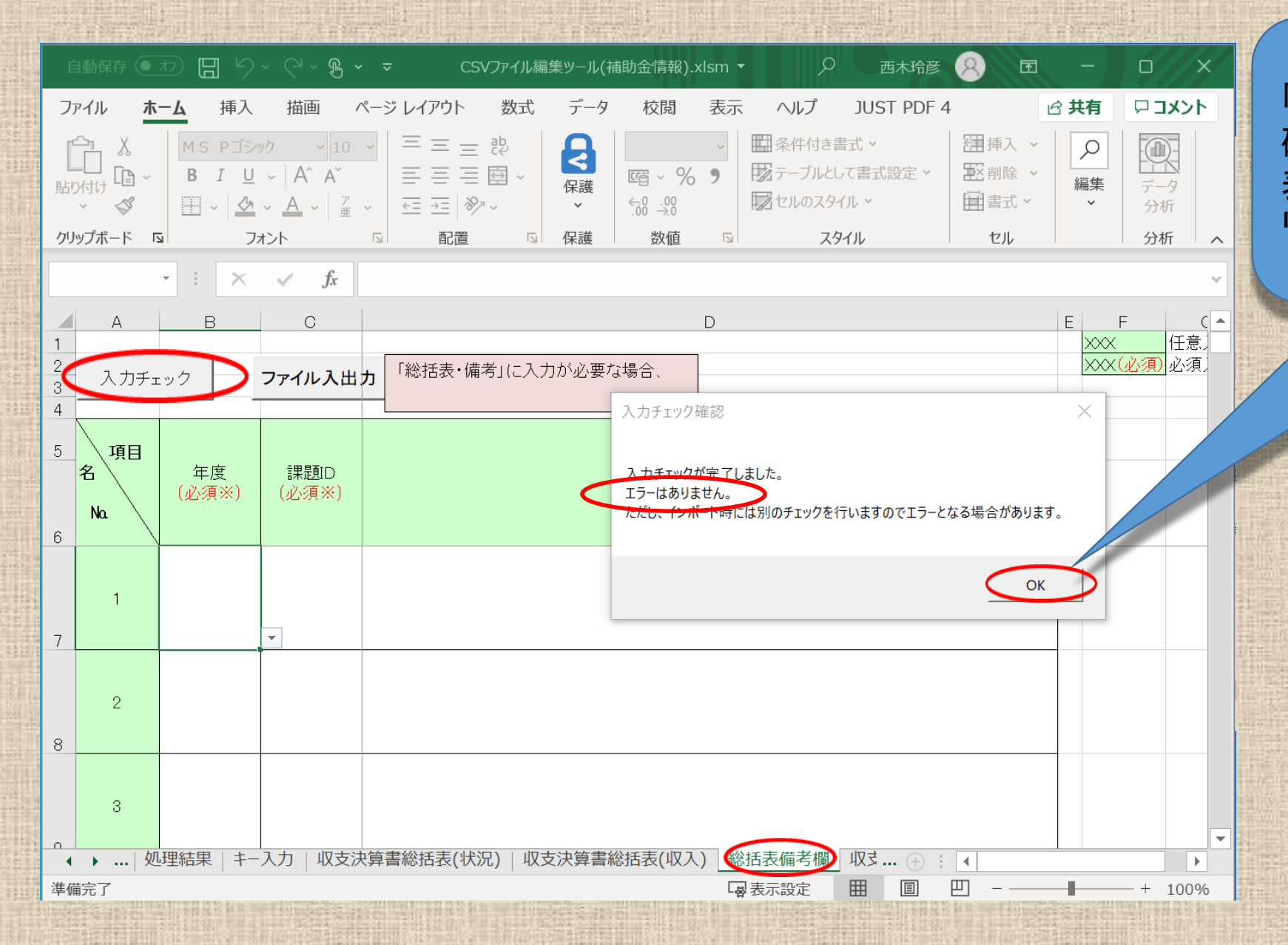

「入力チェック」ボタンをクリックして 確認し、「エラーはありません。」の 表示が出ましたら「<mark>OK</mark>」ボタンをク リックします。

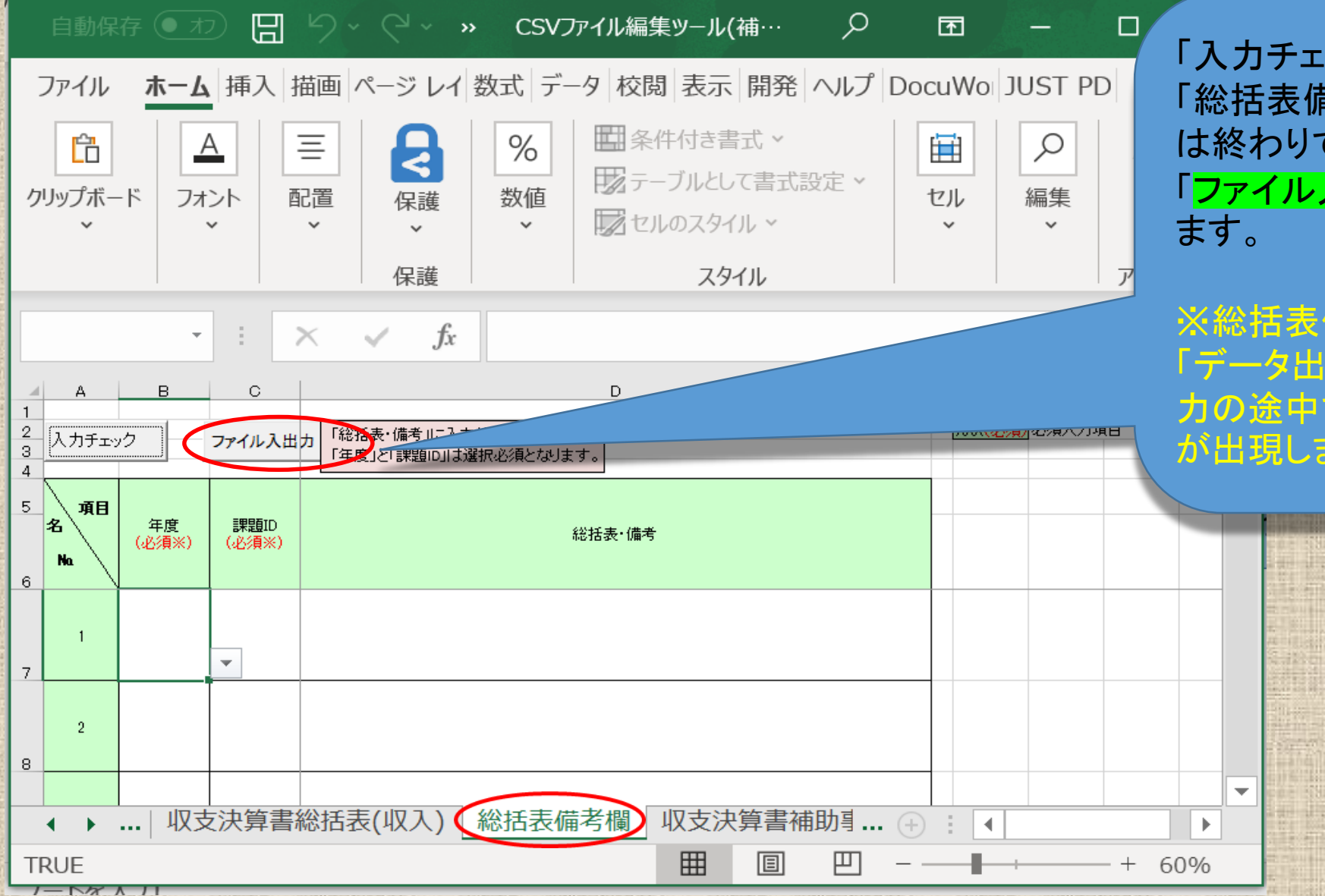

「入力チェック」が終わりましたら、 「総括表備考欄」シートの入力確認 は終わりです。 「ファイル入出力」ボタンをクリックし ます。

※総括表備考欄が空白のまま 「データ出力」した場合は、データ出 力の途中で注意喚起のダイヤログ が出現します。(64ページ参照)

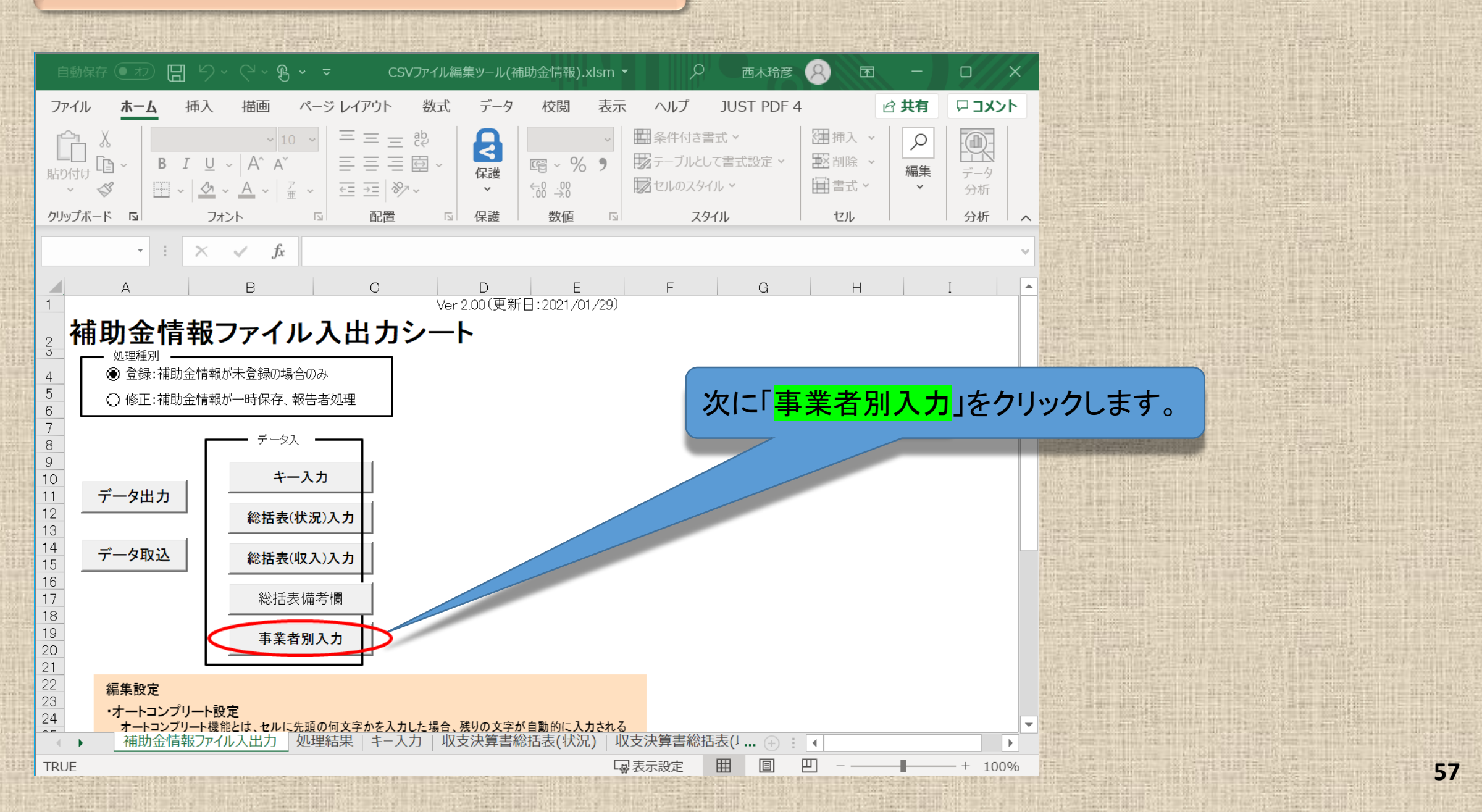

|                                   |                                                         |                                                                                                    | AMEDか提供す               |
|-----------------------------------|---------------------------------------------------------|----------------------------------------------------------------------------------------------------|------------------------|
|                                   | CSVファイル編集ツール(補助金情報).xlsm 🔻                              |                                                                                                    | - 研究開発代表者に             |
| ファイル ホーム 挿入 描画 ページレイア             | ウト 数式 データ 校閲 表示                                         | ヘルプ JUST PDF 4                                                                                                    |                        |
| 「 <u>〜</u> 」 X MS Pゴシック v10 v 三 = |                                                         | 条件付き書式 > 2 2 挿入                                                                                                    |                        |
|                                   |                                                         | テーブルとして書式設定 🗸 👿 削除                                                                                                    |                        |
|                                   |                                                         | オンション きょうしょう きょうしょう そうしょう そうしょう そうしょう ひょうしん こうしん ひょうしん うちょう しんしょう しんしょ しんしょ |                        |
|                                   |                                                         | スタイル セル                                                                                                    | したかうし、この               |
|                                   |                                                         |                                                                                                    | 開発代表者の情報               |
| B7 $\cdot$ $f_x$ 2022             |                                                         |                                                                                                    | ただい 同じ 理明              |
| А В С Д                           | E F G H                                                 | I J K                                                                                                    |                        |
| 1                                 | → 入力不要項目(シスラ<br>→ ○ ○ ○ ○ ○ ○ ○ ○ ○ ○ ○ ○ ○ ○ ○ ○ ○ ○ ○ | テムに取り込まれません)                                                                                                    | に行っている分担 <sup>、</sup>  |
| 🔄 入力チェック 🔵 ファイル入出力                |                                                         | 个 回り<br>テム(こ取りi入みます)                                                                                                    | 各収支決質書ごと               |
| 4                                 | ×××(必須) 必須入力項目                                          |                                                                                                    |                        |
|                                   |                                                         |                                                                                                    | このできまり。                |
| 名年度課題に                            |                                                         |                                                                                                    | 重業々                    |
| (必須) (必須)                         | 名(英名)「「反」                                               |                                                                                                    |                        |
|                                   |                                                         |                                                                                                    |                        |
| 7 <u>1</u> 2022 <b>5</b> 79190    |                                                         |                                                                                                    |                        |
| 8 2                               |                                                         |                                                                                                    |                        |
| 9 3                               |                                                         |                                                                                                    |                        |
| 10 4                              |                                                         |                                                                                                    |                        |
| 12 6                              |                                                         | 幕石別」の人刀ン                                                                                                    | ート (1 <u>必須</u> 」項日に入り |
| 13 7                              | 』 がないか確認します                                             | 「。「入力チェック」ァ                                                                                                    | ドタンをクリックしてくださ!         |
| 14 8                              |                                                         |                                                                                                    |                        |
| 15 9                              |                                                         |                                                                                                    |                        |
| 16 10                             |                                                         |                                                                                                    |                        |
| 18 12                             |                                                         |                                                                                                    |                        |
| ▲ ▶ …   収支決算書総括表(状況)   収支決算書      | 総括表(収入)   総括表備考欄 【収支決算書                                 | 補助事業者別                                                                                                    |                        |
| TRUE                              | 國表                                                      | 示設定 田 圓 凹                                                                                                    | + 100%                 |

※AMEDが提供する入力支援ツールは、 研究開発代表者に係る項目のみを取り 込むツールとなっています。

したがって、このシートへの入力は研究 開発代表者の情報のみの登録となります。 ただし、同じ課題IDで交付申請を別途 に行っている分担研究開発者については、 各収支決算書ごとの配分額を登録するこ とができます。

」漏れ

,۱。

| 自動保存 🗨              | わ 日 り                     | ~ (~ B <b>~</b>                                                               | ~                               | CSVファイル      | 編集ツール(褚                  | 甫助金情報).xls                  | m <del>-</del>                                                                                                    | م                            | 西木玲彦           | 8                     | 冠 —               |                                                                                                    |
|---------------------|---------------------------|-------------------------------------------------------------------------------|---------------------------------|--------------|--------------------------|-----------------------------|----------------------------------------------------------------------------------------------------|------------------------------|----------------|-----------------------|-------------------|----------------------------------------------------------------------------------------------------|
| ファイルホ               | <b></b> ム 挿入              | 描画 ^                                                                          | ページ レイアウ                        | か 数式         | データ                      | 校閲                          | 表示 /                                                                                                    | ヘルプ                          | JUST PDF       | 4                     | ☆ 共有              |                                                                                                    |
| 「日本」<br>貼り付け<br>・ ダ | MS PJ>2<br>B I U<br>T ~ 2 | ック ~ 10<br>~   A <sup>^</sup> A <sup>*</sup><br>~ <u>A</u> ~   <sup>7</sup> 亜 | > = = =<br>= = = =<br>> = = = = | ≝ ∰<br>≣ ∰ ~ | R護<br>文                  | @ ~ % \$<br>00 .00<br>00 →0 | <ul> <li>■</li> <li>■</li></ul> | 条件付き書ュ<br>テーブルとして<br>セルのスタイル | t              | ∰ 挿入<br>■2 削除<br>■書式、 | ~<br>~<br>編集<br>~ | 入力チェックの開始の確認ダイヤログ<br>が表示されますので「 <mark>OK</mark> 」ボタンをク                                                                                                    |
| クリップボード 「           | コ フ:                      | オント                                                                           |                                 | 2置 13        | 保護                       | 数値                          |                                                                                                    | スタイ                          | ŀ              | セル                    |                   | リックしてください。                                                                                                    |
|                     | • : ×                     | ✓ fx                                                                          | 2022                            |              |                          |                             |                                                                                                    |                              |                |                       |                   |                                                                                                    |
| A                   | В                         | С                                                                             | D                               | E            | F                        | G                           | H                                                                                                    | I                            | J              | K                     | L                 | M                                                                                                    |
| 1<br>2<br>3 入力チェ    | ェック                       | ファイル入出:                                                                       | <b>л</b>                        |              | XXX<br>XXX<br>XXX<br>XXX | 人刀不要項E<br>自動計算項E<br>任意入力項E  | (システル<br> (入力不<br> (システル                                                                                                    | ム(こ取り込)<br>可)<br>ム(こ取り込る     | まれません)<br>みます) |                       |                   |                                                                                                    |
| 4<br>5 <b>15</b>    |                           |                                                                               |                                 |              | <u>XXX(必須)</u>           | 必須入力項目                      | 入力 チ                                                                                                    | 「エック確認                       |                | ×                     |                   |                                                                                                    |
| う<br>名<br>Na        | 年度<br>(必須)                | 課題ID<br>(必須)                                                                  | 課題名                             | 配分機関<br>コード  | 配分機関<br>名                | 配分機関<br>名(英名)               | 底 入力す<br>よろし                                                                                                    | チェックを開始<br>いですか?             | します。           | F                     | 事業名               | 事業名 (英語)                                                                                                    |
| 6                   | 0.000                     | 00070400                                                                      |                                 |              |                          |                             |                                                                                                    |                              |                |                       |                   | The second second second second second second second second second second second second second second second se                                                                                                    |
| 7 1                 | 2022                      | 22679190                                                                      |                                 |              |                          |                             | $\neg$                                                                                                    | ОК                           | キャンセル          |                       |                   |                                                                                                    |
| 0 3                 |                           |                                                                               |                                 |              |                          |                             |                                                                                                    |                              |                |                       |                   |                                                                                                    |
| 10 4                |                           |                                                                               |                                 |              |                          |                             |                                                                                                    |                              |                |                       |                   | and the second second s |
| 11 5                |                           |                                                                               |                                 |              |                          |                             |                                                                                                    |                              |                |                       |                   |                                                                                                    |
| 12 6                |                           |                                                                               |                                 |              |                          |                             |                                                                                                    |                              |                |                       |                   |                                                                                                    |
| 13 7                |                           |                                                                               |                                 |              |                          |                             |                                                                                                    |                              |                |                       |                   |                                                                                                    |
| 14 8                |                           |                                                                               |                                 |              |                          |                             |                                                                                                    |                              |                |                       |                   |                                                                                                    |
| 15 9                |                           |                                                                               |                                 |              |                          |                             |                                                                                                    |                              |                |                       |                   |                                                                                                    |
| 16 10               |                           |                                                                               |                                 |              |                          |                             |                                                                                                    |                              |                |                       |                   | The second of Sources and the Source of Sources and the                                                                                                    |
| 17 11               |                           |                                                                               |                                 |              |                          |                             |                                                                                                    |                              |                |                       |                   |                                                                                                    |
| 18 12               | 7士计答事纷+=                  |                                                                               | 7士:11答事例                        |              |                          | 世学期 100-+-:                 | 市谷津津                                                                                                    | 品古光子口                        |                |                       |                   |                                                                                                    |
| <b>ब ⊨</b>   म≯     | X又次异青総招                   | 云(祆沉)   圳                                                                     | (又) 大昇 香税                       | 站衣(収人)       | 総括衣(                     | 用 与 傾 ( 以 文)                | 大昇 青 佣.                                                                                                    | 助争兼有历                        |                |                       |                   |                                                                                                    |
| TRUE                |                           |                                                                               |                                 |              |                          |                             | L₿表示                                                                                                    | 設定                           |                | 巴 – —                 |                   | + 100%                                                                                                    |

| É           | I動保存 💽         | わ 日 り                    | ~ (~ <b>B ~</b>                                                  | · -         | CSVファイル         | 編集ツール(袖                     | 甫助金情報).xl                                  | sm 🔻                                                                                                    | Q                           | 西木玲彦                                       | 8 📼                        | -           |                   | × |
|-------------|----------------|--------------------------|------------------------------------------------------------------|-------------|-----------------|-----------------------------|--------------------------------------------|----------------------------------------------------------------------------------------------------|-----------------------------|--------------------------------------------|----------------------------|-------------|-------------------|---|
| ファ          | ァイル <b>ホ</b> ・ | <b>-ム</b> 挿入             | 描画 /                                                             | ページ レイアウ    | うト 数式           | ; データ                       | 校閲                                         | 表示                                                                                                    | ヘルプ                         | JUST PDF                                   | 1                          | 🖒 共有        | עאב ק             | 1 |
| 「貼り         |                | MS PIN<br>B I U<br>H ~ & | ック ~ 10<br>~ A^ A <sup>*</sup><br>~ <u>A</u> ~ <sup>ア</sup><br>亜 |             | = ₽<br>= ₽<br>~ | 日<br>保護<br>文                | E ~ % ∴00 .00                              | ✓ ● ● < | 条件付き書<br>テーブルとして<br>セルのスタイル | 式 <b>、</b><br>【書式設定 <b>、</b><br>N <b>、</b> | □ 挿入 ~<br>■ 削除 ~<br>■ 書式 ~ | <u> </u> 編集 | <b>デ</b> ータ<br>分析 |   |
| クリ          | ップボード 「5       | i 7:                     | オント                                                              |             | 置               | 保護                          | 数値                                         | Γ <u>ν</u>                                                                                                    | スタイ                         | (JL                                        | セル                         |             | 分析                | ~ |
|             |                | • : ×                    | $\checkmark$ f <sub>x</sub>                                      | 2022        |                 |                             |                                            |                                                                                                    |                             |                                            |                            |             |                   | ~ |
|             | А              | В                        | С                                                                | D           | E               | F                           | G                                          | Н                                                                                                    | Ι                           | J                                          | К                          | L           | М                 |   |
| 1<br>2<br>3 | 入力チェ           | ック                       | ファイル入出                                                           | љ           |                 | XXX<br>XXX<br>XXX           | 入力不要項[<br>自動計算項[<br>任意入力項[                 | 目(システ.<br>目(入力不<br>目(システ                                                                                                    | ム(こ取り込<br>、可)<br>ム(こ取り込     | まれません)<br>みます)                             |                            |             |                   |   |
| 4           |                |                          |                                                                  |             |                 | <u>&gt;&gt;&gt;&gt;(必須)</u> | 入力チェック確                                    | 司                                                                                                    |                             |                                            |                            | $\times$    |                   |   |
| 5           | 項目<br>名<br>Na  | 年度<br>(必須)               | 課題D<br>(必須)                                                      | 課題名         | 配分機関            | 配分機関<br>名                   | <del>入力チェックが3</del><br>エラーはありませ<br>ただし、インポ | 完てしました<br>さん。<br>下時には別の                                                                                                    | 。<br>のチェックを行                | いますのでエラーと                                  | なる場合があり                    | ţŢ.         | 事,(語)             |   |
| 7           | 1              | 2022                     | 22679190                                                         |             |                 |                             |                                            |                                                                                                    |                             |                                            |                            |             |                   |   |
| 8           | 2              |                          |                                                                  |             |                 |                             |                                            |                                                                                                    |                             |                                            | 0                          | к           |                   | _ |
| 9           | 3              |                          |                                                                  |             |                 | L                           |                                            |                                                                                                    |                             |                                            |                            |             |                   | - |
| 11          | 5              |                          |                                                                  |             |                 |                             |                                            |                                                                                                    |                             |                                            |                            |             |                   | + |
| 12          | 6              |                          |                                                                  |             |                 |                             |                                            |                                                                                                    |                             |                                            |                            |             |                   |   |
| 13          | 7              |                          |                                                                  |             |                 |                             |                                            |                                                                                                    |                             |                                            |                            |             |                   |   |
| 14          | 8              |                          |                                                                  |             |                 |                             |                                            |                                                                                                    |                             |                                            |                            |             |                   |   |
| 15          | 9              |                          |                                                                  |             |                 |                             |                                            |                                                                                                    |                             |                                            |                            |             |                   |   |
| 16          | 10             |                          |                                                                  |             |                 |                             |                                            |                                                                                                    |                             | _                                          |                            |             |                   | + |
| 17          | 11             |                          |                                                                  |             |                 |                             |                                            |                                                                                                    |                             |                                            |                            |             |                   | + |
| 18          | 12             | <br> <br>  支決算書総規        | │<br>〔表(状況) │ □                                                  | │<br>▼支決質書総 | <br>  <br>      |                             | <br>      小 寸                              | 決算書補                                                                                                    | 助事業者                        | 別 〇 ① :                                    |                            |             |                   |   |
| 準備          | 院了             |                          | ( / / / / / /                                                    |             | 2314 TC(-1/2 () | ערב בניסחי                  |                                            |                                                                                                    | 設定                          |                                            | <u> </u>                   | -           | - + 100           | % |

エラーが無い場合は<mark>「エラーはあ</mark> <mark>りません。」</mark>と表示されます。

# 「<mark>OK</mark>」ボタンをクリックしてください。

| É              | ■動保存 ●                     | わ 🛛 9          | ~ (? ~ <b>B ~</b>      | ~              | CSVファイル                           | 編集ツール(袖                                                                                                    | 輔助金情報).:                         | xlsm 🔻                  | Q                                            | 西木玲彦             | 8 1                                                          | ı –                                       |                 | ×                 |
|----------------|----------------------------|----------------|------------------------|----------------|-----------------------------------|----------------------------------------------------------------------------------------------------|----------------------------------|-------------------------|----------------------------------------------|------------------|--------------------------------------------------------------|-------------------------------------------|-----------------|-------------------|
| ファ             | <sup>ッ</sup> イル <b>ホ</b> ・ | <b>-ム</b> 挿入   | 描画 /                   | ページ レイア        | うト 数式                             | こ データ                                                                                                    | 校閲                               | 表示                      | ヘルプ 」                                        | UST PDF 4        | 1                                                            | In 日本 日本 日本 日本 日本 日本 日本 日本 日本 日本 日本 日本 日本 | אב 🖓            | 74                |
| に<br>貼り<br>クリ: | □□                         | B I U<br>□ ~ \ | ✓ 10 ✓ ▲ ✓ 一 型 ★ > 一 型 |                | = = ₽₽<br>= = ₽<br>=  ≫~~<br>RE = | <ul><li>↓</li><li>↓</li></ul> | ☞ ~ %<br>☆0 .00<br>.00 .00<br>数値 | > III<br>9 IV<br>N      | 条件付き書式<br>テーブルとして言<br>セルのスタイル<br><b>スタイル</b> | *<br>書式設定 *<br>* | <ul> <li>         囲挿入、         <ul> <li></li></ul></li></ul> | く<br>編集<br>・                              | データ<br>分析<br>分析 | 「入力<br>「収支<br>の入: |
|                |                            | • • · ×        | √ Ĵx                   | 2022           |                                   |                                                                                                    |                                  |                         |                                              |                  |                                                              |                                           |                 | 「ファ               |
| 1              | A                          | B              | С                      | D              | E                                 | F                                                                                                    | G<br>入力不更可                       | H                       | I                                            |                  |                                                              |                                           |                 | ます                |
| 2<br>3<br>4    | <u> </u>                   |                | ファイル入出:                | 7              |                                   | ×××<br>×××(必須)                                                                                                    | 任意入力項必須入力項                       | e日(ヘノノイ<br>頁目(システ<br>頁目 | .可)<br>ム(こ取り込み                               | *ます)             |                                                              |                                           |                 | 6.70              |
| 5              | 項目<br>名<br>Na              | 年度<br>(必須)     | 課題ID<br>(必須)           | 課題名            | 配分機関<br>コード                       | 配分機関<br>名                                                                                                    | 配分機関<br>名(英名)                    | 制度コード                   | 制度名                                          | 制度名(英語)          | 事業コード                                                        | 事業名                                       | 事業名<br>(英語)     |                   |
| 7              | 1                          | 2022           | 22679190               |                |                                   |                                                                                                    |                                  |                         |                                              |                  |                                                              |                                           |                 |                   |
| 8              | 2                          |                |                        |                |                                   |                                                                                                    |                                  |                         |                                              |                  |                                                              |                                           |                 |                   |
| 9<br>10        | 3                          |                |                        |                |                                   |                                                                                                    |                                  |                         |                                              |                  |                                                              |                                           |                 | -                 |
| 11             | 5                          |                |                        |                |                                   |                                                                                                    |                                  |                         |                                              |                  |                                                              |                                           |                 |                   |
| 12             | 6                          |                |                        |                |                                   |                                                                                                    |                                  |                         |                                              |                  |                                                              |                                           |                 |                   |
| 13             | 7                          |                |                        |                |                                   |                                                                                                    |                                  |                         |                                              |                  |                                                              |                                           |                 |                   |
| 14             | 8                          |                |                        |                |                                   |                                                                                                    |                                  |                         |                                              |                  |                                                              |                                           |                 |                   |
| 15             | 9                          |                |                        |                |                                   |                                                                                                    |                                  |                         |                                              |                  |                                                              |                                           |                 |                   |
| 17             | 11                         |                |                        |                |                                   |                                                                                                    |                                  |                         |                                              |                  |                                                              |                                           |                 |                   |
| 18             | 12                         |                |                        |                |                                   |                                                                                                    |                                  |                         |                                              |                  |                                                              |                                           |                 | -                 |
| 4              | ▶   判又                     | 支決算書総招         | 錶(状況)   <sup>収</sup>   | <b>又</b> 支決算書約 | 総括表(収入)                           | )   総括表(                                                                                                    | <b>葡考欄</b> (収                    | 支決算書補                   | 助事業者別                                        | ) + :            | 4                                                            |                                           |                 | •                 |
| 準備             | 院了                         |                |                        |                |                                   |                                                                                                    |                                  | L 😽 表示                  | 設定                                           |                  | 巴 - —                                                        | _                                         | - + 10          | 0%                |

「入力チェック」が終わりましたら、 「収支決算書補助事業者別」シート の入力確認は終わりです。 「<mark>ファイル入出力」ボタンをクリックし</mark> ます。

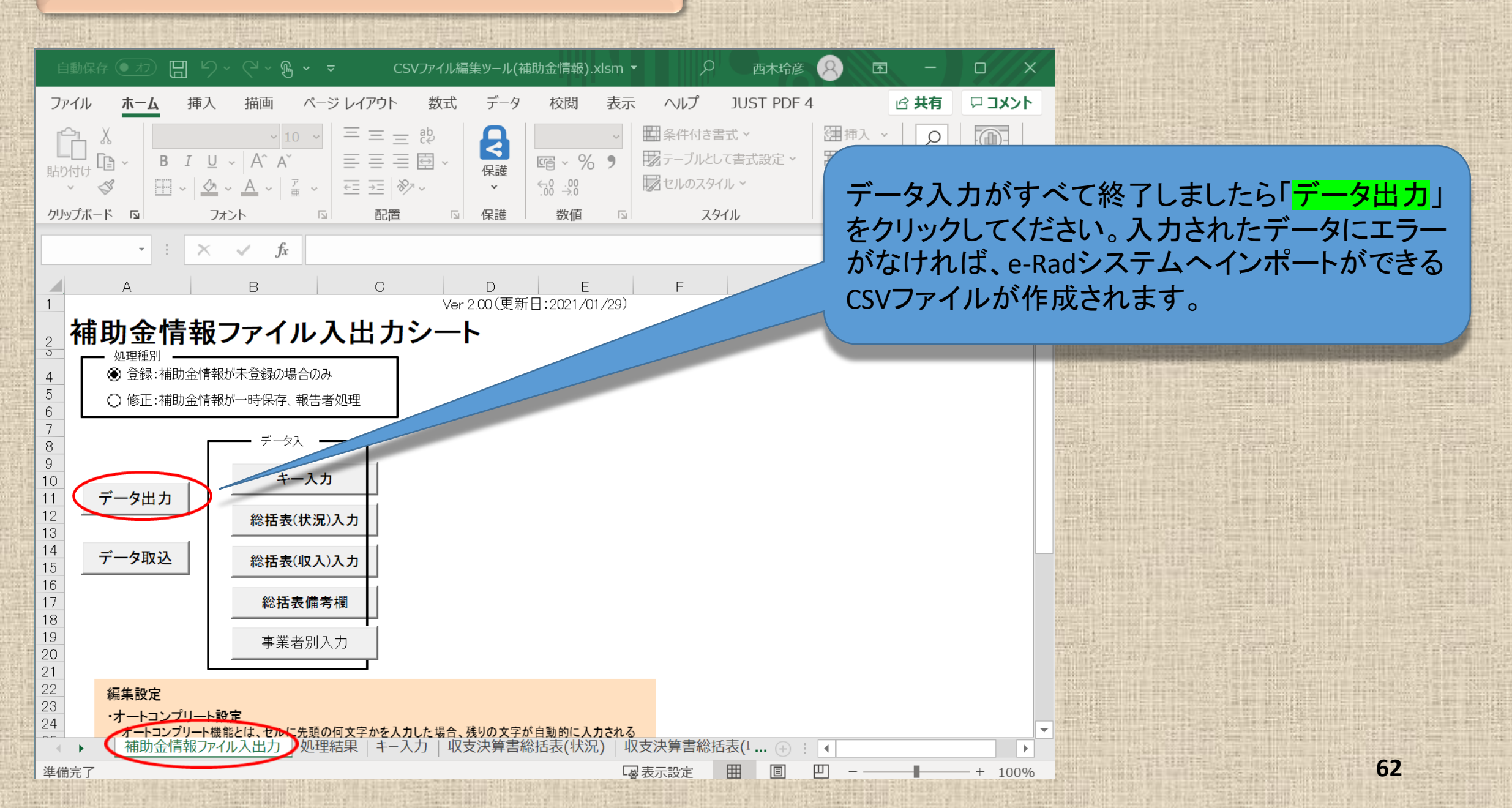

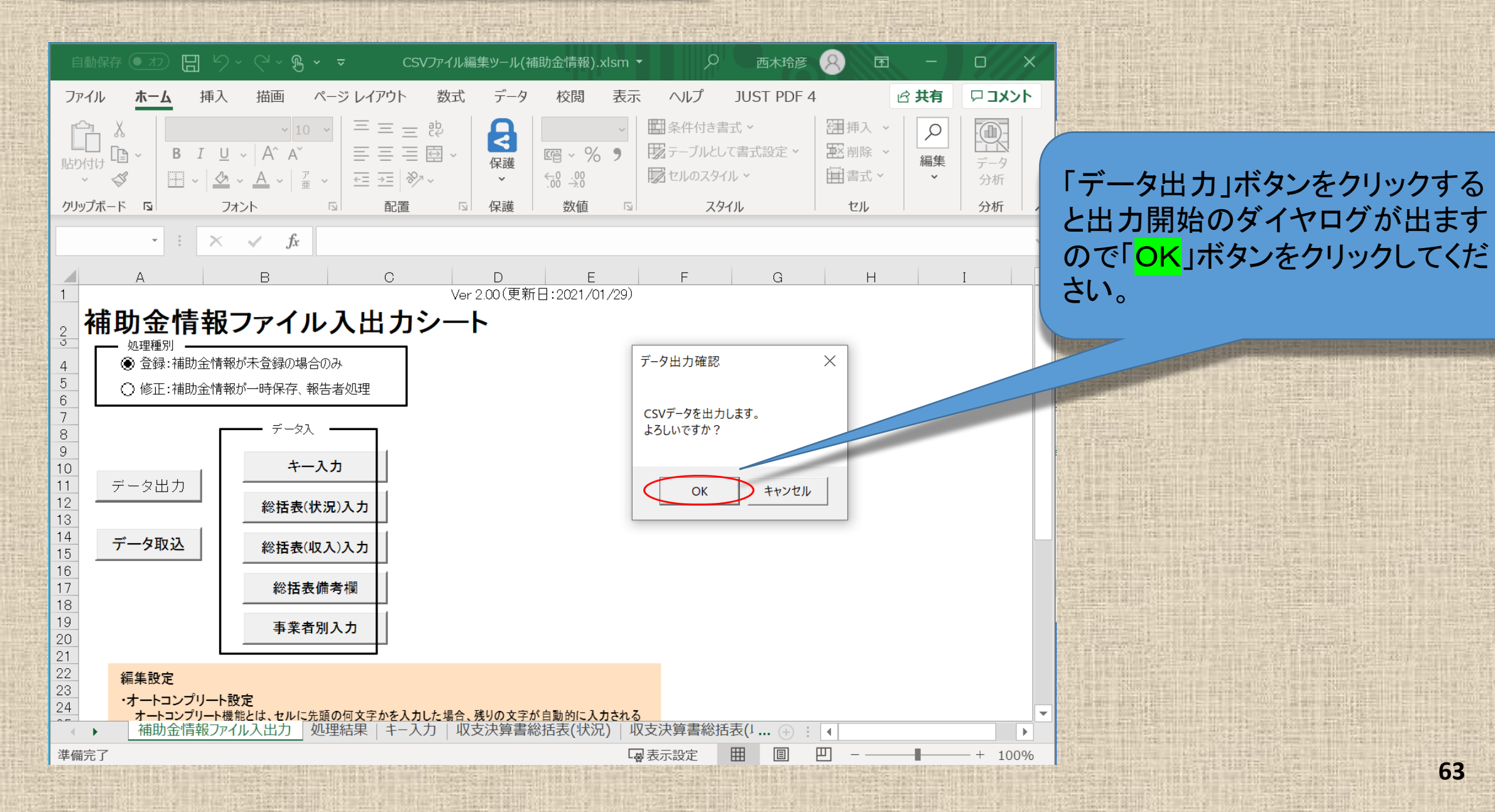

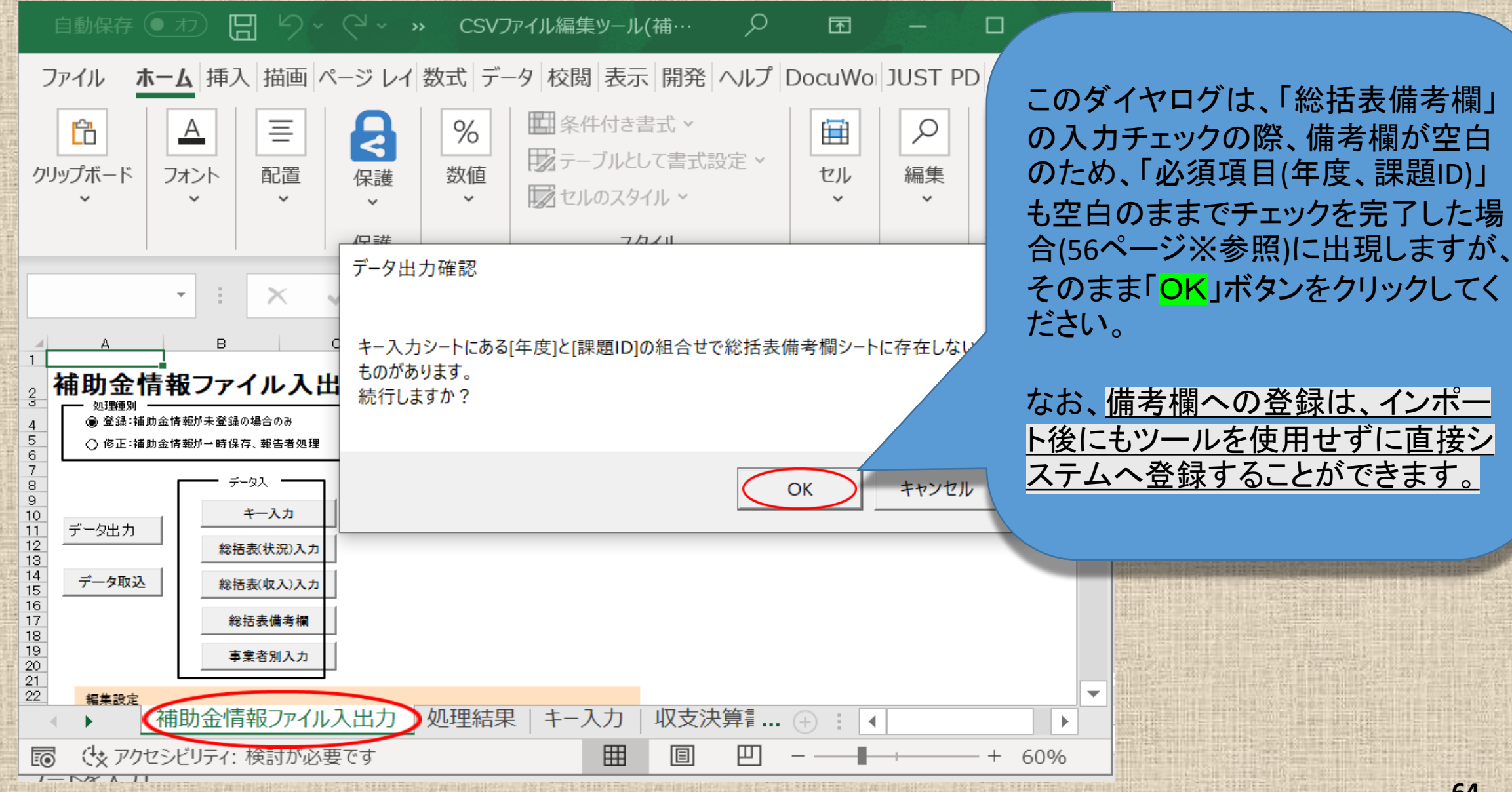

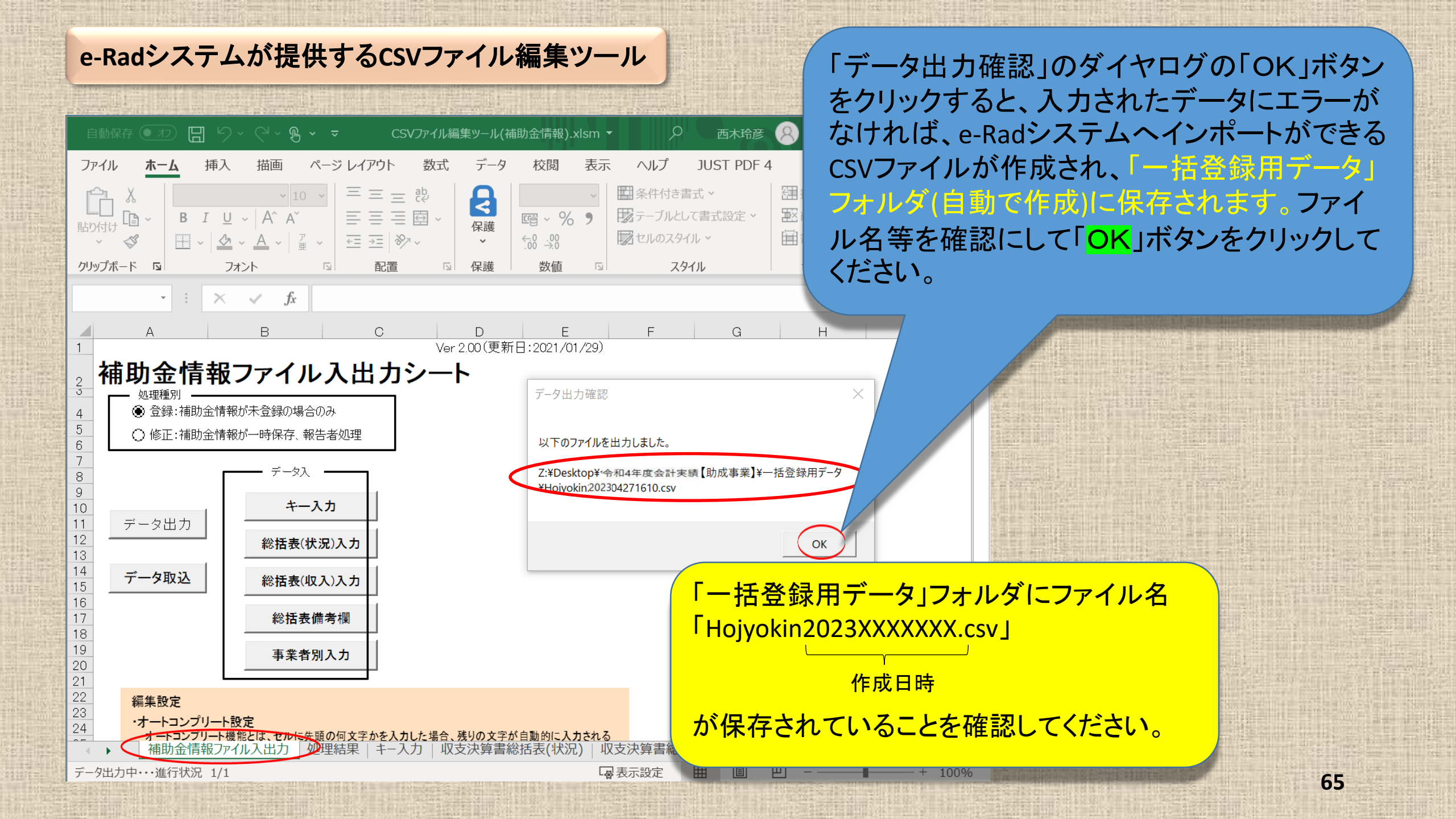

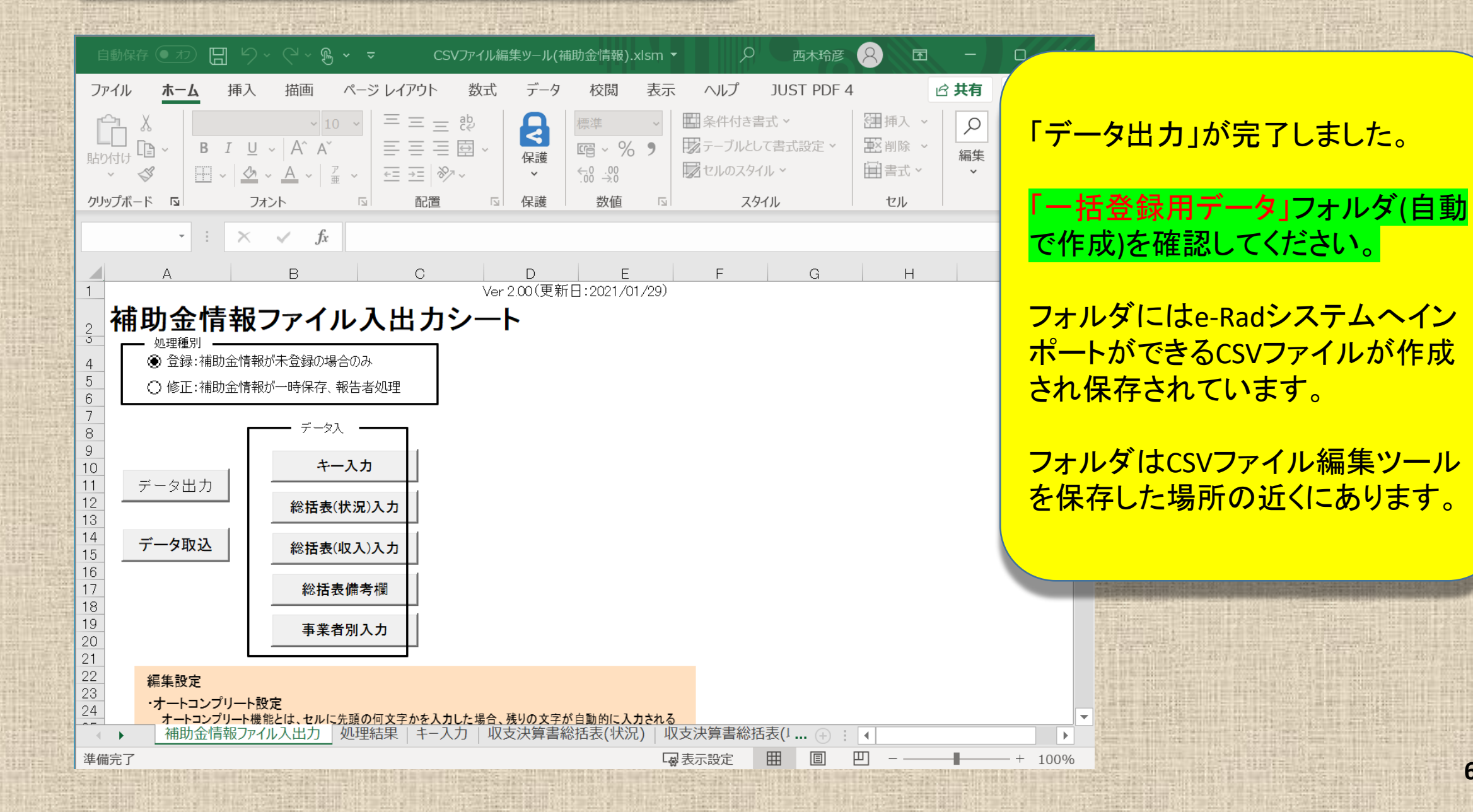

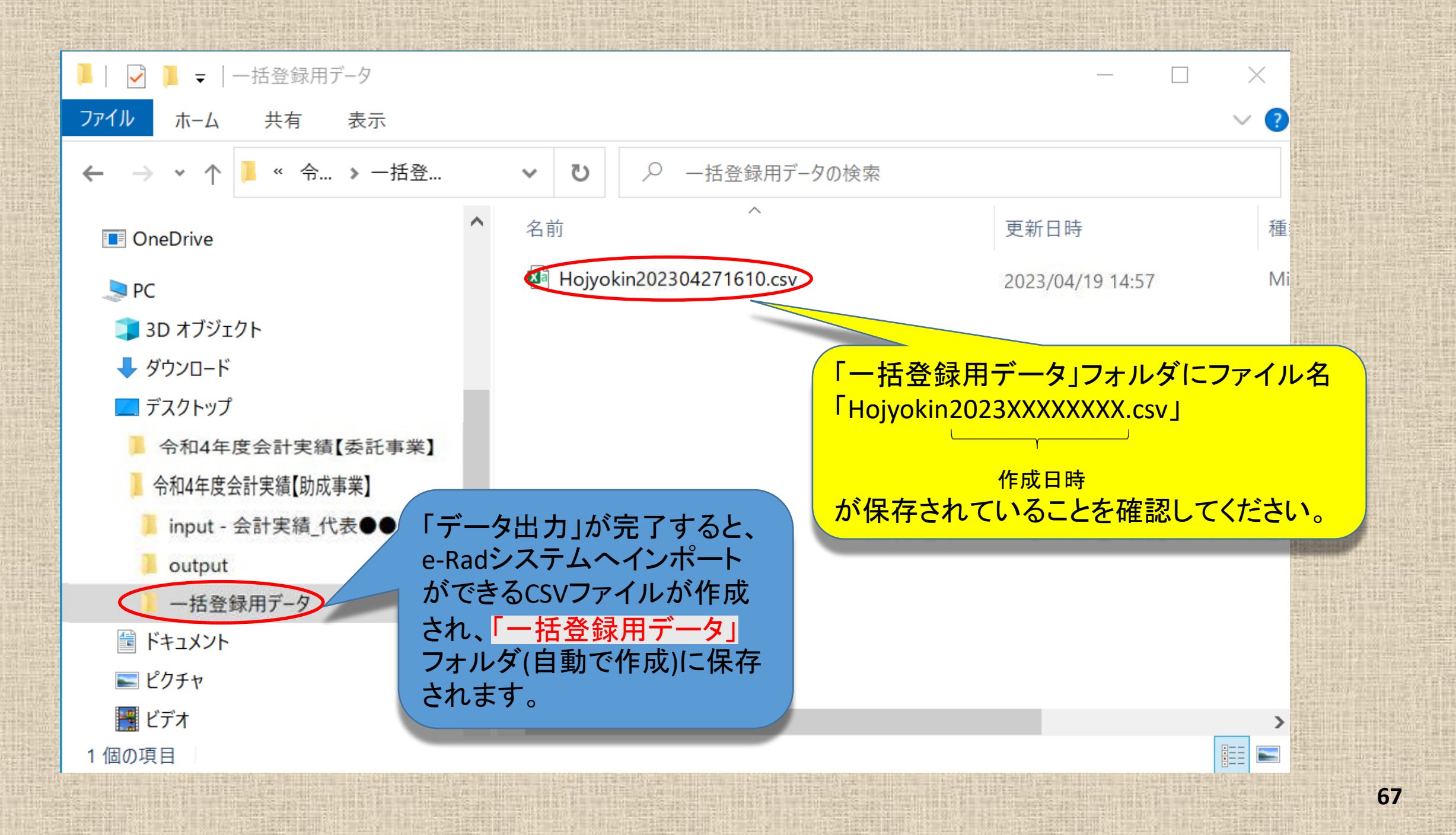

# インポート用CSVファイルが保存されていることが確認できましたらインポート指示画面 (会計実績の登録画面のインポートをクリックする。)に戻ります。

| <ul> <li>新規応募 - 提出済の課題 - エン</li> <li>研究者</li> </ul>                                                                                  | フォートの管理 → その他 →                                                                                                    | E<br>Siteman<br>取込情報が「補助金情報ファイル」と<br>なっていることを確認してください。                                                                       |  |  |  |  |  |
|----------------------------------------------------------------------------------------------------|----------------------------------------------------------------------------------------------------|----------------------------------------------------------------------------------------------------|--|--|--|--|--|
| インポート指示<br>各種情報の一括取込用CSVファイルより、システム<br>この画面では、CSVファイルのインポート(データ                                                                      | への一括取込を実行します。<br>の一括登録/修正)を行います。                                                                                                    |                                                                                                    |  |  |  |  |  |
| ・「取込情報」と「取込区分」を選択し、「取込フ<br>・インポートを行えるのは、「CSVファイル編集ツ<br>ートできませんのでご注意ください。<br>会計実績(委託費、補助金)、研究成果登録ツールの<br>(注意) CSVファイル編集ツールはWindowsでのみ | アイル」を指定した上で「この内容で登録」ボタンをクリックしてください<br>ール」で編集を行ったCSVファイルのみです。Excelや「メモ帳」などのテ<br>ダウンロードはこちら<br>がお使いいただけます。                                    | <sup>1</sup><br><sup>1</sup><br><sup>1</sup><br><sup>1</sup><br><sup>1</sup><br><sup>1</sup><br><sup>1</sup><br><sup>1</sup> |  |  |  |  |  |
| インポート指示<br>取込情報 必須                                                                                                    | 補助金情報ファイル ✓                                                                                                    |                                                                                                    |  |  |  |  |  |
| 取込区分                                                                                                    | 登録     修正     登録:新規登録を行います。すでに同一情報が存在する場合にはエラー。     修正:登録済情報の修正を行います。修正対象となる情報が存在しない     ※取込情報の種類によっては、選択できない区分があります。例えば、     「修正」のみ選択可能です。 | となります。<br>場合にはエラーとない<br>「採択結果情報ファー<br>「SV/ファイル編集ツールで作成」たCSVデータ                                                               |  |  |  |  |  |
| 取込ファイル                                                                                                    |                                                                                                    |                                                                                                    |  |  |  |  |  |
| ③戻る                                                                                                    |                                                                                                    | この内容で登録 >                                                                                                    |  |  |  |  |  |

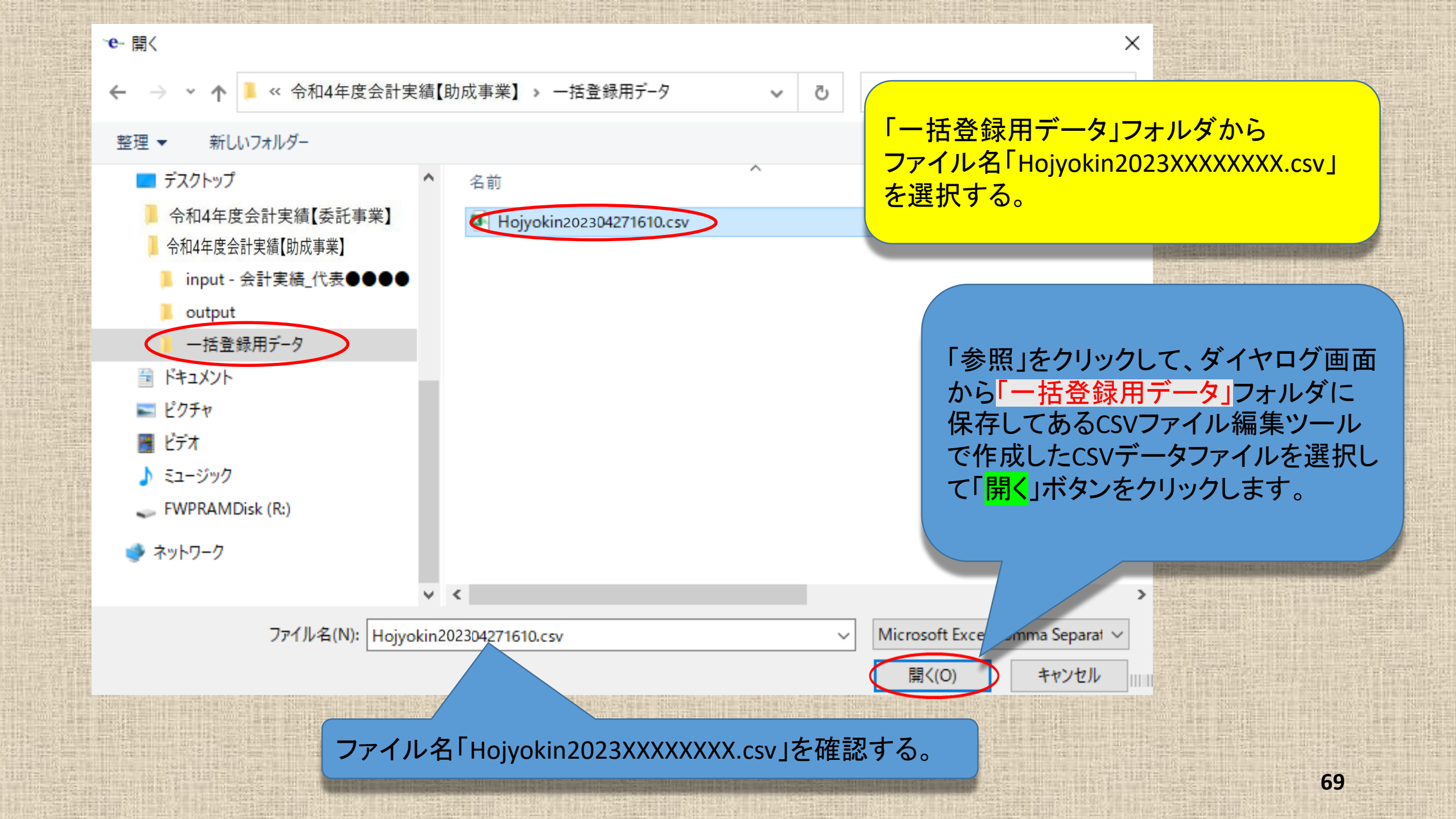

インポート用CSVファイルが保存されていることが確認できましたらインポート指示画面 (会計実績の登録画面のインポートをクリックする。)に戻ります。

| e-Rad | 新規応募 🗸 | 提出済の課題 🗕 | エフォートの管理 🗸 | その他 🗸 | ा<br>Sitemap 節木一郎 → Logout            |
|-------|--------|----------|------------|-------|---------------------------------------|
| 研究者   |        |          |            |       | お問合せ     日 操作マニュアル     経過時間 ? (32:08) |
|       |        |          |            |       |                                       |

# インポート指示

各種情報の一括取込用CSVファイルより、システムへの一括取込を実行します。 この画面では、CSVファイルのインポート(データの一括登録/修正)を行います。

「取込情報」と「取込区分」を選択し、「取込ファイル」を指定した上で「この内容で登録」ボタンをクリックしてください

・インポートを行えるのは、「CSVファイル編集ツール」で編集を行ったCSVファイルのみです。Excelや「メモ帳」などのテキ ートできませんのでご注意ください。

会計実績(委託費、補助金)、研究成果登録ツールのダウンロードはこちら

(注意) CSVファイル編集ツールはWindowsでのみお使いいただけます。

「取込ファイル」欄に「一括登録用データ」 フォルダに保存してあるCSVデータファイル の表示を確認しましたら「この内容で登録」 をクリックしてください。

|        | インポート指示 |                                                                                     |                                                                                                    |
|--------|---------|-------------------------------------------------------------------------------------|----------------------------------------------------------------------------------------------------|
|        | 取込情報    | 必須 補助金情報ファイル ✓                                                                      |                                                                                                    |
|        | 取込区分    | <ul> <li>         ・         ・         ・</li></ul>                                   | A DE LA DE L |
| $\leq$ | 取込ファイル  | ファイル       CSVファイル (csv形式) 最大サイズ: 30MB         C:\fakepath\Hojyokin202307141041.csv |                                                                                                    |
|        | ④ 戻る    | この内容で登録 >                                                                           | - Library                                                                                                    |

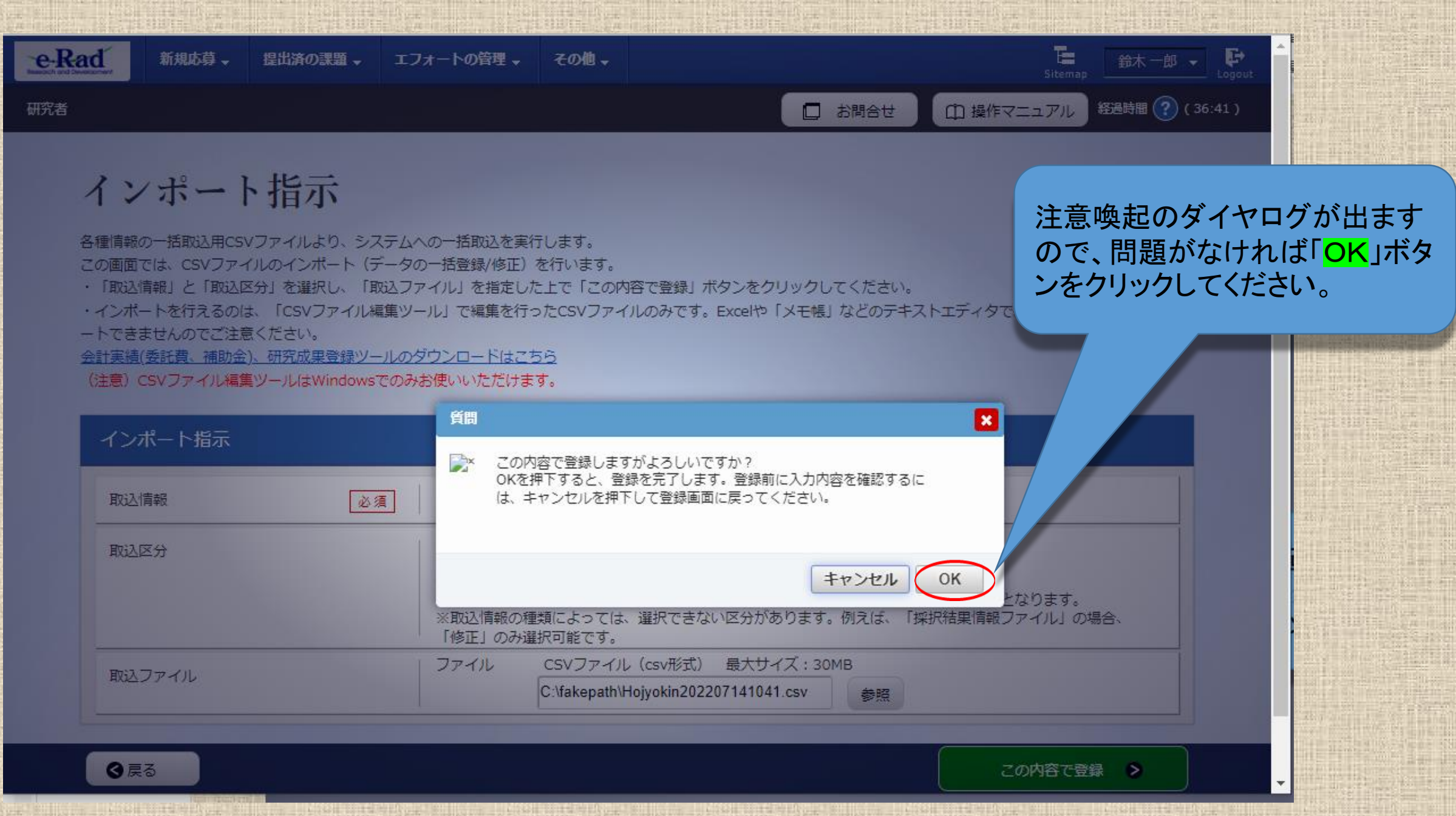

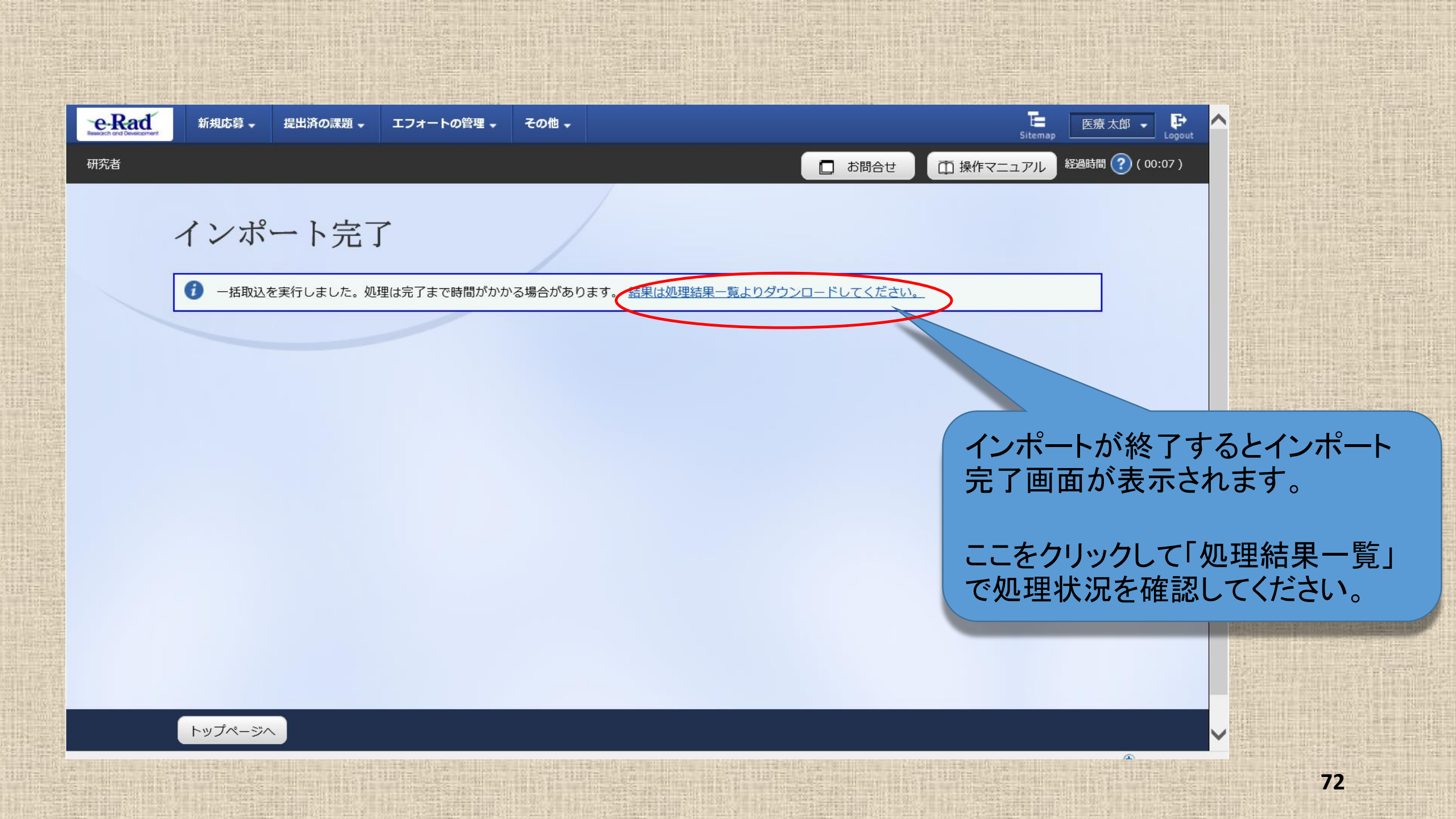
#### e-Rad 新規応募 提出済の課題 エフォートの管理 その他 、 印操作マニ 研究者 お問合せ の理結果情報が見つかりません。 処理結果一覧 ダウンロードファイル生成、メール送信等の処理状況を一覧表示します。処理が終了したものは、処理結果をダウンロードすることか 検索条件 (開始) 2023/04/20 00:00 から(終了) 2023/04/27 23:59 処理日時 選択してください 機能名 選択してください > 状態 100作 表示件数 ~ Q検索 検索条件クリア 自動更新 更新 更新 現在、手動更新設定で表示しています。更新する場合、「更新」ボタンをクリックしてください。

€戻る

初めてのインポートの際には、 「処理結果情報が見つかりません。」と 表示される場合があります。その場合は、 自動更新または更新(手動)をクリックし て処理結果を更新する必要があります。 (処理結果一覧が表示されるのに約1分 かかります。)エラーではありません。

「エラー」と表示された場合は、処理結果 をダウンロードしてその原因を確認して 対処してください。

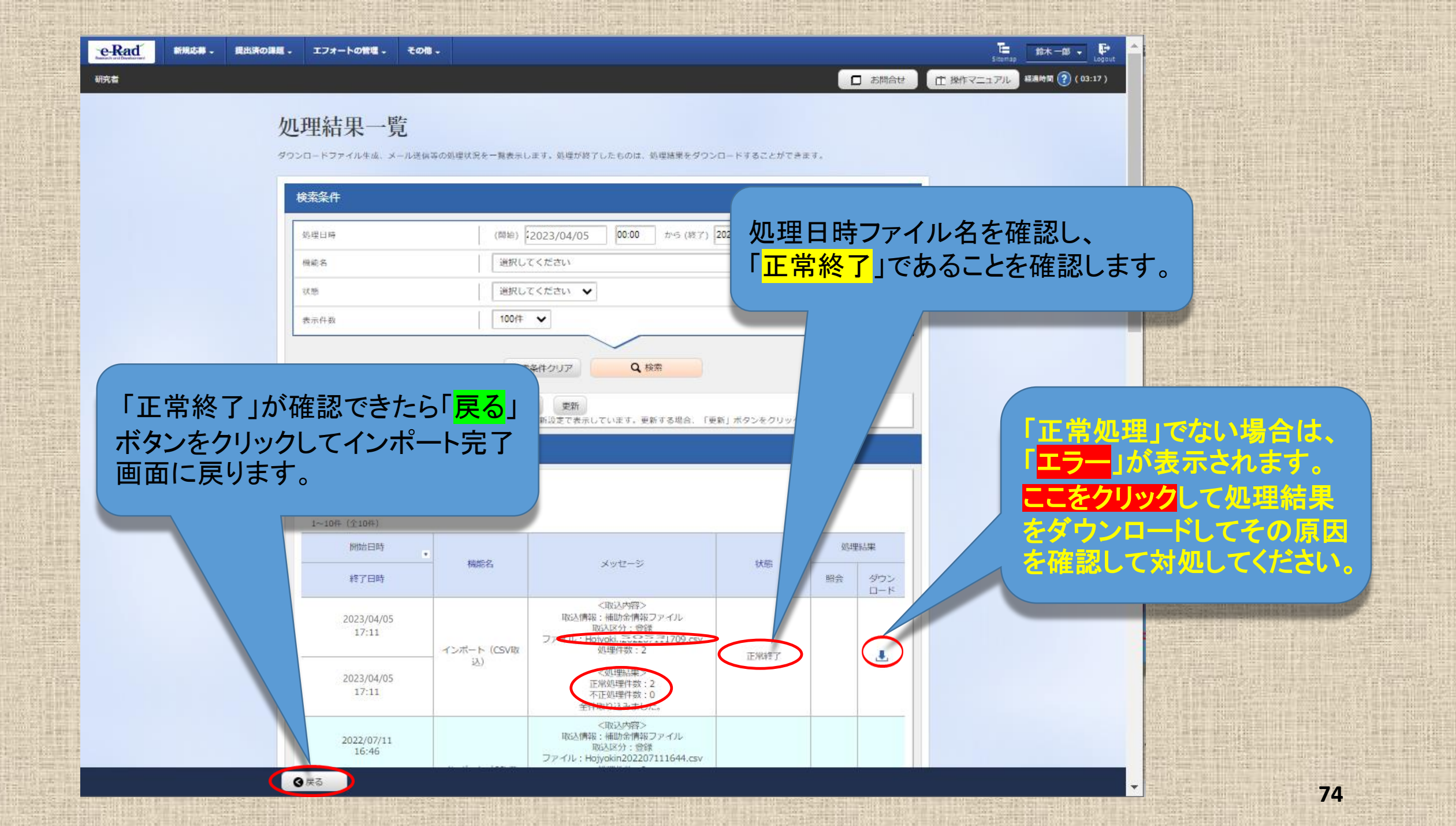

#### インポート完了

① 一括取込を実行しました、処理は完了まで時間がかかる場合があります。
34年は処理結果一覧よりダウンロードしてください。

処理結果一覧画面の 「戻る」ボタンをクリック すると一旦インポート 完了画面に戻ります。 続けて「<mark>戻る</mark>」をクリック します。

Sitemap

□ お問合せ

正 操作マニュアル 超過時間 ?? (02:42)

鈴木一部 🚽

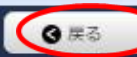

| 研究者 | e-Rad | 新規応募 🗸 | 提出済の課題 🚽 | エフォートの管理 🗸 | その他 🗸 |  |
|-----|-------|--------|----------|------------|-------|--|
|     | 研究者   |        |          |            |       |  |

#### 会計実績(補助金)の登録

収支決算書の作成を行います。

ー時保存中の会計実績を配分機関 
必須 | 公開する 
④ 公開しない

| 収支決算書        |                      |                      |              |            |  |  |  |  |  |  |
|--------------|----------------------|----------------------|--------------|------------|--|--|--|--|--|--|
| 1) 総括表       |                      |                      |              |            |  |  |  |  |  |  |
| 年度           | 2020年度               |                      |              |            |  |  |  |  |  |  |
| 配分機関名 2022   | 日本医療研究開発機構           |                      |              |            |  |  |  |  |  |  |
| 制度名          | 日本医療研究開発機構仮想的制度      |                      |              |            |  |  |  |  |  |  |
| 事業名          | 支援ツールの分担テスト事業2       | を援ツールの分担テスト事業2       |              |            |  |  |  |  |  |  |
| 公募名          | 支援ツールの補助金テストです。      |                      |              |            |  |  |  |  |  |  |
| 課題ID         | 18920301             |                      |              |            |  |  |  |  |  |  |
| 課題名          | 支援ツールの補助金テストします。     |                      |              |            |  |  |  |  |  |  |
|              | 交付決定額                |                      | 直接経費         | 間接怪夢       |  |  |  |  |  |  |
| 合計(a+b)      | 直接経費(a)              | 間接経費(b)              | 実支出額         | 332        |  |  |  |  |  |  |
| 0 円          | 0 円                  | 0円                   | 0 🖽          |            |  |  |  |  |  |  |
| 費目別収文決算(状況)表 |                      |                      |              |            |  |  |  |  |  |  |
|              |                      | 直接経費実                | 支出額          |            |  |  |  |  |  |  |
|              | 物品費 人                | 件査・謝金<br><u> る 須</u> | <del>ت</del> | āt         |  |  |  |  |  |  |
| 交付決定額 🕜      | <u></u>              |                      | P            | Р          |  |  |  |  |  |  |
| 補助対象経費実績     | B                    | H                    | - н          | н          |  |  |  |  |  |  |
|              | <                    |                      |              | >          |  |  |  |  |  |  |
| 収入 必須        | 200 Million          | 円自己資金                | 円その他         | н          |  |  |  |  |  |  |
| 備考           | 1000文字以内(改行、スペースも1文) | <b>子でカウント)</b>       |              |            |  |  |  |  |  |  |
|              |                      |                      |              | Biadigoter |  |  |  |  |  |  |

インポート完了画面の「戻る」ボタン をクリックす会計実績(補助金)の 登録画面に戻りますが、この時点 ではインポートの結果は反映されて いません。 さらに続けて「戻る」ボタンをクリック します。

E 医療太郎 ▼ ↓ Sitemap Logout

田 操作マニュアル 経過時間 (?) (00:08)

□ お問合せ

| eRad | 新規応募 - 読出済の課題 - 二 | エフォートの管理 - その他         | ŝ            |                      | E                   | 15k-10 + F         |
|------|-------------------|------------------------|--------------|----------------------|---------------------|--------------------|
| 明究者  |                   |                        |              |                      |                     | 細胞時間 (2) ( 02:20.) |
|      |                   | 金)の登録<br>*≅ ▣■   ○ ∞#* | る ① 25時しない   |                      |                     |                    |
|      | 収支決算書             |                        |              | -                    |                     |                    |
|      | (1)総結表            |                        |              | ? 該当データの入力情報は破棄され    | ます。よろしいですか?         | _                  |
|      | 年度                | 2022年度                 |              |                      |                     |                    |
|      | 配分構開名             | 国立研究附発法人日本医察研          | 究跗発腺構        |                      |                     |                    |
|      | 制度名               | AMED実績登録検証プログラ         | 4            |                      | キャンセル               | ок                 |
|      | 事業名               | AMED実績會錄榜語(福助事         | #>           |                      |                     |                    |
|      | 公募名               | AMED実績登錄検証(補助事         | #) TEST2     |                      |                     |                    |
|      | IT INTO           | 22679191               |              |                      |                     |                    |
|      | 13.00 E.          | 補助事業:緑越あり              |              |                      |                     |                    |
|      |                   | 交付決定額                  |              |                      |                     |                    |
|      | 命时(a+b)           | 直接經費(a)                | 間接経費(b)      | 阿拉拉其大文山部             | TELECOL EN ON IN IN |                    |
|      | 0 円               | 0 円                    | 0 円          | 0 円                  | 0 円                 |                    |
|      | 自目閉収支決算(状況)表      | 1                      |              |                      |                     |                    |
|      |                   |                        |              | 直接経費実支出額             |                     |                    |
|      |                   | 物品費                    | 人件費・辦金<br>必須 | 族 <u>與</u> その#<br>必須 | 8<br>]              |                    |
|      | 又付決定論 🚱           | 0円                     | 0 円          | 0 Ħ                  | 0 円                 |                    |
|      |                   | <b>案存</b> 口 收支決算書      | 07141-       | 12ボート >              | この内容で登録 >           | -                  |

## 「戻る」をクリックすると

「該当データの入力情報は破棄されます。よろしいですか?」

と警告ダイアログが出ますが、この段階 ではインポートの結果は反映されていま せんので、「<mark>OK</mark>」ボタンをクリックします。

77

| e-Rad | 新規応募 | - 提出済の課題 -                  | エフォートの管理。 | <del>その他 -</del> |        | Sitema    | ap 医液太郎 - P Logout |
|-------|------|-----------------------------|-----------|------------------|--------|-----------|--------------------|
| 研究者   |      |                             |           |                  | 1 お開合せ | ① 操作マニュアル | 編編時期 🕐 ( 01:13 )   |
|       | 応    | <b>5募/採択</b><br>10ステータスに応じて | 課題の各利     | 重手続              |        |           |                    |
|       |      | 年度                          |           | 2020年度           |        |           |                    |
|       |      | 事業名                         |           | 支援ツールの分担テスト事業 2  |        |           |                    |
|       |      | 公募名                         |           | 支援ツールの補助金テストです。  |        |           |                    |
|       |      | 課題ID                        |           | 18920301         |        |           |                    |
|       |      | 採択番号                        |           | 18920301         |        |           |                    |
|       |      | 研究開発課題名                     |           | 支援ツールの補助金テストします。 |        |           |                    |
|       |      | 状態(ステータス)                   | 3#251     | 文付决定額登録済         |        |           |                    |
|       |      | ステータス履歴報会                   | 中請約       | 大態 —             |        |           |                    |
|       |      |                             |           |                  |        |           |                    |

^

| <b>逆更</b> 中諱   | 友史十叫<br>———————————————————————————————————— |    |      |    |     |     |         |  |  |  |  |
|----------------|----------------------------------------------|----|------|----|-----|-----|---------|--|--|--|--|
| 研究機関独自情<br>報照会 | 状態                                           | 新規 | 入力画面 | 削除 | 引戻し | 閲覧  | 担当(問合せ) |  |  |  |  |
|                | 受理済                                          | 新規 |      |    |     | 口网致 | 担当(問合せ) |  |  |  |  |

#### 辞退・留保・留保解除・研究中止申請

④ 戻る

| 状態 | 新規 | 入力圓面 | 削除 | 引戻し |  |
|----|----|------|----|-----|--|
|    | 新規 |      |    |     |  |
|    |    |      |    |     |  |

|   | 実績報告           |                |          |    |      |      |      |      |              |  |  |  |
|---|----------------|----------------|----------|----|------|------|------|------|--------------|--|--|--|
| ŧ | 用完成果           |                |          |    |      |      |      |      |              |  |  |  |
|   | 開始日            |                | 締切日      | 状態 | 新規   | 入力面面 | HI P | 引戻し  | 関覧報告者·権限設定 💡 |  |  |  |
|   | 2021/02/       | 19 20          | 21/09/30 |    | 新規   |      |      |      | 絕集           |  |  |  |
| 4 | 計実績            |                |          |    |      |      |      |      |              |  |  |  |
|   | 開始日            | 締切日            | 状態       | 新規 | 入力面面 |      | 引戻し  | 關覽   | 報告者 · 権限設定   |  |  |  |
|   | 2021/0<br>2/19 | 2021/0<br>9/30 | 一時保存     |    | 入力画面 | 削除   |      | □ 閲覧 | 褐集           |  |  |  |

会計実績(補助金)の登録画面の「戻る」 ボタンをクリックして採択課題の各種手続 画面に戻りますと、「新規」から「入力画 面」に表示が変わっていることを確認して ください。

確認できましたら、「入力画面」をクリックし て会計実績(補助金)の登録画面に戻り、 インポートの結果が反映されていることを 確認します。

### 会計実績情報が登録されていることを確認してください。

ー時保存中の会計実績を配分機関 🥝 🧟 〇 公開する 💿 公開しない

| 又支決算書                                         |           |                  |                       |                        |           |               |             |              |             |
|-----------------------------------------------|-----------|------------------|-----------------------|------------------------|-----------|---------------|-------------|--------------|-------------|
| .) 総括表                                        |           |                  |                       |                        |           |               |             |              |             |
| 羊度                                            | 20        | )20年度            |                       |                        |           |               |             |              |             |
| 尼分機関名                                         | B         | 本医療研究開発制         | 湖周                    |                        |           |               |             |              |             |
| 则度名                                           | B         | 本医療研究開発制         | 關構仮想的制                | 度                      |           |               |             |              |             |
| 邦葉名                                           | 支         | <b>援ツールの分担</b> 5 | テスト事業2                |                        |           |               |             |              |             |
| 公募名                                           | 支         | 援ツールの補助会         | シテストです                |                        |           |               |             |              |             |
| 東題ID                                          | 18        | 920301           |                       |                        |           |               |             |              |             |
| 東題名                                           | 支         | 援ツールの補助が         | シテストしま                | ŧ,                     |           |               |             |              |             |
|                                               |           | 交付決定             | Ą                     |                        |           | 直接新           | 晋           | 開接           | 经费          |
| 合計(a+b)                                       | 1         | 直接経費(            | a)                    | 間接経費                   | (b)       | 実支出           | 出額          | 1R H         | 田道          |
| 61,20                                         | 0,000 円   | 48,0             | 00,000 円              | 13,                    | 200,000 円 | 49            | 9,000,000 円 | 1            | 3,500,000 円 |
| 【目別収支決算(状                                     | 況)表       |                  |                       |                        |           |               |             |              |             |
|                                               |           |                  |                       |                        | 直核        | 経費実支出額        |             |              |             |
|                                               |           | 物品費              |                       | 人件費・謝金                 |           | 旅費            | その          |              | Et .        |
|                                               |           | 影響               |                       | 68                     | L L       | 69            | 69          | 1            |             |
| 交付決定額(                                        | 0         | 10,000,00        | 0 19                  | 10,000,000             | P9        | 10,000,000 円  | 18,0        | 00,000 円     | 48,0        |
| 補助対象経費別                                       | 大横        | 9,600,00         | 0 19                  | 12,400,000             | PJ        | 6,200,000 PJ  | 20,8        | 00,000 円     | 49,0        |
| 服入                                            | ×<br>ه    | (補助金)            | 61,2                  | 00,000 円 自計            | -iğe      | 1,300,000     | 円 その        | bt I         |             |
|                                               |           |                  | 74.74                 |                        |           |               |             |              |             |
| 信考                                            | ſ         | ANA PART LAD     |                       | AF (11997)             |           |               |             |              |             |
|                                               |           |                  |                       |                        |           |               |             |              | 0           |
|                                               | 1         |                  |                       |                        |           |               |             | あと10         | 00文字        |
|                                               |           |                  |                       |                        |           |               |             |              |             |
| <ol> <li>補助事業者別</li> <li>         ·</li></ol> | #1375日の公  | 旧来               |                       |                        |           |               |             |              |             |
| 4/12/511145K                                  | 10,001757 | 10 M             |                       | 100.154                | en pa     |               | BRACK 2     | 100.000      |             |
| 所属機関<br>部局 編名                                 | 氏名        | 研究者<br>番号        | 交付<br>載の <sup>1</sup> | 申請書に記<br>相助金額 🕜<br>み 羽 | 実3<br>[   | 5出額 🕜<br>0 1月 | IN STATES   | 39<br>39     | $\leq$      |
| 国旗機構大学 ・<br>支援ツール研究 『<br>新 ・所長                | 医療 太郎     | 10001653         |                       | 24,000,000 円           |           | 25,000,000    |             | 7,500,000    |             |
| 国旗機構大学2<br>・医学部 ・教授                           | 山田 次郎     | 60001658         |                       | 24,000,000 円           |           | 24,000,000    |             | 6,000,000 P  |             |
| 54                                            | 2         | 名                |                       | 48,000,000 円           |           | 49,000,000 P  | 3           | 13,500,000 円 |             |

AMED様式収支決算書での「委託費」は、e-Rad上 では「その他」に合算されています。間接経費額 には影響しません。

※ AMEDが提供する入力支援ツールは、研究開発代表者 に係る項目のみを取り込むツールとなっています。 「その他」の費目に計上されている再委託先の研究開発 分担者への配分額はe-Radへは登録しません。

したがって、このシートへの入力は、研究開発代表者の情報、または、同じ課題IDで交付申請を別途に行っている研究開発分担者の情報(各収支決算書ごとの配分額)を登録することができます。再委託先の研究開発分担者の欄には「0」円を入力してください。

以上で会計実績情報の入力は終了です。引き続き、 登録情報の登録(提出)を行います。

● 戻る 🕞 一時保存 🔲 収支決算書のプレビュ

インボート

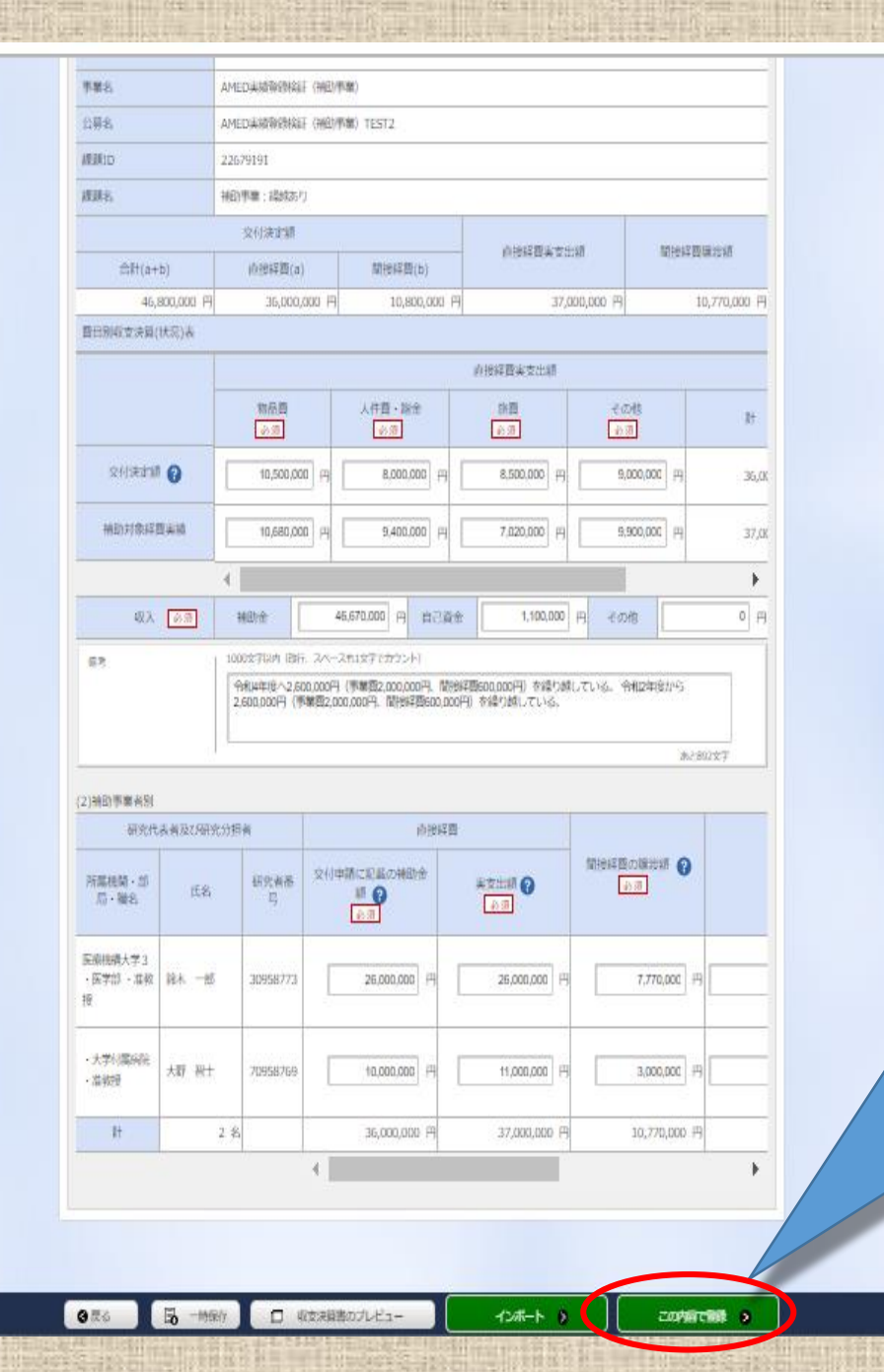

会計実績情報が入力されていることを確認 しましたら、次に登録を行います。 「<mark>この内容で登録</mark>」ボタンをクリックしてくだ さい。 なお、<u>会計実績の登録画面に「この内容で</u>

登録」ボタンが表示されていない場合は、 e-Radへのログインが研究開発代表者以外 のIDで行われています。

会計実績の入力は研究機関事務代表者 (事務代表者の権限を付与された事務担 当者を含む。)のIDでログインしても可能で すが、会計実績の登録は、必ず研究開発 代表者のIDでログインしてから行ってくださ

### <u>事務代表者が会計実績を入力した場合は、</u> 一時保存をしてから研究開発代表者に登 <u>録作業を依頼してください。</u>なお、研究開発 代表者が退職等により依頼できない場合は 担当事業課にご相談ください。

| MILLA                                                                                                    |                                                                                                    |                                                                                                    |                                                                                                    |                                                                                                |                                           |           |
|----------------------------------------------------------------------------------------------------|----------------------------------------------------------------------------------------------------|----------------------------------------------------------------------------------------------------|----------------------------------------------------------------------------------------------------|------------------------------------------------------------------------------------------------|-------------------------------------------|-----------|
| gia                                                                                                    | 2022438                                                                                                    |                                                                                                    |                                                                                                    |                                                                                                |                                           |           |
| R:分照周期                                                                                                    | 南京研究和市法人日                                                                                                    | 本医療研究開発用器                                                                                                    |                                                                                                    |                                                                                                |                                           |           |
| N(0.2)                                                                                                    | AMEDIARMINIST                                                                                                    | プログラム                                                                                                    |                                                                                                    |                                                                                                |                                           |           |
| W.M.2.                                                                                                    | AMEDIAMIRINA                                                                                                    | (新起)甲酸)                                                                                                    |                                                                                                    |                                                                                                |                                           |           |
| 11茶2.                                                                                                    | AMEDIANININI                                                                                                    | (神動準備) TEST2                                                                                                    |                                                                                                    |                                                                                                |                                           |           |
| dimin                                                                                                    | 22079191                                                                                                    |                                                                                                    |                                                                                                    |                                                                                                |                                           |           |
| ants.                                                                                                    | <b>神動物類:調動があり</b>                                                                                                    |                                                                                                    |                                                                                                    |                                                                                                |                                           |           |
|                                                                                                    | 空州决定新                                                                                                    |                                                                                                    | 1                                                                                                    |                                                                                                |                                           |           |
| ###(a+b)                                                                                                    | 前接续费(a)                                                                                                    | 間接結盟(b)                                                                                                    | 101932首美吉出版                                                                                                    |                                                                                                | 10/10/12 EI 18/20                         | 20        |
| 46,800,000 #                                                                                                    | 36,000,0                                                                                                    | 000,008,00                                                                                                    | 円 37,00                                                                                                    | 0,000 円                                                                                        | 10,77                                     | 10,000 PH |
| よ(別時間で支援)                                                                                                    |                                                                                                    |                                                                                                    |                                                                                                    |                                                                                                |                                           |           |
|                                                                                                    |                                                                                                    |                                                                                                    | 的世界四美室出版                                                                                                    |                                                                                                |                                           |           |
|                                                                                                    | 総合費                                                                                                    | 人件目・明治                                                                                                    | 39 B<br>(4 2)                                                                                                    | - स का में।<br>- स का में!                                                                     |                                           | 1.840     |
| O MERCHO                                                                                                    | 10500000                                                                                                    | й да 🚺 вососос] д                                                                                                    | в 500000 ] да                                                                                                    | 90000                                                                                          | 000] FH                                   | 36,01     |
| ##2018428446<br>#2018428446                                                                                                    | Contin     Contin     Conti  | 等で登録しますがよろしいですか?<br>下すると、登録を完了します。登録<br>ッンセルを押下して登録時間に戻っ                                                                                                    | ポニスカ内容を開設するこ<br>くください。<br>年ヤンセン・ のK                                                                                                    | 99000                                                                                          | HI [000                                   | 1 (H)     |
| av (1991)<br>av (1991)<br>av                                                                                                    | 4<br>1.00005744/Y CATE<br>*#14478 ^2 60<br>2.500,00079 (\$4                                                                                                    | その情報しますがよろしいですか?<br>下すると、前時や次了します。前時<br>シンセルを探下して奇俗地市に早っ<br>ふへースれはマモロシント)<br>5000円(学家四2,000,000円、開<br>面目2,000,000円、別時早回500,0                                                                                                    | 新に入力内容を発送するこ<br>くください。<br>(キャンセレー のべ<br>(時料酒(500,000円) を紹うまれ。<br>00円) を通うまれ。ている。                                                                                                    | 9900<br>748                                                                                    | 190 (100)<br>(*11917                      |           |
| ay<br>ay<br>ay                                                                                                    | Contraction     Contraction     Contracti | その時間しますがようしいですか?<br>下すると、前時を立てします。前時<br>ーンセルを持下して音楽通道に思っ<br>スペースでになってかつント)<br>5.000円(学業四2.000.000円、常<br>第四2.000.000円、常地容3回600.0                                                                                                    | 新に入力内容を発送するに<br>くくだけい。<br>単サンセレー OM<br>Hes455600,000円)を紹うよれ。<br>000円)を紹う3者、ている。                                                                                                    | 99000<br>7.16. 98824                                                                           | H 00                                      | × #       |
|                                                                                                    | 2.50000 F (19)                                                                                                    | その時間に使くがようしいでくかう<br>下すると、前時を立てします。前時<br>シングレを持てして前時時間に至う<br>スペース市にます。かかつたり<br>3.000円(学業店2.000.000円)、開<br>間2.000.000円、開始が目的のの                                                                                                    | 新に入力内容を展開するに<br>くください。<br>単立ンセレー の内<br>1985年5560,000円、を成りまれ、<br>00円、を成りまれ、ている。                                                                                                    | 99000<br>745                                                                                   | 100 H                                     |           |
| <ul> <li>株型対地球算具編</li> <li>(現入 (正面)</li> <li>(現入 (正面)</li> <li>(現入 (正面)</li> <li>(現入 (現入 (現入 (現入 (現入 (現入 (現入 (現入 (現入 (現入</li></ul> | Comp<br>Comp<br>Comp                                                                                                    | この時間に使くだようしいでくかう<br>下くなど、前時やスプレルメ、前時<br>マングレッド下して前時の前に回っ<br>スペースだしなすこかつつたう<br>あのの時(学習的2,000,000円、前時に可能のの<br>前日2,000,000円、前時に可能のの<br>の11世紀                                                                                                    | 新に入力内容を目的するに<br>くてださい。<br>またンセレーのが<br>1985日500,000円)を成りまれ。<br>00円)を成りまれ、ている。                                                                                                    | 9000<br>745                                                                                    | 100 H                                     | -         |
| #10071042日本編<br>成入 (13日)<br>京市<br>(1400年春月9)<br>(192代末来及び50<br>所開開屋 - 11<br>(月 - 181)<br>(15-181)                                  | Come     Come    | Cの時間に使く的ようしいにくなう     T すると、前時を完了します。前時     マンロレを持てして前時時間に至う     Anース市以下でかった     Anース市以下でかった     Anース市以下でかった     Anース市以下でかった     Anース市以下でかった     Anース市以下でかった     Anース市以下でかった     Anース市以下でかった     Anース市以下でかった     Anース市以下でかった     Anース市以下でかった     Anース市以下でかった     Anース市以下でかった     Anース市以下でかった     Anース市以下でかった     Anース市以下でかった     Anース市以下でかった     Anース市     Anース市     Anース     Anース   | 新に入力内容を展開するに<br>くください。<br>単立した(の内)<br>Hes4型(500,000円) を成りまれ。<br>00円) やおざりまれ、ている。                                                                                                    | 9000<br>7.15<br>7.16<br>7.16<br>7.16                                                           | 00] H<br>F221/~5<br>Ja-20022              |           |
|                                                                                                    | E         ComP           Image: ComP         ComP           Image: ComP         ComP           Ima                                                                                                    | Cの目しまさがようしいでくかう     T すると、か時を元了します。か時     T すると、か時を元了します。から     T すると、か時を元了します。から     C    C    C    C    C    C    C                                                                                                    | REAがHRを目的するに<br>くください。<br>単立した。<br>REATERSCO.000円)を成りまれ。<br>DOPU からないまた。<br>E<br>単式に用いていた。<br>20000000 円                                                                                                    | 9000<br>7.55<br>12165 - 94024                                                                  | 200 H                                     |           |
|                                                                                                    | Committee     Committee     Committeee  | Communication     Communication     Comm | REAが内容を発送するE<br>くくだけい。<br>単サンセン・の<br>PesSI5600,000円、を結りがれ、<br>00円)をおけられ、ている。<br>日<br>・<br>こののつのの時<br>・<br>こののののの時<br>・<br>に<br>・<br>、<br>に<br>・<br>、<br>、<br>、<br>、<br>、<br>、<br>、<br>、<br>、<br>、<br>、<br>、<br>、 | 10-16. HR24                                                                                    | 200] H<br>+1927-5<br>34-28028<br>270000 H |           |
| الله التي التي التي التي التي التي التي التي                                                                                       | 2.55                                                                                                    | CONTROL # 45% ちしいでインフ<br>T 4 6 2、約5% スプレルギー から<br>T 4 6 2、約5% スプレルギー から<br>マンセル キャアレン (日本本市) 20<br>スペースをします 57700-1-1<br>スペースをします 57700-1-1<br>スペースをします 57700-1<br>スペースをします 57700-1<br>スペース<br>スペース<br>スペース<br>スペース<br>スペース<br>スペース<br>スペース<br>スペース<br>スペース<br>スペース<br>スペース<br>スペース<br>スペース<br>スペース<br>スペース<br>スペース<br>スペース<br>スペース<br>スペース<br>スペース<br>スペース<br>スペース<br>スペース<br>スペース<br>スペース<br>スペース<br>スペース<br>スペース<br>スペース<br>スペース<br>スペース                                                                                                    | READING # 10 1 4 50<br>くくだけい。<br>(学でこくし、のの<br>PRATESO 0,000円) をおいまれ。<br>00円) をおいまれ、ている。<br>日本でごが ()<br>20000000 円<br>10000000 円<br>110000000 円                                                                   | 9000<br>7.55<br>7.55<br>7.55<br>7.55<br>7.55<br>7.55<br>7.55<br>7                              | 2221/~5                                   |           |
|                                                                                                    | 2.45                                                                                                    | Cの目しますがようしいですかう     T すると、お話を立てします。お話     T すると、お話を立てします。お話     C    C    C    C    C    C    C                                                                                                    | REA.704Rを目的するE<br>くくだけい。<br>単立した(の<br>PRS2ESCO,000円)をおいまれ。<br>のの円)をおいまれ、<br>のの円)をおいまれ。<br>のの円)をおいまれ。<br>のの円)<br>のの日<br>のの日<br>のの日<br>のの日<br>のの日<br>のの日<br>のの日<br>のの                                              | 9000<br>1016. 4402<br>1016. 4402<br>1016. 101<br>101<br>101<br>101<br>101<br>101<br>101<br>101 | 200 H                                     |           |

### 注意喚起のダイヤログが出ますので、問題が なければ「<mark>OK</mark>」ボタンをクリックしてください。

81

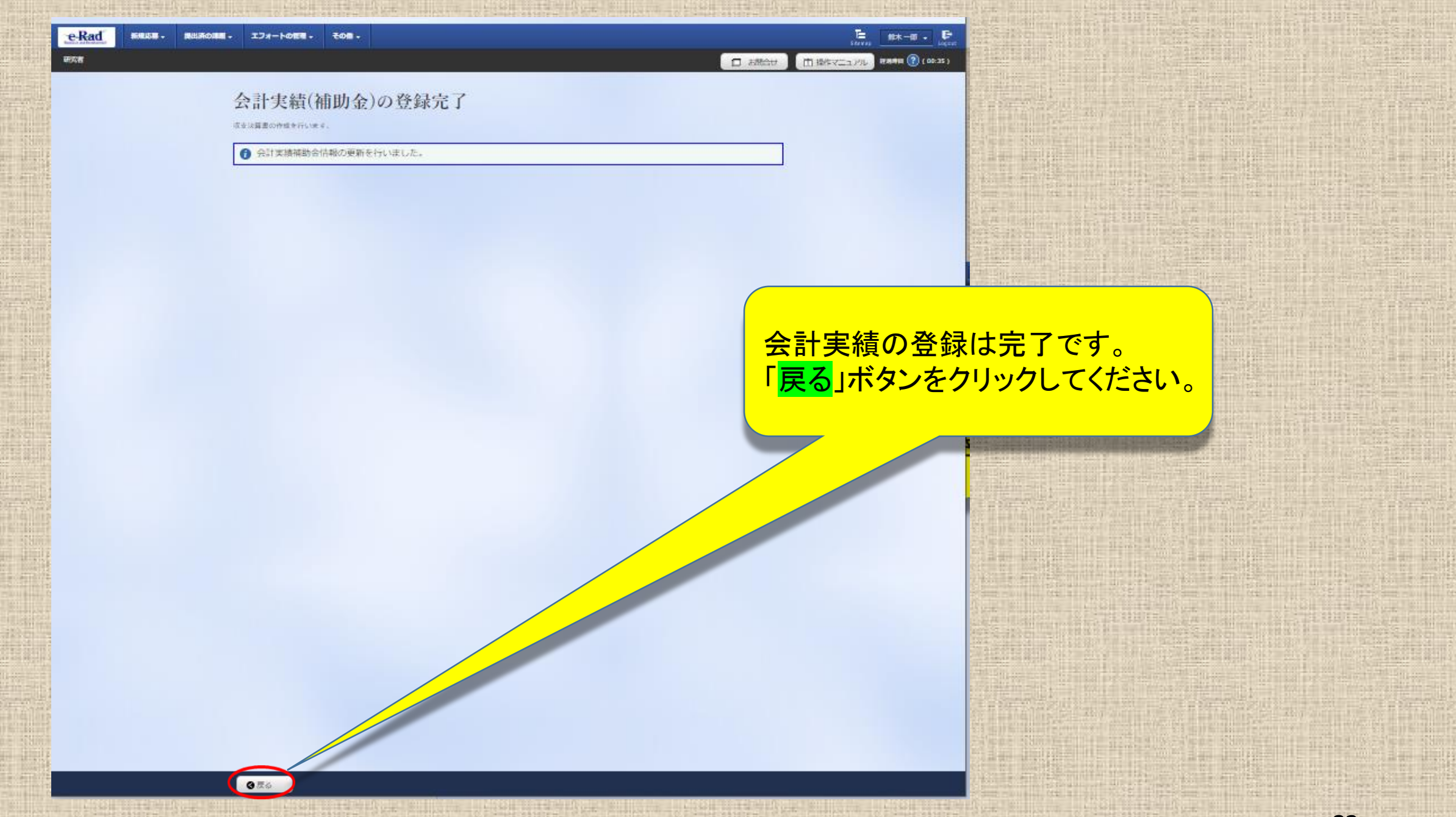

|      |        |          | 0 51       |       | 5 |        |           |                         |   |
|------|--------|----------|------------|-------|---|--------|-----------|-------------------------|---|
| eRad | 新規志募 - | 提出済の課題 - | エフォートの管理 - | その他 - |   |        | Sitemap   | 医療太郎 - Deput            | ~ |
| 研究者  |        |          |            |       |   | り合間は ロ | 田 操作マニュアル | 19288.FF199 (?) (01:04) |   |
|      |        |          |            |       |   |        |           |                         |   |

#### 応募/採択課題の各種手続

課題のステータスに応じて、各種手続きを行います。

| 年度         | 2020年度                 |  |  |  |
|------------|------------------------|--|--|--|
| 事業名        | 事業名  支援ツールの分担テスト事業 2   |  |  |  |
| 公募名        | <b>文類ツールの補助会テストです。</b> |  |  |  |
| 課題ID       | 課題ID 18920301          |  |  |  |
| 採択番号       | 18920301               |  |  |  |
| 研究開発課題名    | 支援ツールの補助金テストします。       |  |  |  |
| 状態 (ステータス) | 課題状態 交付決定期登録簿          |  |  |  |
| ステータス履歴蝦会  | 中请狄聪 -                 |  |  |  |

# 変更申請 研究機関独自情 状態 新規 入力画面 期除 引戻し 閲覧 研究機関独自情 状態 新規 入力画面 期除 引戻し 閲覧 受理済 野規 1 1 1 1 1 1 1 1 1 1 1 1 1 1 1 1 1 1 1 1 1 1 1 1 1 1 1 1 1 1 1 1 1 1 1 1 1 1 1 1 1 1 1 1 1 1 1 1 1 1 1 1 1 1 1 1 1 1 1 1 1 1 1 1 1 1 1 1 1 1 1 1 1 1 1 1 1 1 1 1 1 1 1

担当(問合せ)

| Å | 辞退・留保・留保解 | <sup>徐</sup> ・研究中止申請 |      |    |  |
|---|-----------|----------------------|------|----|--|
|   | 状態        | 新規                   | 入力眞面 | 削除 |  |
|   |           | 新規                   |      |    |  |

実績報告 研究成果 開始日 給切日 状態 MILES: 引戻し 開設報告者・権限設定 2021/09/30 会计实柄 締切日 入力画面 Ø 2021/02/ 19 研究機関処 理中 2021/09/ 引戻し 編集 □ 開覧

会計実績の登録は完了です。 状態欄に「研究機関処理中」の表示があ る場合は、研究機関による承認を待って いる状態です。

まだ、AMEDへは提出されていません。

「研究機関処理中」の状態であれば修正の 際に引き戻しができます。「引戻し」ボタンを クリックしてください。

❸ 戻る

|       |                                           |                 |            |           |                  |    |     |                                          | ling ind      |                   |        |  |
|-------|-------------------------------------------|-----------------|------------|-----------|------------------|----|-----|------------------------------------------|---------------|-------------------|--------|--|
| e-Rad | 新規応募 -                                    | 提出済の課           | <b>.</b> . | フォートの管理 - | その像 -            |    |     |                                          | s             | 医療太郎<br>temep     | - E    |  |
| 用究者   |                                           |                 |            |           |                  |    |     | 1日 10日 10日 10日 10日 10日 10日 10日 10日 10日 1 | きせ 🏾 🖽 操作マニュア | १७८ अस्थ्रमाथ 🕜 ( | 00:09) |  |
|       | 応募/採択課題の各種手続<br>課題のステータスに応じて、 発展手続きを行います。 |                 |            |           |                  |    |     |                                          |               |                   |        |  |
|       | 年度                                        |                 |            | 202       | 20年度             |    |     |                                          |               |                   |        |  |
|       | 事業名                                       |                 |            |           | 文領ツールの分担デスト事業 2  |    |     |                                          |               |                   |        |  |
|       | 公募名                                       |                 |            |           | 支援ツールの補助会テストです。  |    |     |                                          |               |                   |        |  |
|       | 課題ID                                      |                 |            | 189       | 18920301         |    |     |                                          |               |                   |        |  |
|       | 採択番(                                      | 9               |            | 189       | 18920301         |    |     |                                          |               |                   |        |  |
|       | 研究期                                       | 計理題名            |            | 文部        | 支援ツールの補助会テストします。 |    |     |                                          |               |                   |        |  |
|       | 秋縣 C                                      | 状態 (ステータス) 詳識状! |            |           | 8 交付決定期登録弄       |    |     |                                          |               |                   |        |  |
|       | ステー                                       | タス履歴領会          | k          | 申請状態      | -                |    |     |                                          |               | _                 |        |  |
|       |                                           |                 |            |           |                  |    |     |                                          |               |                   |        |  |
|       | 変更申                                       | 請               |            |           |                  |    |     |                                          |               |                   |        |  |
|       | 研究機                                       | 関独自情<br>調会      | 状態         | 新規        | 入力画面             | 削除 | 引戻し | 開覧                                       | 担当(開          |                   |        |  |

□ 閲覧

開設

新規 実績報告 311127 102 588 給切日 入力面面 BBbb 2021/02/19 2021/09/30 会针実柄 総合者・権限設定 入力面面 BBOAE 2021/02/1 2021 配分機関站 口 開覧 100

入力直面

会計実績の登録は完了です。 状態欄が「配分機関処理中」の表示があ る場合は、研究機関の承認が終わり、 AMEDへは提出されています。

> 「配分機関処理中」の状態では「引戻し」 ボタンが消えており引戻しはできません。 「提出済」後に修正があればAMEDの担 当事業課へ「差戻し」の依頼を行ってくだ さい。

以上で会計実績情報の登録は終了です。 引き続き、研究成果情報の登録を行って ください。

受理済

留保、留保解除、研究中止申請

新規

新規

# この支援ツール(AMED収支決算書集計ツール)に関する お問い合わせ先

# 国立研究開発法人日本医療研究開発機構 研究公正·業務推進部 研究業務推進課

E-mail: amed-erad@amed.go.jp

※e-Radシステムのヘルプデスクでは、このツールに関するお問い合わせに は対応しておりません。